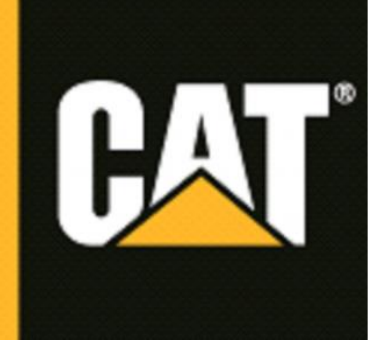

# WesTrac

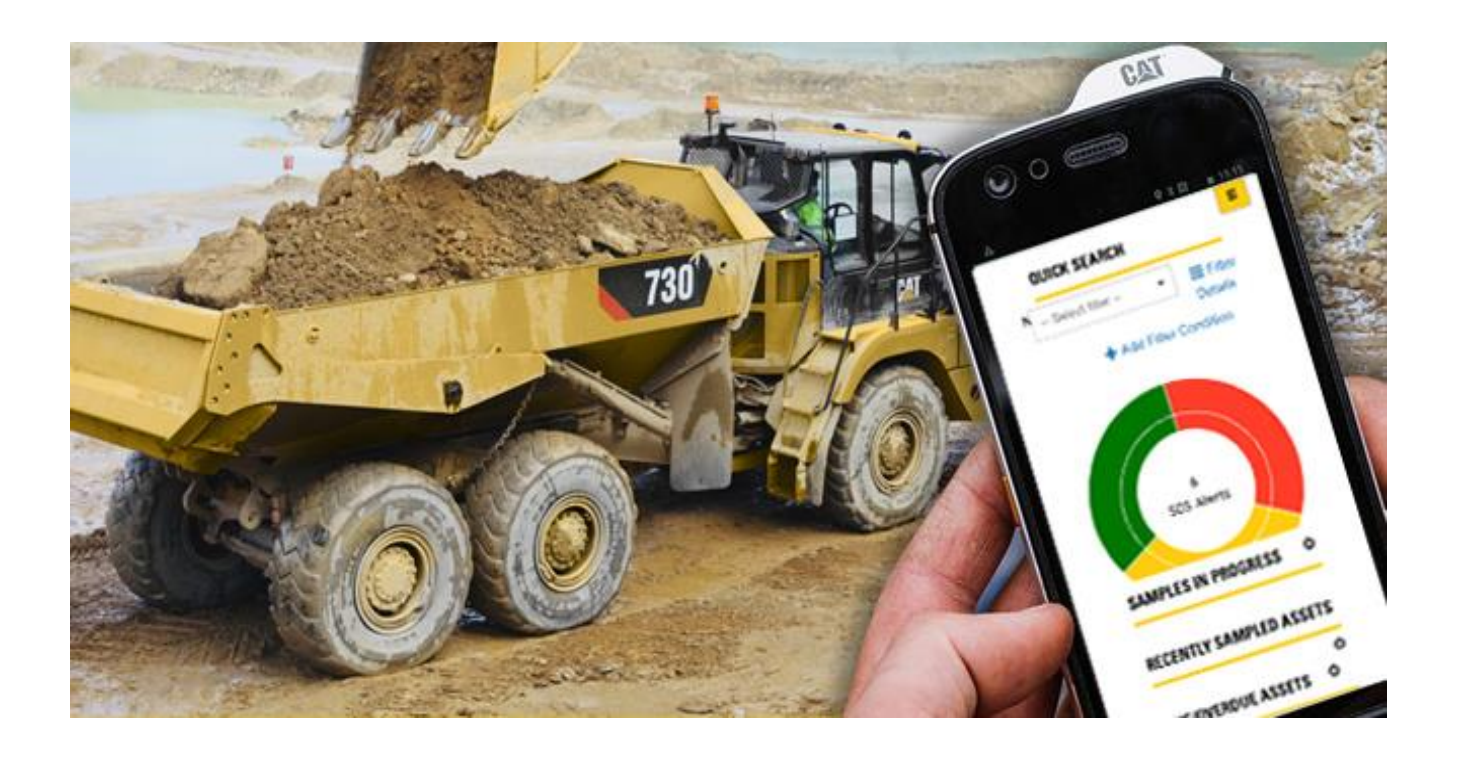

## S°O°S Web Help Guide

May 2019

## **HELP GUIDE INDEX**

#### **DASHBOARD**

- Selecting Widgets to Display
- <u>Arranging and Sizing Widgets</u>
- Dashboard Widget Descriptions
  - o Alert Levels Widgets
    - o Due/Overdue Assets Widget
    - o Quick Search Widget
    - o Recently Sampled Assets Widget
    - o <u>Recently Submitted Samples Widget</u>
    - o <u>Sample in Progress Widget</u>
    - o Sample Status Widget
    - o <u>Welcome Widget</u>

#### FLEET

- Using the Fleet Page
- Fleet Page Common Features and Functions
  - Sorting and Filtering via Column Headers
    - o Arranging Columns
    - o <u>Sizing Columns</u>
- Navigating and Managing Sample Lists
- Using Advanced Filters
- Asset Tab Features and Functions
  - o Adding an Asset
    - o Modifying an Asset
  - Components Tab Features and Functions
    - o <u>Submitting Component Samples</u>
      - Using the Compare Graph Feature
  - Asset Details View Features and Functions
    - o Adding a Fluid Maintenance Event

#### SAMPLES

.

- Using the Samples Page
- Using the Samples Table Features and Functions
  - o Persistent Columns
  - o Optional Columns / Choosing Columns to Display
  - o Sorting and Filtering via Column Headers
  - o Arranging Columns
  - o Sizing Columns
  - o Navigating and Managing Sample Lists
- Using Advance Filters
- <u>Closing Samples</u>
- Downloading Data
- Sample Details View Features and Functions
  - o General Information Area
  - o Recommendation Area
  - o <u>History Tab</u>
  - o Activity Log Tab
  - o Attachments Tab
  - Using the Trend Graph

#### <u>SUBMIT</u>

- Using the Submit Page
- Wizard Tab Features and Functions
- Using the Pending Tab

## **HELP - DASHBOARD**

#### USING THE DASHBOARD PAGE

The *Dashboard* page provides you with an overview of various sample elements using widgets that summarize sample information based on default system parameters and parameters you specify.

Many of the widgets in the Dashboard have links that automatically take you to other pages within the application to view sample or asset information. You can use the browser's Back button to return to the *Dashboard* page, or you can click on the **Dashboard** tab in the main toolbar.

The Dashboard can include any combination of the following widgets:

- Alert Levels
- Due Overdue Assets
- Quick Search
- Recently Sampled Assets
- Recently Submitted Samples
- Sample Status
- Samples In Progress
- Welcome

Widgets are presented in a four-column layout as shown in the example below. Most widgets occupy only one column by default, but the **Recently Submitted Samples, Recently Sampled Assets**, and the **Due Overdue Assets** widgets occupy two columns due to their widths.

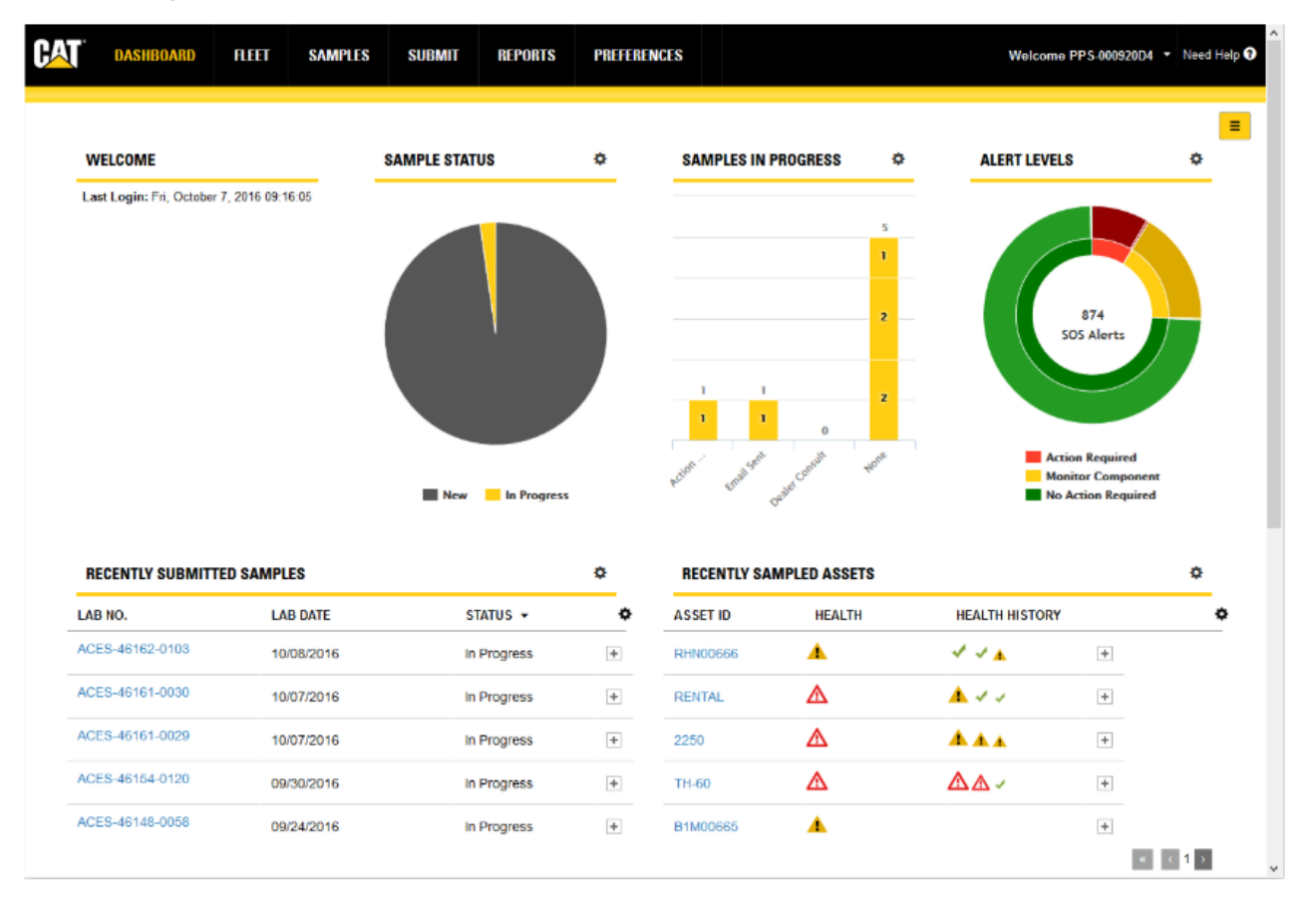

Use the scroll bar on the right to view widgets that might not fit within your browser.

| RECENTLY SUBMIT                                                       | ITED SAMPLES                                                                 |                                                                     |                               | ¢      | RECENTLY SA                                                          | MPLED ASSETS  |              |               | ٥           |
|-----------------------------------------------------------------------|------------------------------------------------------------------------------|---------------------------------------------------------------------|-------------------------------|--------|----------------------------------------------------------------------|---------------|--------------|---------------|-------------|
| AB NO.                                                                | LAB DATE                                                                     |                                                                     | STATUS 🕶                      | ¢      | ASSET ID                                                             | HEALTH        | HEALTH HISTO | RY            | ¢           |
| ACES-46162-0103                                                       | 10/08/2016                                                                   |                                                                     | In Progress                   | +      | RHN00666                                                             | <b>A</b>      | ✓ ✓ 🔺        | +             |             |
| ACES-46161-0030                                                       | 10/07/2016                                                                   |                                                                     | In Progress                   | +      | RENTAL                                                               | Δ             | <u>▲</u> ✓ ✓ | +             |             |
| CES-46161-0029                                                        | 10/07/2016                                                                   |                                                                     | In Progress                   | +      | 2250                                                                 | Δ             | <b>A A A</b> | +             |             |
| CES-46154-0120                                                        | 09/30/2016                                                                   |                                                                     | In Progress                   | +      | TH-60                                                                | Δ             | ▲▲✓          | +             |             |
|                                                                       |                                                                              |                                                                     |                               |        |                                                                      |               |              |               |             |
| ACES-46148-0058                                                       | 09/24/2016                                                                   |                                                                     | In Progress                   | +      | B1M00665                                                             | •             |              | +             | < 1 >       |
| ACES-46148-0058                                                       | 09/24/2016                                                                   |                                                                     | In Progress                   | +      | B1M00665                                                             | •             |              | +             | ∢ 1 >       |
| AGES-46148-0058                                                       | 09/24/2016                                                                   |                                                                     | In Progress                   | +      | B1M00665                                                             | •             |              | +<br>«        | € 1 >       |
| ACES-46148-0058                                                       | 09/24/2016<br>SETS                                                           |                                                                     | In Progress                   | •      | B1M00665<br>QUICK SEARC                                              | <b>▲</b>      | _            | +             | c 1 3       |
| DUE OVERDUE AS:                                                       | 09/24/2016<br>SETS<br>ASSET ID                                               | DUE/OVERDUE                                                         | In Progress                   | ÷      | B1M00665<br>QUICK SEARC<br>Quick Search                              | н<br>Н        | _            | +             | 11          |
| DUE OVERDUE ASS<br>COMPONENT<br>SWING DRIVE                           | 09/24/2016<br>SETS<br>ASSET ID<br>WBK00614                                   | DUE/OVERDUE<br>11/06/2016                                           | DATE<br>+                     | +<br>* | DUICK SEARC<br>Quick Search<br>Quick Search                          | H<br>O Assets |              | +<br>Scrollba | < 1 ><br>ar |
| DUE OVERDUE ASS<br>COMPONENT<br>SWING DRIVE<br>BEVEL GEAR             | 09/24/2016<br>SETS<br>ASSET ID<br>WBK00614<br>803235                         | DUE/OVERDUE<br>11/06/2016<br>11/05/2016                             | DATE +                        | ÷      | B1M00665<br>QUICK SEARC<br>Quick Search<br>Quick Search<br>@ Samples | Assets        | -            | +<br>Scrollba | ar          |
| DUE OVERDUE ASS<br>COMPONENT<br>SWING DRIVE<br>SEVEL GEAR<br>RADIATOR | 09/24/2016<br>SETS<br>ASSET ID<br>WBK00614<br>803235<br>KYY00177             | DUE/OVERDUE<br>11/06/2016<br>11/05/2016<br>11/04/2016               | DATE<br>+<br>+<br>+           | •      | QUICK SEARC<br>QUICK Search<br>Quick Search<br>@ Samples             | Assets        |              | +<br>Scrollba | ar          |
| DUE OVERDUE ASS<br>COMPONENT<br>SWING DRIVE<br>BEVEL GEAR<br>RADIATOR | 09/24/2016<br>SETS<br>ASSET ID<br>WBK00614<br>803235<br>KYY00177<br>KYY00177 | DUE/OVERDUE<br>11/06/2016<br>11/05/2016<br>11/04/2016<br>11/04/2016 | DATE<br>+<br>+<br>+<br>+<br>+ | •      | B1M00665<br>QUICK SEARC<br>Quick Search<br>Quick Search<br>Samples   | Assets        |              | +<br>Scrollba | ar          |

You can resize the overall layout by stretching or shrinking the width of your browser and adjusting the layout as needed. The widgets will remain in their assigned locations and will resize with the browser adjustment; however, smaller sizing will make it more difficult to view some widget content. The layout width also remains at four columns.

#### **Selecting Widgets to Display**

Click on the **Page Settings** icon found in the top right corner of the page to open a dialog box used to select the widgets that you want to appear in your Dashboard. Simply check the boxes next to the widget titles you want to use then click on **OK**.

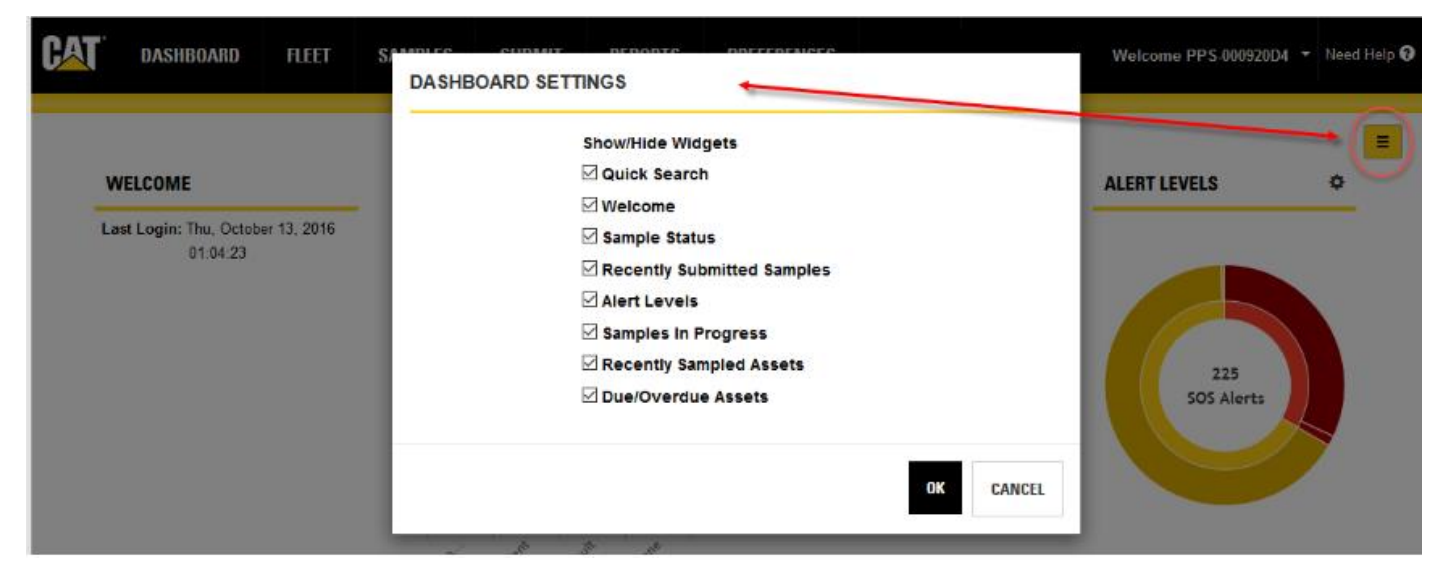

#### **Arranging and Sizing Widgets**

Drag and drop widgets to arrange your Dashboard as you prefer. Click and hold down the left mouse button over the widget's title bar and drag it to the desired location.

You will notice a grey box left behind in the old/current location and another appear when you reach a valid new location.

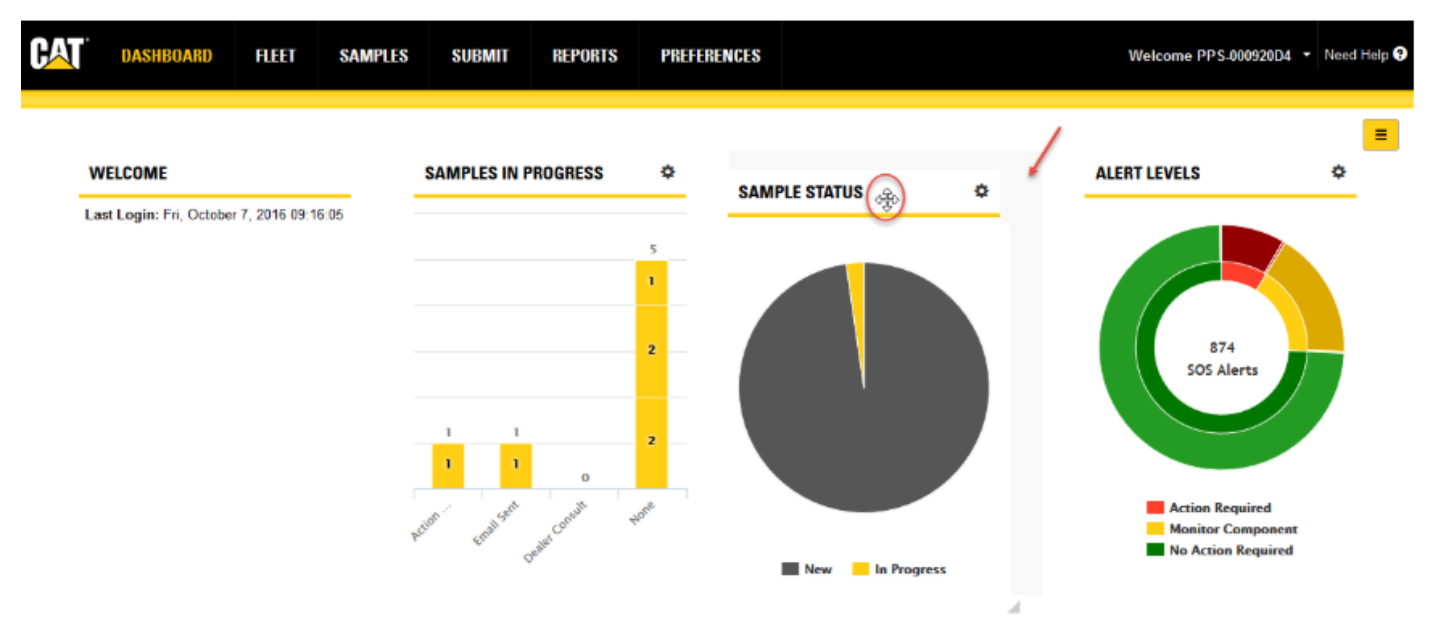

Placing one widget over another moves the lower widget to an adjacent location when you release the mouse button.

You can resize individual widgets by hovering the mouse cursor over the lower right corner, or any edge of the widget, until you see a two-headed arrow as shown in the example below. Click and hold down the left mouse button to drag the widget to the desired size.

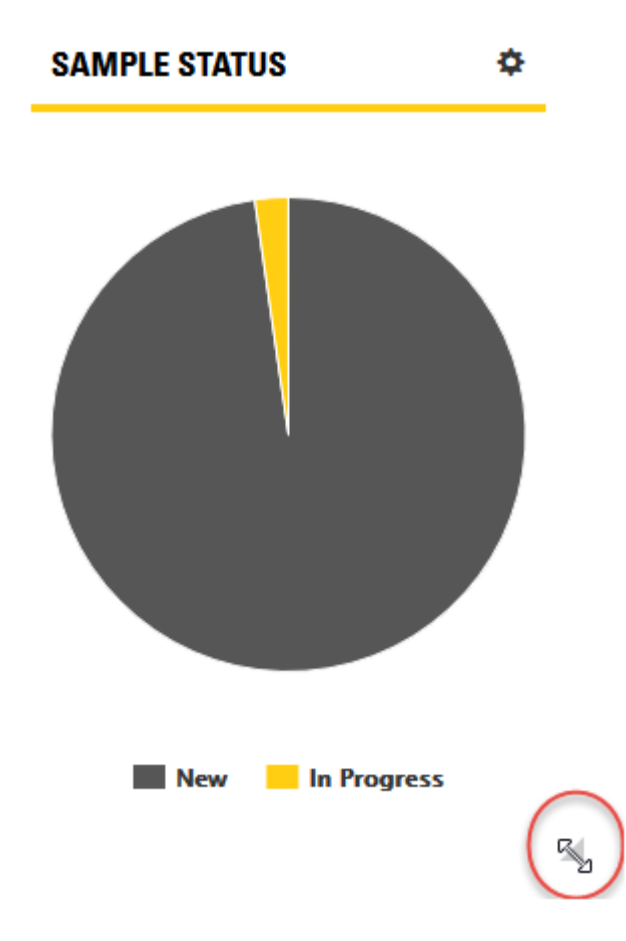

#### DASHBOARD WIDGET DESCRIPTIONS

#### **Alert Levels Widget**

This widget features a two-level doughnut chart. The inner ring shows the number of samples for the selected period currently assigned to selected alert levels. The outer ring provides additional information by dividing samples for a selected alert level by the statuses selected.

Hovering the mouse cursor over a segment within the inner or outer ring opens a tooltip showing the details for that segment.

Clicking on a segment automatically takes you to the *Samples* page so you can view detailed information about the samples within the selected set.

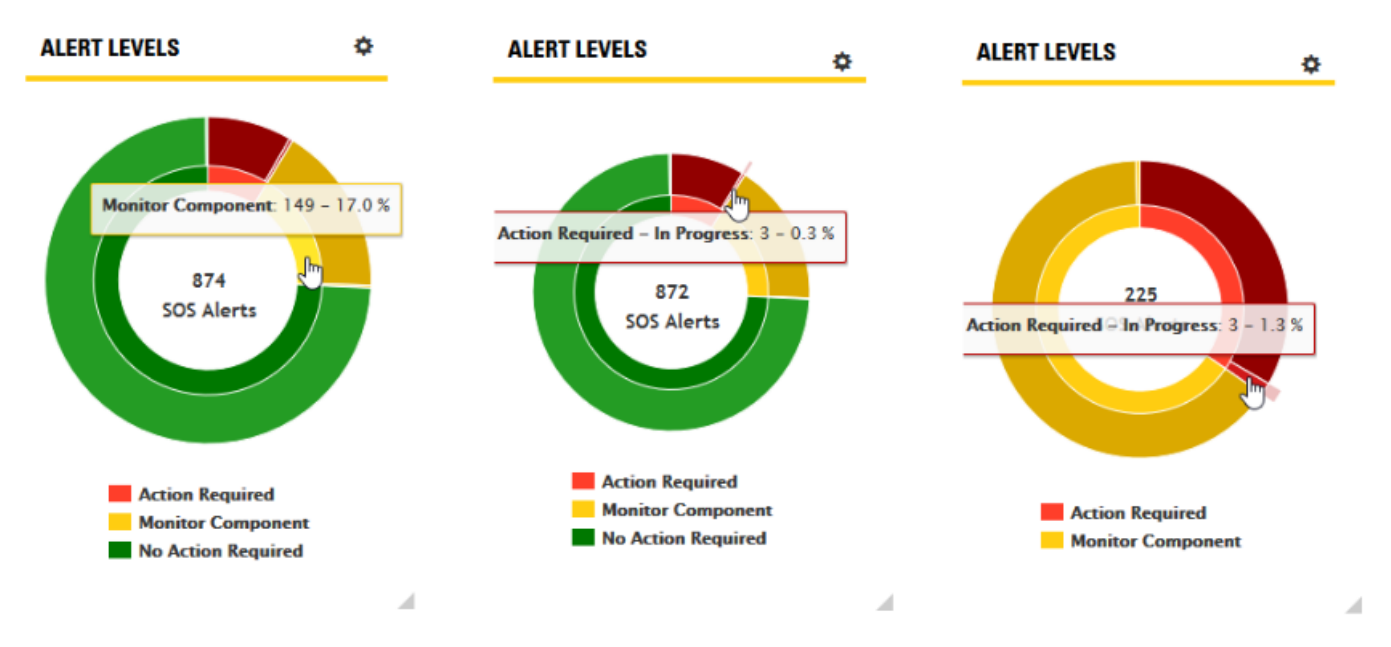

By default, the system displays the last 30 days of available information. Clicking on the **Settings** (gear) icon at the top right of the widget opens a *Settings* dialog box so you can define the Period, Alert Levels, and Status parameters needed. After setting parameters, click on the **OK** button to update the sample information displayed within the widget.

| ALERT LEVELS SETTING | S                                            |           | ALERT LEVELS SETTING | S            |    |
|----------------------|----------------------------------------------|-----------|----------------------|--------------|----|
| Period               | Last 90 Days                                 | •         | Period               | Last 90 Days | -  |
| Alert Levels         | 3 Checked                                    | •         | Alert Levels         | 3 Checked    | -  |
| Status               | ✓ Check All Im                               | •         | Status               | 3 Checked    | -  |
|                      | ✓▲ Action Required                           |           |                      | Check All    |    |
|                      | ✓ ▲ Monitor Component ✓ ✓ No Action Required | OK CANCEL |                      | ✓New         | OK |
|                      |                                              |           |                      | Closed       |    |

#### **Due Overdue Assets Widget**

The **Due Overdue Assets** widget provides an overview of assets that are approaching or have missed their scheduled sampling dates. As the example below illustrates, the value in the **Due/Overdue Date** column is displayed in red when a sample is overdue.

#### **DUE OVERDUE ASSETS**

| COMPONENT        | ASSET ID | DUE/OVERDUE DATE | ٥ |
|------------------|----------|------------------|---|
| CHAIN CASE RIGHT | 83010    | 10/11/2016       | + |
| CHAIN CASE LEFT  | 83010    | 10/11/2016       | + |
| DIFFERENTIAL R   | 7919     | 10/10/2016       | + |
| TRANSMISSION P   | 7919     | 10/10/2016       | + |
| HYDRAULIC SYST   | 7919     | 10/10/2016       | + |

When you click on a link in the **Asset ID** column, the software automatically takes you to the *Fleet* page and opens the *Asset Details* view for the selected asset.

Clicking on the **Settings** (gear) icon at the top right of the widget opens a *Settings* dialog box so you can define the Period. The available options allow you to look ahead for assets coming due for sampling or back in time to look for overdue samples. You can also specify a Custom Date to retrieve information for a specific time period.

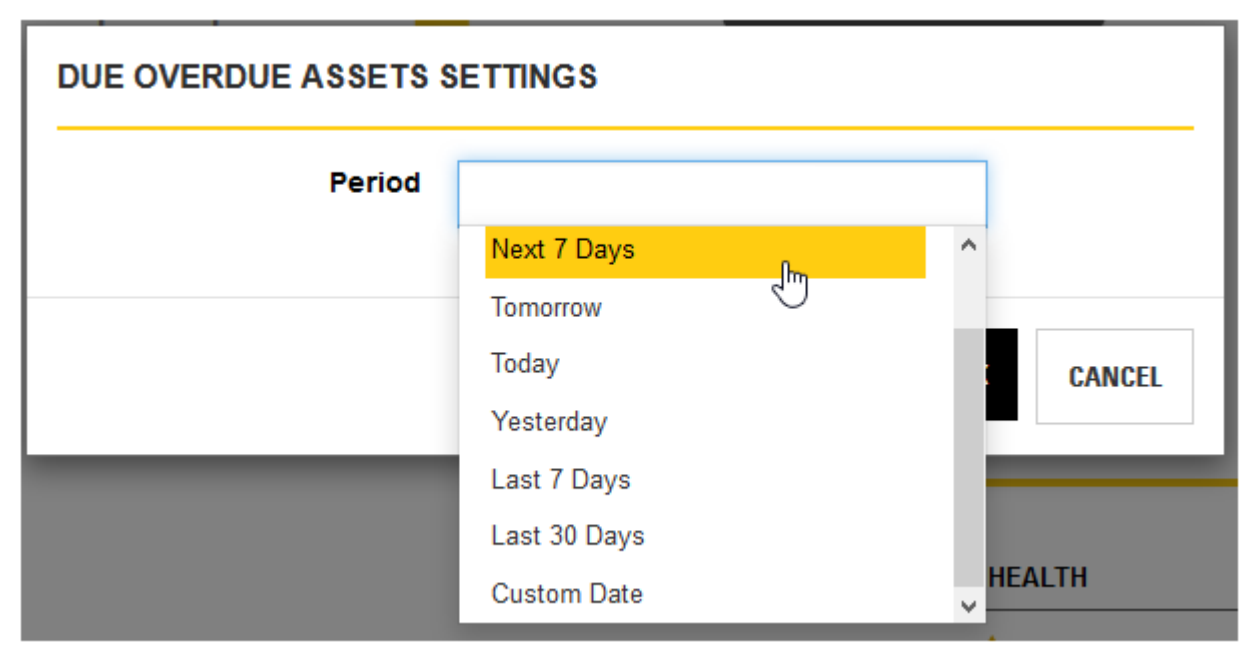

Clicking on the **Column Settings** (second gear) icon at the top right of the widget s table opens a drop-down list so you can select the columns you want to appear within the table. If more than three columns are selected, you will see a plus sign (+) appear to the right of the columns indicating that more information is available. Clicking on the plus sign expands the row so you can view the additional information.

\$

| COMPONENT            | ASSET ID  | DUE/OVERDUE DA | TE           |                              |
|----------------------|-----------|----------------|--------------|------------------------------|
| SWING DRIVE          | WBK00614  | 11/06/2016     | +            | Columns:                     |
| BEVEL GEAR           | 803235    | 11/05/2016     |              | ✓ Component                  |
|                      | 000200    | 11/00/2010     | $\mathbf{U}$ | <ul> <li>Asset ID</li> </ul> |
| Last Sample<br>Date: |           |                |              | ✓ Due/Overdue Date           |
| Jobsite:             |           |                |              | ✓ Last Sample Date           |
|                      |           |                |              | ✓ Jobsite                    |
|                      |           |                |              |                              |
| RADIATOR             | KYY00177  | 11/04/2016     | +            |                              |
|                      | 100/00477 | 4410410040     |              |                              |

You can resize the column width by hovering the mouse cursor near the edge of a column header until you see a two-sided arrow as shown in the example below. Click and hold the left mouse button then drag the edge to the new size.

You can also change the order of the top three columns by hovering the mouse cursor over a column heading until you see the finger cursor as shown below. Click and hold the left mouse button then drag the heading to the new location.

|                    |                 |                            | 7     |
|--------------------|-----------------|----------------------------|-------|
| COMPONENT          | €<br>→ ASSET ID | DUE/ <b>OVERNUERDATE</b> D | ATE ⊀ |
| CHAIN CASE RIGHT   | 83010           | 10/11/2016                 | +     |
| CHAIN CASE LEFT    | 83010           | 10/11/2016                 | +     |
| DIFFERENTIAL REAR  | 7919            | 10/10/2016                 | +     |
| TRANSMISSION POWER | S 7919          | 10/10/2016                 | +     |
| HYDRAULIC SYSTEM   | 7919            | 10/10/2016                 | +     |

#### DUE OVERDUE ASSETS

#### **Quick Search Widget**

The Quick Search widget provides you with a tool to quickly locate samples or assets within the system.

In most cases, type ahead (suggest) values will be displayed as a list below the input field to facilitate the selection of a specific sample or asset.

When you click on the **Samples** radio button, the software uses the value entered in the input field to search across a subset of sample fields.

When multiple samples results are found, the software automatically loads the results in the Samples page.

When single sample matches are found, the software automatically loads the results in the Sample Details view.

۰

#### QUICK SEARCH

| Quick Search        |        |
|---------------------|--------|
| ACES-39275          |        |
| ACES-39275-1039     | Assets |
| ACES-39275-3013     |        |
| ACES-39275-4048 பிர |        |
| ACES-39275-4049     |        |
| ACES-39275-5019     |        |
|                     |        |

When you click on the **Assets** radio button, the software will use the value entered in the input field to search across a subset of assets (equipment) and component fields.

When multiple asset results are found, the software automatically loads the results in the Fleet page.

When single asset matches are found, the software automatically loads the results in the *Fleet* page *Asset Details* view.

#### QUICK SEARCH

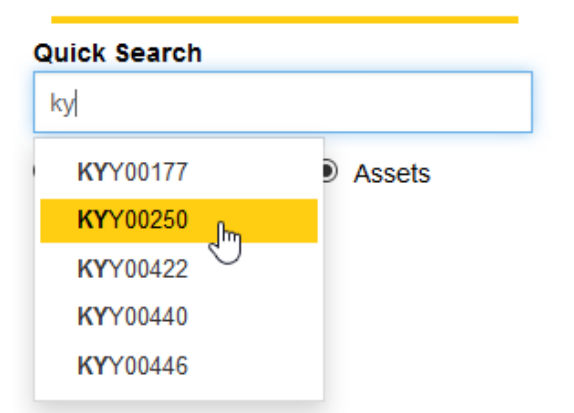

#### **Recently Sampled Assets Widget**

This widget displays information in a table view about assets that have been recently sampled.

When you click on a link in the **Asset ID** column, the software automatically loads the results in the *Fleet* page *Asset Details* view.

| RECENTLY SA | MPLED ASSETS |                |   | \$    |
|-------------|--------------|----------------|---|-------|
| ASSET ID    | HEALTH       | HEALTH HISTORY |   | ¢     |
| RHN00666    | <b>A</b>     | .↓ .↓ ▲        | + |       |
| RENTAL      | Δ            | ▲ ✓ ✓          | + |       |
| 2250        | Δ            | <b>A A A</b>   | + |       |
| TH-60       | Δ            | ▲▲✓            | + |       |
| B1M00665    | <b>A</b>     |                | + |       |
|             |              |                | ~ | < 1 > |

Clicking on the **Settings** (gear) icon at the top right of the widget opens a *Settings* dialog box so you can define the Period and Alert Levels to filter the samples listed in the table.

| RECENTLY SAMPLED ASSETS SETTINGS |                     |          |         |  |  |
|----------------------------------|---------------------|----------|---------|--|--|
| Period                           | Last 90 Days        | •        |         |  |  |
| Alert Levels                     | 2 Checked           | •        |         |  |  |
|                                  | ✓ Check All         |          |         |  |  |
|                                  | X Uncheck All       | OK       | 0.00051 |  |  |
|                                  | ✓ ▲ Action Required | UK       | CANCEL  |  |  |
|                                  | Monitor Component   |          |         |  |  |
| Action Emailsen aler consult     | No Action Required  | la Drawn |         |  |  |

Clicking on the **Column Settings** (second gear) icon at the top right of the widget s table opens a drop-down list so you can select the columns you want to appear within the table. If more than three columns are selected, you will see a plus sign (+) appear to the right of the columns indicating that more information is available. Clicking on the plus sign expands the row so you can view the additional information.

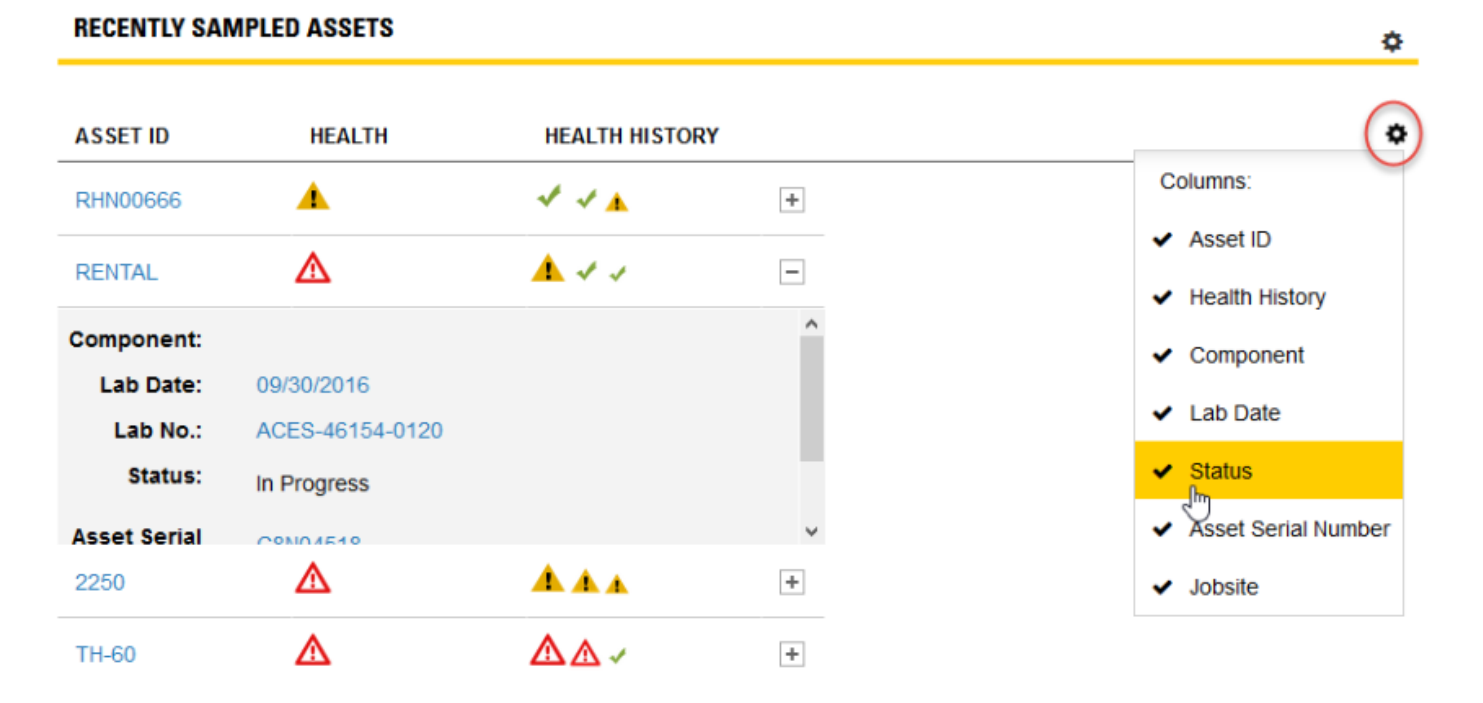

#### You can resize the column width by hovering the mouse cursor near the edge of a column header until you see a two-sided arrow as shown in the example below. Click and hold the left mouse button then drag the edge to the new size.

You can also change the order of the top three columns by hovering the mouse cursor over a column heading until you see the finger cursor as shown below. Click and hold the left mouse button then drag the heading to the new location.

#### **RECENTLY SAMPLED ASSETS**

| ASSET ID | ←∥→HEALTH | HEALERATET HIGHSORDARY |   | ٥ |
|----------|-----------|------------------------|---|---|
| RHN00666 |           | √ √ ▲                  | + |   |
| RENTAL   | ▲         | ▲ ✓ ✓                  | + |   |
| 2250     | Δ         | <b>A A A</b>           | + |   |
| TH-60    | ▲         | ▲▲✓                    | + |   |

#### **Recently Submitted Samples Widget**

This widget displays samples that were recently submitted in the system using a table view.

When you click on a link in the **Lab No** column, the software automatically loads the results in the *Samples* page *Sample Details* view.

| RECENTLY SUBMITTED SAMPLES |            |             |   |
|----------------------------|------------|-------------|---|
| LAB NO.                    | LAB DATE   | STATUS 🗸    | ¢ |
| ACES-46162-0103            | 10/08/2016 | In Progress | + |
| ACES-46161-0030            | 10/07/2016 | In Progress | + |
| ACES-46161-0029            | 10/07/2016 | In Progress | + |
| ACES-46154-0120            | 09/30/2016 | In Progress | + |
| ACES-46148-0058            | 09/24/2016 | In Progress | + |

Hovering the mouse cursor over a link in the **Lab No** column opens a tooltip like the one shown in the example so you can quickly view related sample and fluid information, and recommendations (if available).

۵.

« < **1** >

#### RECENTLY SUBMITTED SAMPLES

| LAB NO.         | SAMPLE INFORMATION                                                                                                    | *                                                                                                    |
|-----------------|----------------------------------------------------------------------------------------------------|----------------------------------------------------------------------------------------------------|
| ACES-46162-0103 | Status: In Progress<br>Activity: Email Sent                                                                                |                                                                                                    |
| ACES-46161-0030 | FLUID INFORMATION                                                                                                    |                                                                                                    |
| ACES-46161-0029 | Meter: 1463                                                                                                    | Fluid Brand: CATDEOULS                                                                                                    |
|                 | Meter On Fluid: 158                                                                                                    | Fluid Type: OIL                                                                                                    |
| ACES-46154-0120 | Fluid Change: No                                                                                                    | Fluid Weight: 10W-30                                                                                                    |
|                 | Filter Change: No                                                                                                    | Makeup Fluid:                                                                                                    |
| ACES-46148-0058 |                                                                                                    |                                                                                                    |
|                 | RECOMMENDATION                                                                                                    |                                                                                                    |
|                 | ALUMINUM AND IRON ARE HIG<br>OR BEARING WEAR. STOP UN<br>PROBLEMS. AFTER INSPECTI<br>RESAMPLE IN 100 HOURS TO<br>CUSTOMER. | GH. POSSIBLE CRANKSHAFT/CAMSHAFT<br>IIT IMMEDIATELY TO CORRECT<br>ON, CHANGE OIL AND FILTERS.<br>MONITOR. E-MAILED RESULTS TO |

Clicking on the **Settings** (gear) icon at the top right of the widget opens a *Settings* dialog box so you can define the Period for the samples submitted to filter the samples listed in the table.

| RECENTLY SUBMITTED SAMPLES SETTINGS |              |        |  |
|-------------------------------------|--------------|--------|--|
| Period                              | Last 90 Days | ]      |  |
|                                     | 01           | CANCEL |  |

Clicking on the **Column Settings** (second gear) icon at the top right of the widget s table opens a drop-down list so you can select the columns you want to appear within the table. If more than three columns are selected, you will see a plus sign (+) appear to the right of the columns indicating that more information is available. Clicking on the plus sign expands the row so you can view the additional information.

\$

#### **RECENTLY SUBMITTED SAMPLES**

| LAB NO.                            | LAB DATE        | STATUS -    |   |                                               |
|------------------------------------|-----------------|-------------|---|-----------------------------------------------|
| ACES-46162-0103                    | 10/08/2016      | In Progress | + | Columns:                                      |
| ACES-46161-0030                    | 10/07/2016      | In Progress | - | <ul> <li>Lab Date</li> <li>Status</li> </ul>  |
| Asset ID:<br>Jobsite:<br>Component | 2313<br>4308442 |             |   | <ul> <li>Asset ID</li> <li>Jobsite</li> </ul> |
| Serial No.:                        |                 |             |   | <ul> <li>Component Serial No.</li> </ul>      |
| ACES-46161-0029                    | 10/07/2016      | In Progress | + |                                               |
| ACES-46154-0120                    | 09/30/2016      | In Progress | + |                                               |
| ACES-46148-0058                    | 09/24/2016      | In Progress | + |                                               |

You can resize the column width by hovering the mouse cursor near the edge of a column header until you see a two-sided arrow as shown in the example below. Click and hold the left mouse button then drag the edge to the new size.

You can also change the order of the top three columns by hovering the mouse cursor over a column heading until you see the finger cursor as shown below. Click and hold the left mouse button then drag the heading to the new location.

| RECENTLY SUBMIT | TED SAMPLES   |             | \$ |
|-----------------|---------------|-------------|----|
| LAB NO.         | ←   →LAB DATE | STSTIATSI S | ٥  |
| ACES-46162-0103 | 10/08/2016    | In Progress | +  |
| ACES-46161-0030 | 10/07/2016    | In Progress | +  |
| ACES-46161-0029 | 10/07/2016    | In Progress | +  |
| ACES-46154-0120 | 09/30/2016    | In Progress | +  |
| ACES-46148-0058 | 09/24/2016    | In Progress | +  |

DECENTLY OUDSALTED CAMADLED

¢

#### **Samples in Progress Widget**

The **Samples in Progress** widget provides you with an overview of samples that are in progress within the sampling process.

Columns are organized by activities, which are shown on the X-axis. Hovering the mouse cursor over an entry in a column opens a tooltip to reveal the number of samples assigned to a specific alert level within the activity.

When you click on an entry within a column, the software automatically switches to the *Samples* page, so you can view more detailed information about the samples assigned to the activity.

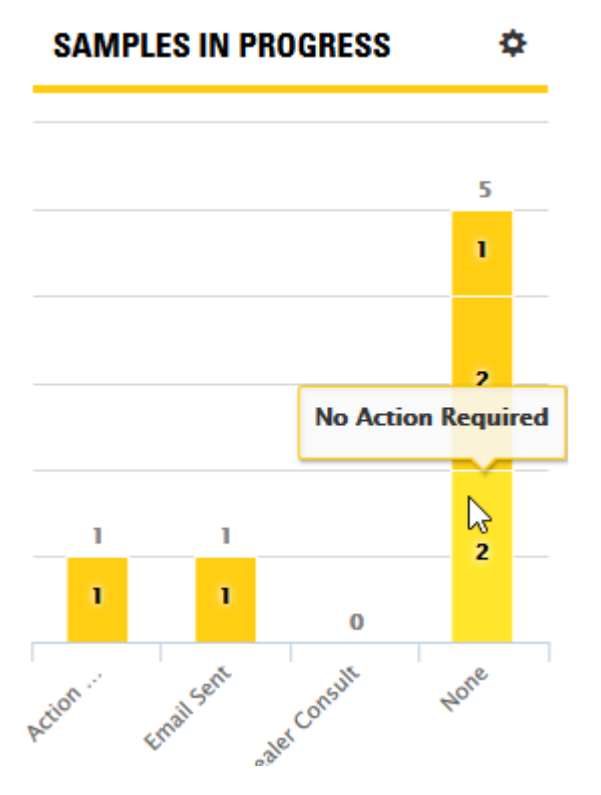

By default, the system displays the last 30 days of available information. Clicking on the **Settings** (gear) icon at the top right of the widget opens a *Settings* dialog box so you can define the Period, Alert Levels, and Activities parameters needed. After setting parameters, click on the **OK** button to update the sample information displayed within the widget.

| SAMPLES IN PROGRESS | SETTINGS                                                                                   |           | SAMPLES IN PROGRESS | SETTINGS                                                                             |           |
|---------------------|--------------------------------------------------------------------------------------------|-----------|---------------------|--------------------------------------------------------------------------------------|-----------|
| Period              | Last 90 Days                                                                               | •         | Period              | Last 90 Days                                                                         | •         |
| Alert Levels        | 3 Checked                                                                                  | -         | Alert Levels        | 3 Checked                                                                            | -         |
| Activities          | Check All                                                                                  | •         | Activities          | 1 Checked                                                                            | •         |
|                     | <ul> <li>Action Required</li> <li>Monitor Component</li> <li>No Action Required</li> </ul> | OK CANCEL |                     | ✓ Check All     ✓ Uncheck All     ✓Action Taken fm     Email Sent     Dealer Consult | OK CANCEL |

#### Sample Status Widget

Use the **Sample Status** widget to quickly check the number (or percentage) of samples in the system that have been assigned to specific statuses over a specified time range.

Hovering the mouse cursor over a slice in the pie chart opens a tooltip showing the number and percentage of samples assigned to the specific status.

When you click on a slice in the pie chart, the software automatically switches to the *Samples* page so you can view more detailed information about the samples assigned to the related status.

Clicking on an item in the legend below the pie chart toggles the display of that status within the chart.

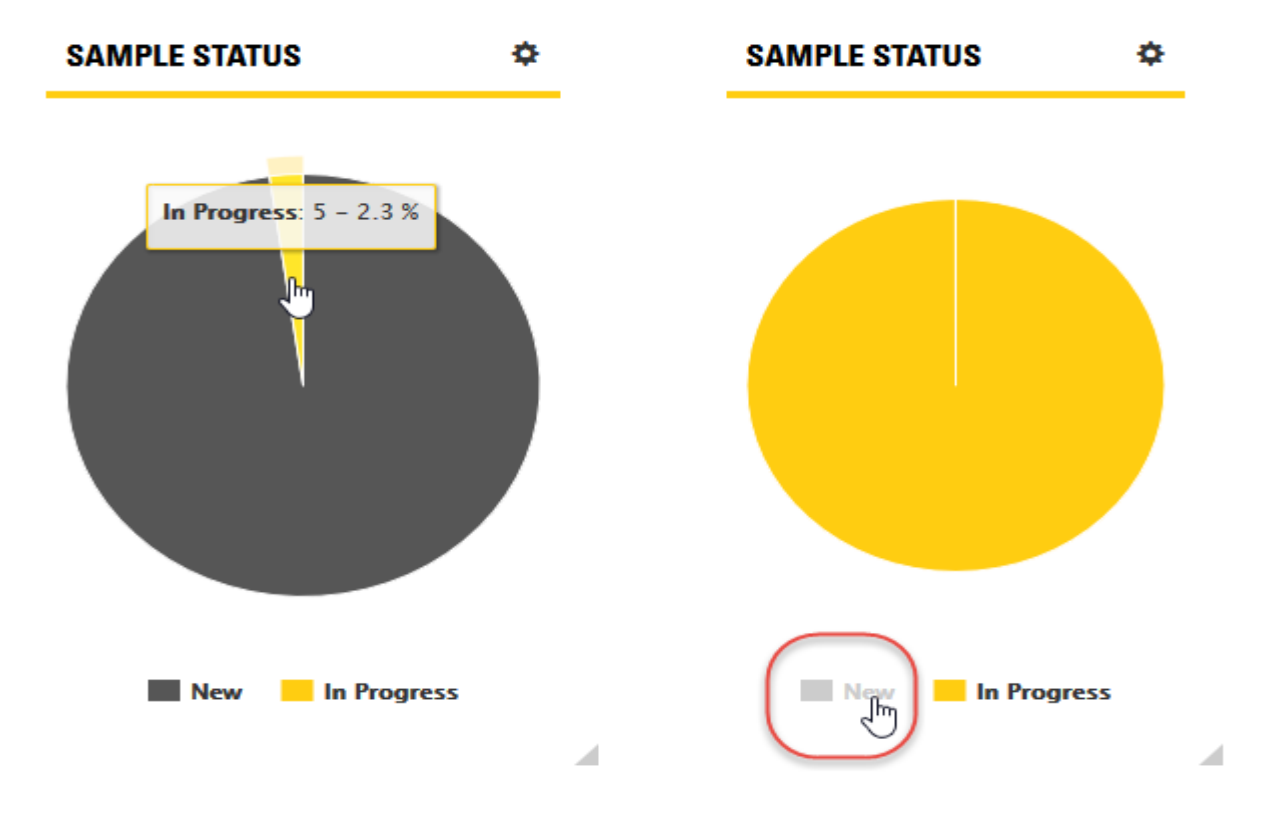

Clicking on the **Settings** (gear) icon in the top right corner opens a dialog box used to define the period for the samples.

| SAMPLE STATUS SETTINGS |                |  |  |  |  |  |  |  |  |  |
|------------------------|----------------|--|--|--|--|--|--|--|--|--|
| Period                 | Last 60 Days 🝷 |  |  |  |  |  |  |  |  |  |
|                        |                |  |  |  |  |  |  |  |  |  |

#### Welcome Widget

The **Welcome** widget provides you with general information about the application along with information about the last time you logged into the system. The widget can also include message from the system administrator.

#### WELCOME

Last Login: Fri, October 7, 2016 09:16:05

## HELP - FLEET

#### **USING THE FLEET PAGE**

The *Fleet* page provides you with the tools needed to display, find, and manage your equipment. The page views and elements include:

- Assets tab
- Components tab
- Asset Details view
- Add/Modify Asset view
- Add/Modify Component dialog

In the **Assets** and **Components** tabs, the top of the *Fleet* page includes a filters section used to refine search capabilities. The Advanced Filter tools allow you to apply ad hoc or previously saved filters when searching for asset data.

The Asset Details view provides you with the tools needed to manage asset data.

| CAT   | DASHBOARD                           | FLEET | SAMPLES          | SUBMIT   | REPORTS          | P          | REFERENCES       |               |            | Welcom | e PPS-000920D4 | v Need  | Help |
|-------|-------------------------------------|-------|------------------|----------|------------------|------------|------------------|---------------|------------|--------|----------------|---------|------|
| Asset | S Components                        | )     |                  |          |                  |            |                  |               |            |        |                |         |      |
| A     | D MODIFY DE                         | LETE  | (                | - Select | filter           |            | •                | Filter Detail | s          |        |                | k B     |      |
|       | ASSET ID                            | ~ AS  | set serial numbe | R~ MANU  | IFACTURER        | ٽ<br>م     | MODEL            | ٽ<br>م        | JOBSITE    | ٽ<br>م | REGION         | ب<br>م  | ٥    |
| -     | 08-1243                             | ATS   | 500334           | CATE     | RPILLAR          |            | 16H              |               | MINESITE 3 |        |                |         | -    |
| ~     | D-40                                | 531   | (01584           | CATE     | RPILLAR          |            | D8L              |               |            |        |                |         |      |
| ~     | TH-10                               | 9RI   | L00726           | CATE     | RPILLAR          |            | 322L             |               |            |        |                |         |      |
| ~     | D-4                                 | 8PE   | 803330           | CATE     | RPILLAR          |            | D4H              |               |            |        |                |         |      |
|       | T-5                                 | 101   | 030_DALMOLIN     | PETE     | RBILT            |            | 359_PETERBI      | LT            |            |        |                |         |      |
| ~     | L-30                                | 222   | 202027           | CATE     | RPILLAR          |            | 950B             |               |            |        |                |         |      |
| ~     | TH-70                               | 9KF   | R00263           | CATE     | RPILLAR          |            |                  |               |            |        |                |         |      |
| ~     | S-20                                | 2DE   | 300489           | CATE     | RPILLAR          |            | 621              |               |            |        |                |         |      |
|       | S-10                                | 2D8   | 800330           | CATE     | RPILLAR          |            | 621              |               |            |        |                |         |      |
|       | SL-10                               | 164   | 146              | GEHL     |                  |            | SL4625_GEHL      | -             |            |        |                |         |      |
|       |                                     |       |                  |          |                  |            |                  |               |            |        |                |         |      |
| Show  | ving 1 <sub>a</sub> 10 of 973 items |       | Show: 1          | 0 -      |                  |            |                  |               |            |        | ≪ < 1 ₽        | /98 > » |      |
|       |                                     |       |                  |          | Caterpillar © 20 | 016. All I | Rights Reserved. |               |            |        |                |         |      |

#### FLEET PAGE COMMON FEATURES AND FUNCTIONS

The **Assets** and **Components** tabs share common functions such as column selecting, arrangement, and sorting. Descriptions of common functions are described in this section.

#### **Choosing Columns to Display**

Click on the **Settings** (gear) icon found to the right of the column headers to open a drop-down list as shown below. A check mark appearing to the left of a column title signifies that the column will appear within the table; an X mark hides the related column.

Click anywhere outside the drop-down list to close it.

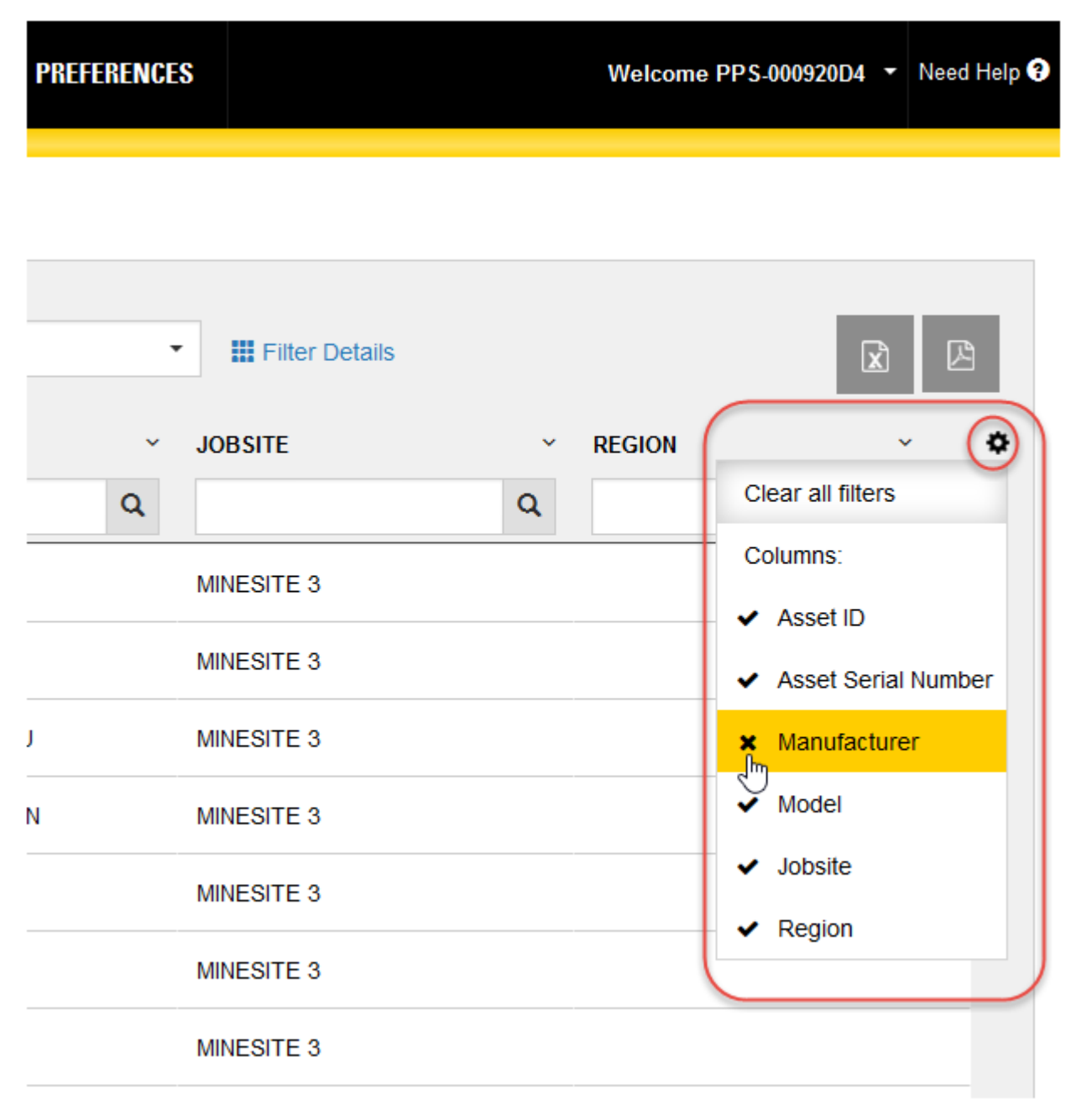

NOTE: The columns that are available for viewing will depend on the user type logged into the system.

The columns that actually appear within the table view depend on the screen real estate available. If more columns are selected than space allows, a plus sign (+) icon appears to the right of the rows signifying that additional information is available.

Clicking on the plus sign (+) icon within a specific row expands the row as shown in the example so you can view the additional information as needed. Scroll bars are used to help you view content that is longer or wider than what can be shown within the display area.

The changes made to column settings will persist as your preference, so when you log out then return to the system, you will see the columns and the order appear based on the last defined settings.

| <b>PAT</b> | DASHBOARD | ) FLEET         | SAMPLES      | SUBMIT   | REPORTS        | PREFERENCES   |                    |       | Welcom | e PPS-000920D4 🔻 | Need Help 🕄 |
|------------|-----------|-----------------|--------------|----------|----------------|---------------|--------------------|-------|--------|------------------|-------------|
| Assets     | Component | ts              |              |          |                |               |                    |       |        |                  |             |
| SUB        | MIT COMPA | RE GRAPH        |              | Sele     | ect filter     | •             | III Filter Details |       |        |                  | X           |
| ~          | ASSET ID  | ~ COMPO         | ONENT ~      | COMPONEN | T SERIAL NUMBE | R ~ COMPONENT | MANUFACTURER ~     | MODEL | ~      | LAST SAMPLE DAT  | E~ <b>¢</b> |
|            |           |                 |              |          |                |               | Q                  |       | Q      | Select Date      | •           |
| ~          | L-60      | TRANS           | SMISSION PO  |          |                |               |                    |       |        | 04/29/2016       | +           |
| (~         | L-60      | HYDR/           | AULIC SYSTEM |          |                |               |                    |       |        | 04/29/2016       |             |
|            |           | Due / Ove       | erdue: 11/   | 26/2016  |                |               |                    |       |        |                  |             |
|            |           | Asset Serial Nu | umber: AN    | Z01125   |                |               |                    |       |        |                  |             |
|            |           | Jo              | obsite:      |          |                |               |                    |       |        |                  |             |
| C          |           | R               | egion:       |          |                |               |                    |       |        |                  |             |
| ~          | L-60      | DIFFE           | RENTIAL REAR |          |                |               |                    |       |        | 04/29/2016       | +           |

#### Sorting and Filtering via Column Headers

Headers identify the information displayed in columns, but you can also use them to sort and filter the table's data.

To sort data in ascending or descending order, click on the small arrow to the right of a column header then select the desired order. Columns can also be hidden by clicking on the **x Hide Column** item in the header's menu.

Some column headers provide drop-down lists used to select information options; others use direct entry fields in which you can enter specific search elements to more quickly locate a particular sample.

| CAT   | DASHBOARD    | FLEET  | SAMPLES         | SUBMIT    | REPORTS       | PREFERENCES   |                    | Welc               | ome PPS-000920D4 🔻 | Need Help 🕄 |
|-------|--------------|--------|-----------------|-----------|---------------|---------------|--------------------|--------------------|--------------------|-------------|
| Asset | s Components |        |                 |           |               |               |                    |                    |                    |             |
| su    | BMIT COMPARE | GRAPH  |                 | Sele      | ect filter    |               | III Filter Details |                    |                    | R           |
| ~     | ASSET ID     | ~ COMP | onent 🔹 👻       | COMPONENT | SERIAL NUMBER | R ~ COMPONENT | MANUFACTURER ~     | LAST SAMPLE DATE   | NODEL              | •           |
| ~     | L-60         | t≞ s   | Sort Ascending  |           |               |               |                    | Select Date        |                    | +           |
|       | 5010         | LF S   | Sort Descending |           |               |               |                    | Today<br>Yesterday |                    | +           |
|       | PED00596     | x      | lide Column     |           |               |               |                    | Last 7 Days        |                    | +           |
|       | 5010         | TRANS  | SFER GEARS      |           |               |               |                    | 02/16/2010         |                    | +           |
|       | TH-80        | SWING  | 3 DRIVE         |           |               |               |                    | 03/10/2015         |                    | +           |
|       | TH-25        | SWING  | G DRIVE         |           |               |               |                    | 03/10/2015         |                    | +           |

To clear header filters, click on the Settings gear icon located top right of the table then click on Clear all filters.

**NOTE:** Clicking on **Clear all filters** from **Settings** does not clear filters applied via the Advanced Filters feature. An active advanced filter must be cleared by clicking on **Reset** found in that section.

#### **Arranging Columns**

You can rearrange the order of the columns simply by dragging them to the location you want.

Move your mouse cursor over the column title, then click and hold the left mouse button down. As the image below shows, the selected column "detaches" from its original location to confirm which column you are moving.

| CAT   | DASHBOARD    | FLEET | SAMPLES         | SUBMIT     | REPORTS  | PREFERENCES  |               |            | Welco | me PPS-000920 | D4 -     | Need Help 🕄 |
|-------|--------------|-------|-----------------|------------|----------|--------------|---------------|------------|-------|---------------|----------|-------------|
| Asset | s Components |       |                 |            |          |              |               |            |       |               |          |             |
| AD    | D MODIFY DEL | LETE  |                 | - Select   | t filtør | *            | III Filter De | etails     |       |               | <b>X</b> | ß           |
| ~     | ASSET ID     | ~ ASS | SET SERIAL NUMB | ER ~ MODEL | - MODEL  | · MANUFACTUR | ER ~          | JOBSITE    | ~     | REGION        | ~<br>~   | ¢           |
|       |              |       |                 |            | Ŭ        | ٩            | ۹             |            | ۹     |               | 0        | 2           |
|       | 08-1243      | ATS   | 600334          | 16H        |          | CATERPILLA   | R             | MINESITE 3 |       |               |          |             |
| ~     | 19-1070      | 65_   | 19-1070         | MT370      | 00       | CATERPILLA   | 2             | MINESITE 3 |       |               |          |             |

Drag the column to the desired location then release the mouse button. In a moment, the application will reorganize the table with the column in the new location. When you log out, the system saves the latest configuration so that the table will appear the same in your future sessions.

**NOTE:** The check mark column is always displayed in the far left column of the table and cannot be moved or removed.

#### **Sizing Columns**

You can adjust the width of columns by hovering the mouse cursor between column edges until you see a double-line arrow as shown in the example. Then hold down the left mouse button, drag the column to the desired width then release the mouse button.

| CAT.  | DASHBOARD    | FLEET  | SAMPLES         | SUBMIT | REPORTS | PREFEREN | ICES                          |            | Welco | ome PPS-000920D | 4 - | Need Help 🕄 |
|-------|--------------|--------|-----------------|--------|---------|----------|-------------------------------|------------|-------|-----------------|-----|-------------|
| Asset | s Components |        |                 |        |         |          |                               |            |       |                 |     |             |
| AD    | D MODIFY (   | DELETE |                 | Select | filter  |          | <ul> <li>Filter De</li> </ul> | tails      |       |                 | x   |             |
|       | ASSET ID     | ~ (AS  | SET SERIAL NUMB | ER ¥   | ACTURER | ~ MODE   | . v                           | JOBSITE    | à     | REGION          | ~   | <b>۰</b>    |
| ~     | 08-1243      | AT     | \$00334         | CATER  | RPILLAR | 16H      |                               | MINESITE 3 |       |                 |     |             |

#### **Navigating and Managing Samples Lists**

Paging controls appear at the bottom of the table (left and right) to facilitate navigation through longer lists of data.

A Showing segment label identifies the range of results displayed.

A **Show** section filter identifies the number of results shown within the table. As the options suggest, you can show 10, 25, 50, or 100 samples per page.

Controls to the right allow you to select from multiple pages for longer sample sets.

| ✓ 852522                    | 1FV6HFAA5TL860318                   | FL70_FREIGHTLIN | FREIGHTLINER                  |            | DEALER NAME |                 |
|-----------------------------|-------------------------------------|-----------------|-------------------------------|------------|-------------|-----------------|
| <ul><li>✓ 19-1071</li></ul> | 66_ACES                             | MT3700          | CATERPILLAR                   | MINESITE 3 | DEALER NAME |                 |
| Showing 1 ; 10 of 973 items | how: 10 ~<br>10<br>25 ~<br>50<br>75 |                 |                               |            |             | C C 1 ÷ 199 2 2 |
|                             |                                     | Cataval         | lies @ 2016 . Ill Diable Date | and        |             |                 |

#### USING ADVANCED FILTERS

Many column headers in the main **Assets** and **Components** tab tables provide direct filtering capabilities to help you locate specific equipment within the database. In addition, the Advanced Filters feature helps you further narrow down data by giving you the tools to specify multiple conditions (properties) for a given filter, so you can customize the information displayed based on the filter selected.

If you end your session with a filter selected, when you log back in, the system will retain the last filter used and the data presented will be filtered accordingly. In addition, filters set via the column headers will also persist between sessions.

| <u>Cat</u> | DASHBOARD    | FLEET | SAMPLES         | SUBMIT       | REPORTS       | PRE    | FERENCES  |                    |            | Welcome Pl | PS-000920D4 • | Need Help 🕄 |
|------------|--------------|-------|-----------------|--------------|---------------|--------|-----------|--------------------|------------|------------|---------------|-------------|
| Asset      | s Components |       |                 |              |               |        |           |                    |            |            |               |             |
|            |              |       |                 | - Sele       | ct filter     |        | •         | III Filter Details |            |            |               |             |
|            |              |       | Asset           |              | UCID equals T | HOMPSC | IN CORPOR | RATION             | c î        |            |               |             |
| AD         | D MODIFY D   | FLETE | + Add Fill      | er Condition | 🗎 Save Filter |        |           | 🗸 Apply            | X Reset    |            | G             | R           |
|            |              | ~ ^   | SSET SEDIAL NU  |              |               | v      | MODEL     |                    | IORSITE    | ,          | REGION        | *           |
|            | ASSET ID     |       | SSET SERIAL NUT | MDER MA      | IOFACTORER    | ۹      | MODEL     | ٩                  | JOBSITE    | ٩          | REGION        | Ť           |
| ~          | 08-1243      | A     | TS00334         | CAT          | TERPILLAR     |        | 16H       |                    | MINESITE 3 |            |               |             |
|            | D-40         | 5     | 3Y01584         | CAT          | ERPILLAR      |        | D8L       |                    |            |            |               |             |
|            | TH-10        | 9     | RL00726         | CAT          | ERPILLAR      |        | 322L      |                    |            |            |               |             |

You can use existing filters by clicking on the arrow to the right of the **Select filter** drop-down list then clicking on the desired filter shown in the list.

Create new filters by clicking on Filter Details then Add Filter Condition.

Specify filter criteria by using lists to choose the property, operator, and in many cases predefined values based on the filter types.

In other cases, you will need to know the value to enter directly, or you may be presented with a *Lookup Value* dialog box to help you quickly retrieve condition values from information stored in the database.

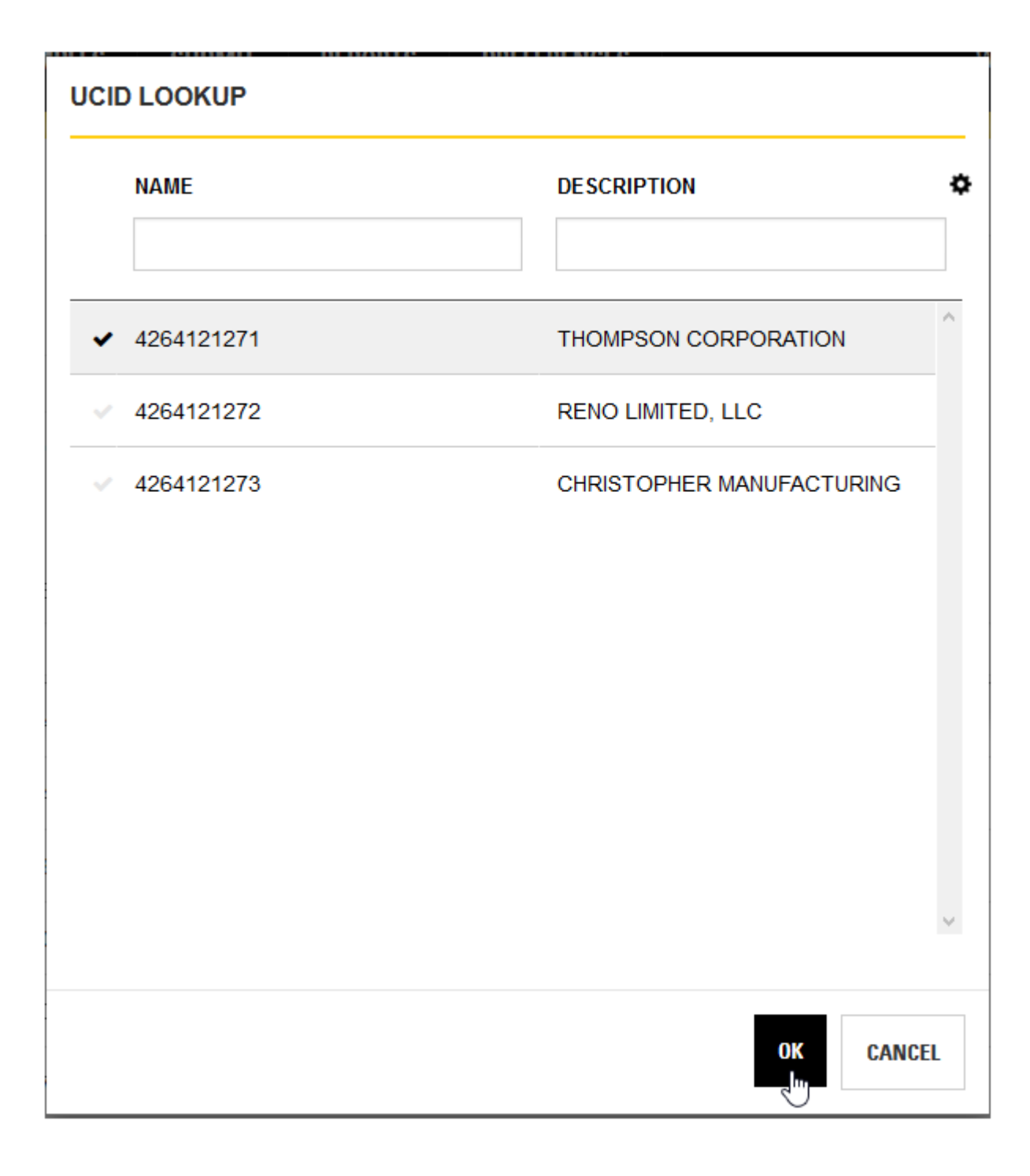

To further refine search parameters, click again on **Add Filter Condition** and specify the additional parameters needed.

After creating a new filter, you can click on **Apply** to have the system refine the samples list presented. Note that applying the filter does not save the filter for future use.

Be sure to click on Save Filter to add the new filter to your list.

Clicking on **Reset** clears all advanced filter fields, deselects the active advanced filter, and updates the samples display accordingly.

**NOTE:** Clicking on **Reset** does not affect filters selected via the column headers. To clear those filters, click on the **Settings** gear icon located top right of the table then click on **Clear all filters**.

#### ASSETS TAB FEATURES AND FUNCTIONS

The **Assets** tab provides you with the tools to browse and manage all of the assets in your fleet including adding, modifying, and deleting assets.

| CA  |     | DASHBOARD  | FLEET | SAMPLES         | SUBMIT   | REPORTS     | PREF   | ERENCES  |          |               |            | Welco  | ome PPS-000920D4 | • Need Help 🕄 |
|-----|-----|------------|-------|-----------------|----------|-------------|--------|----------|----------|---------------|------------|--------|------------------|---------------|
| Ass | ets | Components |       |                 |          |             |        |          |          |               |            |        |                  |               |
|     | 100 | MODIFY DE  | LETE  | ASSET SERIAL NU | MBER Y M | anufacturer | °<br>Q | MODEL    | III Filt | er Detal<br>v | JOBSITE    | ب<br>م | REGION           | ~ <b>*</b>    |
|     | - ( | 08-1243    |       | ATS00334        | CA       | TERPILLAR   |        | 16H      |          |               | MINESITE 3 |        |                  |               |
|     |     | D-40       |       | 53Y01584        | C/       | TERPILLAR   |        | D8L      |          |               |            |        |                  |               |
|     |     | TH-10      |       | 9RL00726        | C/       | ATERPILLAR  |        | 322L     |          |               |            |        |                  |               |
|     |     | D-4        |       | 8PB03330        | C/       | TERPILLAR   |        | D4H      |          |               |            |        |                  |               |
|     |     | T-5        |       | 101030_DALMOLI  | N PE     | TERBILT     |        | 359_PETE | RBILT    |               |            |        |                  |               |

#### Adding an Asset

Adding an asset is simply a matter of clicking on the **Add** button and filling out the form provided in the *Add Asset* view.

The **Add Asset** form collects asset and ownership information. Providing information for the required fields will create the new asset as needed, but including information in other fields can prove useful when completing other tasks within the application.

Some fields are direct entry; you must know the value that needs to be entered. Other fields have suggest capability; entering partial information will cause the software to provide filtered lists that contain the partial value entered.

Additionally, many fields include lookup features to help you locate the needed values that are currently stored in the database.

When you first enter the **Add Asset** form, the **Manufacturer** and **Dealer** fields will be grayed out. To activate the **Manufacturer** field, enter a valid serial number in the **Asset Serial Number field** then press Enter on your keyboard.

The software will not only enable the **Manufacturer** field, it will automatically update the lookup list for the **Model** field.

Selecting a model from the **Model** lookup will in turn activate the **Dealer** field. The software will then have the information it needs to automatically populate the **COMPONENTS** table when the new asset is saved.

When you have satisfactorily completed at least the required fields, click on **SAVE ASSET** to save the new asset to the database.

| CAT    | DASHBOARD     | FLEET    | SAMPLES | SUBMIT | REPORTS | PREFERENCES |               |                        | Welcome PPS-000920D4 |
|--------|---------------|----------|---------|--------|---------|-------------|---------------|------------------------|----------------------|
| ADD AS | SET           |          |         |        |         |             |               |                        |                      |
|        | Asset I       | D BH-12  |         |        |         | * Asset     | Serial Number | W3K00902               |                      |
|        | * Manufacture | CATER    | RPILLAR |        | c       | L           | * Model       | 426B4_CAT              | ۹                    |
|        | * Deale       | DEAL     | ER NAME |        | C       |             | DCN Customer  | RENO EXCAVATION        | Q                    |
|        | Jobsit        | MINES    | SITE 2  |        | C       | L           | Region        | Region 1               | Q                    |
|        | Meter Typ     | • Time   |         |        | C       | L           | Meter Units   | HOUR                   | Q                    |
|        | Languag       | • Englis | h       |        | C       | L           | Asset Note    | New Equipment Purchase |                      |
| SAVE   | ASSET CANCEL  |          |         |        |         |             |               |                        | Required Fields *    |

After saving the new asset, the **COMPONENTS** table appears in the bottom section of the view.

| CAT    | DASHBOARD        | FLEET    | SAMPLES   | SUBMIT       | REPORTS    | PREFE | IENCES               | Welcome PPS-0009200    | M - Need Help |
|--------|------------------|----------|-----------|--------------|------------|-------|----------------------|------------------------|---------------|
| ADD AS | SET              |          |           |              |            |       |                      |                        |               |
|        |                  |          |           |              |            |       |                      |                        |               |
|        | Asset            | BH-      | -12       |              |            |       | * Asset Serial Numbe | W3K00902               |               |
|        | * Manufactu      | rer CAT  | ERPILLAR  |              |            | ۹     | * Mode               | 426B4_CAT              | ۹             |
|        | * Dea            | ler DE/  | ALER NAME |              |            | ۹     | * DCN Custome        | RENO EXCAVATION        | ۹             |
|        | Jobs             | site MIN | IESITE 2  |              |            | ۹     | Regio                | n Region 1             | Q             |
|        | Meter Ty         | /pe Tim  | 6         |              |            | ۹     | Meter Unit           | HOUR                   | Q             |
|        | Langua           | age Eng  | lish      |              |            | Q     | Asset Not            | New Equipment Purchase |               |
| SAVE   |                  |          |           |              |            |       |                      |                        |               |
| COMPO  | ONENTS           |          |           |              |            |       |                      |                        |               |
| ADD    | MODIFY DEL       | ETE      |           |              |            |       |                      |                        |               |
|        | COMPONENT        |          |           | COMPONENT MA | NUFACTURER |       | MODEL                | COMPONENT SERIAL NUMBE | R             |
| ~ E    | ENGINE           |          |           |              |            |       |                      |                        |               |
| ~ 1    | TRANSMISSION POW | ER SHIFT |           |              |            |       |                      |                        |               |
| ~ +    | HYDRAULIC SYSTEN | 1        |           |              |            |       |                      |                        |               |

You can use this table to add, edit, or delete components assigned to the asset.

To add a component, click on the **Add** button then enter information as needed in the *ADD COMPONENT* dialog box.

To edit information for a component, click on the **Check Mark** to left of the component you want to edit then click on the **MODIFY** button.

Modify the information in the EDIT COMPONENT dialog box as needed then save your changes.

| CAT D/                   | ASHBOARD  | CLEET CAMPU     |                        | DOLLARMORO           |            | thelcome PPS-000920D4 👻 |
|--------------------------|-----------|-----------------|------------------------|----------------------|------------|-------------------------|
|                          |           | EDIT COMPONENT  |                        |                      |            | ×                       |
| ADD ASSET                | т         |                 |                        |                      |            |                         |
|                          |           | * Description   | ENGINE                 | Serial Number        | W3K00902   |                         |
|                          | Ass       | Manufacturer    | CATERPILLAR Q          | Model                | 428E_CAT 0 |                         |
|                          | ^ Manufac | Install Date    | 08/17/2016             | Sampling<br>Interval | 250        | ٩                       |
|                          | * De      | Change Interval | 500                    | install interval     | 4          | ٩                       |
|                          | Jol       |                 |                        |                      |            | ٩                       |
|                          | Meter     |                 |                        |                      | SAVE C/    | ANCEL                   |
|                          | Lang      | Cigisti         | м.                     |                      |            | _                       |
|                          |           |                 |                        |                      |            | Required Fields *       |
| SAVE ASSE                | CAN       | æ               |                        |                      |            |                         |
| COMPONE                  | NTS       |                 |                        |                      |            |                         |
| ADD                      | MODIFY    | DELETE          |                        |                      |            |                         |
| COMP                     | PONENT    |                 | COMPONENT MANUFACTURER | MODEL                | COMPONE    | NT SERIAL NUMBER        |
|                          | NE        |                 |                        |                      |            |                         |
| V HYDR                   | AULIC SYS | TEM             |                        |                      |            |                         |
| < RADIA                  | ATOR      |                 |                        |                      |            |                         |
| <ul> <li>FUEL</li> </ul> | SYSTEM    |                 |                        |                      |            |                         |

#### **Modifying an Asset**

Modifying information for an existing asset is similar to adding a new asset; click on the **Check Mark** to select the asset you want to modify then click the **MODIFY** button to open the *Modify Asset* view.

Make your changes to the necessary fields within the form, and manage component information as needed then click on **SAVE ASSET** to commit your changes to the database.

| Į.                                                             | DASHBOARD                                                      | FLEET   | SAMPLES | SUBMIT       | REPORTS | PREFERENCES           |                 | Welcome PPS-0009 |
|----------------------------------------------------------------|----------------------------------------------------------------|---------|---------|--------------|---------|-----------------------|-----------------|------------------|
| DIFY                                                           | ASSET                                                          |         |         |              |         |                       |                 |                  |
|                                                                | Asset ID                                                       | TH-10   |         |              |         | * Asset Serial Number | 9RL00726        |                  |
|                                                                | * Manufacturer                                                 | CATER   | PILLAR  |              | ۹       | * Model               | 322L            | ٩                |
|                                                                | * Dealer                                                       | DEALE   | R NAME  |              | Q       | * DCN Customer        | RENO EXCAVATION | ۹                |
|                                                                | Jobsite                                                        |         |         |              | ٩       | Region                |                 | ٩                |
|                                                                | Meter Type                                                     | Time    |         |              | ۹       | Meter Units           | HOUR            | Q                |
|                                                                | Language                                                       | English |         |              | Q       | Asset Note            |                 |                  |
|                                                                | MODIFY DELL                                                    | TE      |         |              |         |                       |                 |                  |
| c                                                              | OMPONENT                                                       |         | COM     | PONENT MANUF | ACTURER | MODEL                 | COMPONENT SERI  | AL NUMBER        |
|                                                                | NGINE                                                          |         |         |              |         |                       |                 |                  |
|                                                                |                                                                |         |         |              |         |                       |                 |                  |
| ~ н                                                            | YDRAULIC SYSTEM                                                |         |         |              |         |                       |                 |                  |
| ∨ H<br>∨ R                                                     | YDRAULIC SYSTEM                                                |         |         |              |         |                       |                 |                  |
| <ul> <li>✓ H</li> <li>✓ R</li> <li>✓ F</li> </ul>              | YDRAULIC SYSTEM<br>ADIATOR<br>UEL SYSTEM                       |         |         |              |         |                       |                 |                  |
| <ul> <li>✓ H</li> <li>✓ R</li> <li>✓ F</li> <li>✓ F</li> </ul> | YDRAULIC SYSTEM<br>ADIATOR<br>UEL SYSTEM<br>INAL DRIVE REAR LI | EFT     |         |              |         |                       |                 |                  |

#### COMPONENTS TAB FEATURES AND FUNCTIONS

The **Components** tab provides you with the tools to view data for all of the components in your fleet. You can also use this tab to submit new samples and compare sample results data for two or more components.

Clicking on an item in the **Component** column automatically takes you to the *Asset Details* view for the selected component. Refer to the *Asset Details Features and Functions* section for more information.

| Ą      | DASHBOARD              | FLEET  | SAMPLES      | SUBMIT    | REPORTS       | PREFERENCES |                    |       | Weld | come PPS-000920D4 🝷 | Need Help |
|--------|------------------------|--------|--------------|-----------|---------------|-------------|--------------------|-------|------|---------------------|-----------|
| Asset  | s Components           |        |              |           |               |             |                    |       |      |                     |           |
|        |                        |        |              |           |               |             |                    |       |      |                     |           |
| su     | BMIT COMPARE GR/       | арн    |              | - Sele    | ct filter     | •           | III Filter Details |       |      |                     | ×         |
| ~      | ASSET ID               | COMPO  | DNENT        | COMPONENT | SERIAL NUMBER | COMPONENT M | ANUFACTURER ~      | MODEL | v    | LAST SAMPLE DATE    | <b>*</b>  |
|        |                        |        |              |           |               |             | ۹                  |       | ۹    | Select Date         |           |
|        | L-60                   | TRANS  | MISSION PO   | 3HSDJSR5C | W115929       | CATERPILLAR |                    |       |      | 04/29/2016          | +         |
|        | L-60                   | HYDRA  | AULIC SYSTEM | 125HM2Y41 | 37975         | CATERPILLAR |                    |       |      | 04/29/2016          | +         |
|        | L-60                   | DIFFER | RENTIAL REAR | 4137973   |               | CATERPILLAR |                    |       |      | 04/29/2016          | +         |
|        | L-60                   | DIFFE  | RENTIAL FR   |           |               |             |                    |       |      | 04/29/2016          | +         |
|        | TH-70                  | ENGIN  | E            |           |               |             |                    |       |      | 01/18/2016          | +         |
|        | TH-25                  | FINAL  | DRIVE REAR   |           |               |             |                    |       |      | 03/10/2015          | +         |
|        | TH-25                  | FINAL  | DRIVE REAR   |           |               |             |                    |       |      | 03/10/2015          | +         |
|        | TH-80                  | SWING  | DRIVE        |           |               |             |                    |       |      | 03/10/2015          | +         |
|        | TH-25                  | SWING  | DRIVE        |           |               |             |                    |       |      | 03/10/2015          | +         |
|        | TH-25                  | HYDRA  | AULIC SYSTEM |           |               |             |                    |       |      | 03/10/2015          | +         |
|        |                        |        |              |           |               |             |                    |       |      |                     |           |
| Charry | ing 1 10 of 24 iter-   | 0 h c  | 10 -         |           |               |             |                    |       |      |                     |           |
| anow   | ing r 2 to or 54 items | snow   | 10 -         |           |               |             |                    |       |      | · · • /4            |           |

#### **Submitting Component Samples**

Click on the **Check Mark** for one or more components for which you will be submitting samples then click on the **SUBMIT** button.

| CAT   | DASHBOARD       | RLEET  | SAMPLES      | SUBMIT    | REPORTS       | PREFERENCES   |                    |       | Welc   | ome PPS-000920D4 🔹 | Need Help የ |
|-------|-----------------|--------|--------------|-----------|---------------|---------------|--------------------|-------|--------|--------------------|-------------|
| Asset | ts Components   | 1      |              |           |               |               |                    |       |        |                    |             |
| su    | JBMIT COMPARE O | SRAPH  |              | Sel       | ect filter    | •             | III Filter Details |       |        |                    | X)          |
| Ľ     | ASSET ID        | ~ COMP | onent ~      | COMPONENT | SERIAL NUMBER | R - COMPONENT | MANUFACTURER ~     | MODEL | ب<br>م | LAST SAMPLE DATE~  | ٠           |
| ~     | L-60            | TRANS  | SMISSION PO  |           |               |               |                    |       |        | 04/29/2016         | +           |
| ~     | L-60            | HYDR   | AULIC SYSTEM |           |               |               |                    |       |        | 04/29/2016         | +           |
| ~     | L-60            | DIFFE  | RENTIAL REAR |           |               |               |                    |       |        | 04/29/2016         | +           |
| ~     | L-60            | DIFFE  | RENTIAL FR   |           |               |               |                    |       |        | 04/29/2016         | +           |
| ~     | TH-70           | ENGIN  | E            |           |               |               |                    |       |        | 01/18/2016         | +           |

The application automatically changes to the *Submit* page, which you will use to complete the sample submission process. Refer to the *Submit* page help for details on using the page's features and functions.

| CAT    | DASHBOARD    | FLEET | SAMPLES       |                   | REPORTS           | S PREFERI              | NCES            |         | Welcome PPS-000920D4 - | Need Help |
|--------|--------------|-------|---------------|-------------------|-------------------|------------------------|-----------------|---------|------------------------|-----------|
| Wizard | Pending      |       |               |                   |                   |                        |                 |         |                        |           |
|        |              |       |               | 1<br>Sel<br>Compo | ect S<br>onents D | 2<br>Sample<br>Details | 3<br>Summary    |         | SAMPLE DETAI           | ls→       |
| Co     | mponent Set  |       |               |                   | Search or Ad      | dd Componen            |                 |         |                        |           |
|        | Choose Set 🔹 |       |               |                   |                   |                        | Q               |         |                        |           |
| R      | EMOVE        |       |               |                   |                   |                        |                 |         | SAVE COMPONEN          | T SET     |
|        | ASSET ID     | c     | OMPONENT      |                   | ASSET SERIAL I    | NUMBER CO              | MPONENT MANUFAC | JOBSITE | MODEL                  |           |
|        | L-60         | 1     | RANSMISSION P | OWE               | ANZ01125          | C/                     | TERPILLAR       |         |                        |           |
|        | L-60         | F     | YDRAULIC SYST | EM /              | ANZ01125          | C/                     | TERPILLAR       |         |                        |           |
|        | L-60         | C     | FFERENTIAL R  | EAR /             | ANZ01125          | C/                     | TERPILLAR       |         |                        |           |
|        | L-60         | C     | FFERENTIAL F  | RONT              | ANZ01125          | C/                     | TERPILLAR       |         |                        |           |
|        |              |       |               |                   |                   |                        |                 |         |                        |           |

#### **Using the Compare Graph Feature**

OAT

The **Compare Graph** is used to compare existing test results data between two or more selected components. Click on the check marks for the components you want to compare then click on the **COMPARE GRAPH** button.

| UBMIT  | Within a 50 records | s limit<br>'H |          | - 9     | elect filter   |            | <ul> <li>Filter Deta</li> </ul> | lls     |        |                   |
|--------|---------------------|---------------|----------|---------|----------------|------------|---------------------------------|---------|--------|-------------------|
| ASSE   |                     | COMPONEN      | IT ~     | COMPONE | NT SERIAL NUMB | ER Y COMPO | NENT MANUFACTURER               | • MODEL | ů<br>Ř | LAST SAMPLE DATE~ |
| 5010   |                     | TRANSMIS      | SION PO  |         |                |            |                                 |         |        | 12/22/2015        |
| 5010   |                     | RADIATOR      |          |         |                |            |                                 |         |        | 12/22/2015        |
| 5010   |                     | HYDRAULIC     | SYSTEM   |         |                |            |                                 |         |        | 12/22/2015        |
| 5010   |                     | FINAL DRIV    | 'E REAR  |         |                |            |                                 |         |        | 12/22/2015        |
| 5010   |                     | FINAL DRIV    | E REAR   |         |                |            |                                 |         |        | 12/22/2015        |
| • 5010 |                     | FINAL DRIV    | E CENT   |         |                |            |                                 |         |        | 12/22/2015        |
| 5010   |                     | DIFFEREN      | FIAL CEN |         |                |            |                                 |         |        | 12/22/2015        |
| 5010   |                     | TRANSFER      | GEARS    |         |                |            |                                 |         |        | 12/22/2015        |
| 5010   |                     | FINAL DRIV    | E FRON   |         |                |            |                                 |         |        | 12/22/2015        |
| • 5010 |                     | FINAL DRIV    | E FRON   |         |                |            |                                 |         |        | 12/22/2015        |

The **Compare Graph** appears with the selected components listed and selected in the **Components** list. Use the check boxes to add and remove component data from the graph.

You can select from a wide range of analysis results to compare by using the **Test** drop-down list. Note that only one analysis at a time may be selected.

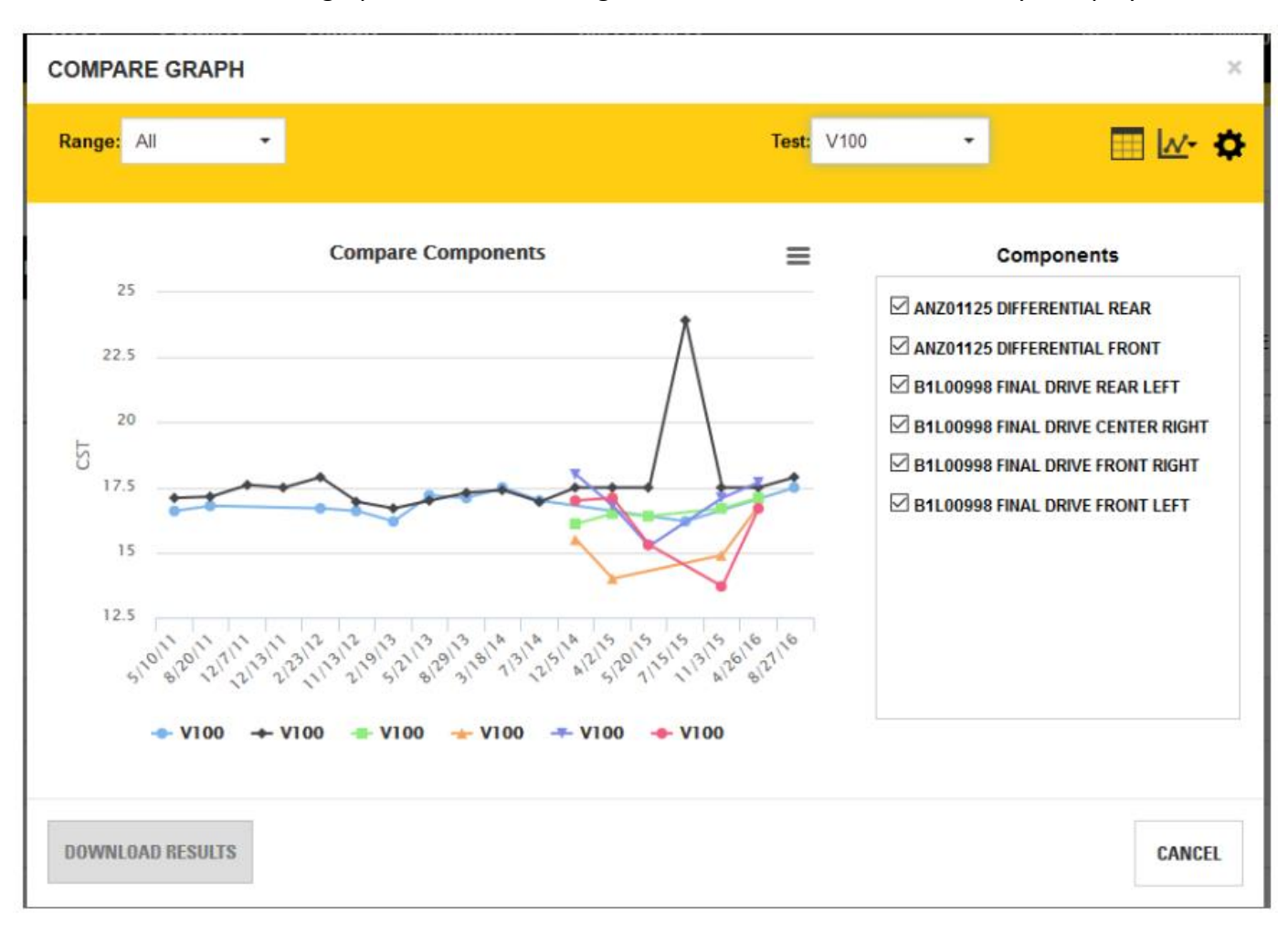

The default X-axis for this graph is a meter reading and the line chart is the default style displayed.

#### Range drop-down list

This drop-down list helps you select the date range desired for the related sample. You can choose from:

- All samples
- Specific date ranges (Last Month, Last Quarter, Last Semester, or Last Year)
- Custom date range (enables Start Date and End Date fields
- Custom sample range (enables Last Samples field to select last 5 samples, last 10 samples and so on

#### **Test Selection drop-down list**

Allows for easy selection of test results to be displayed in the graph.

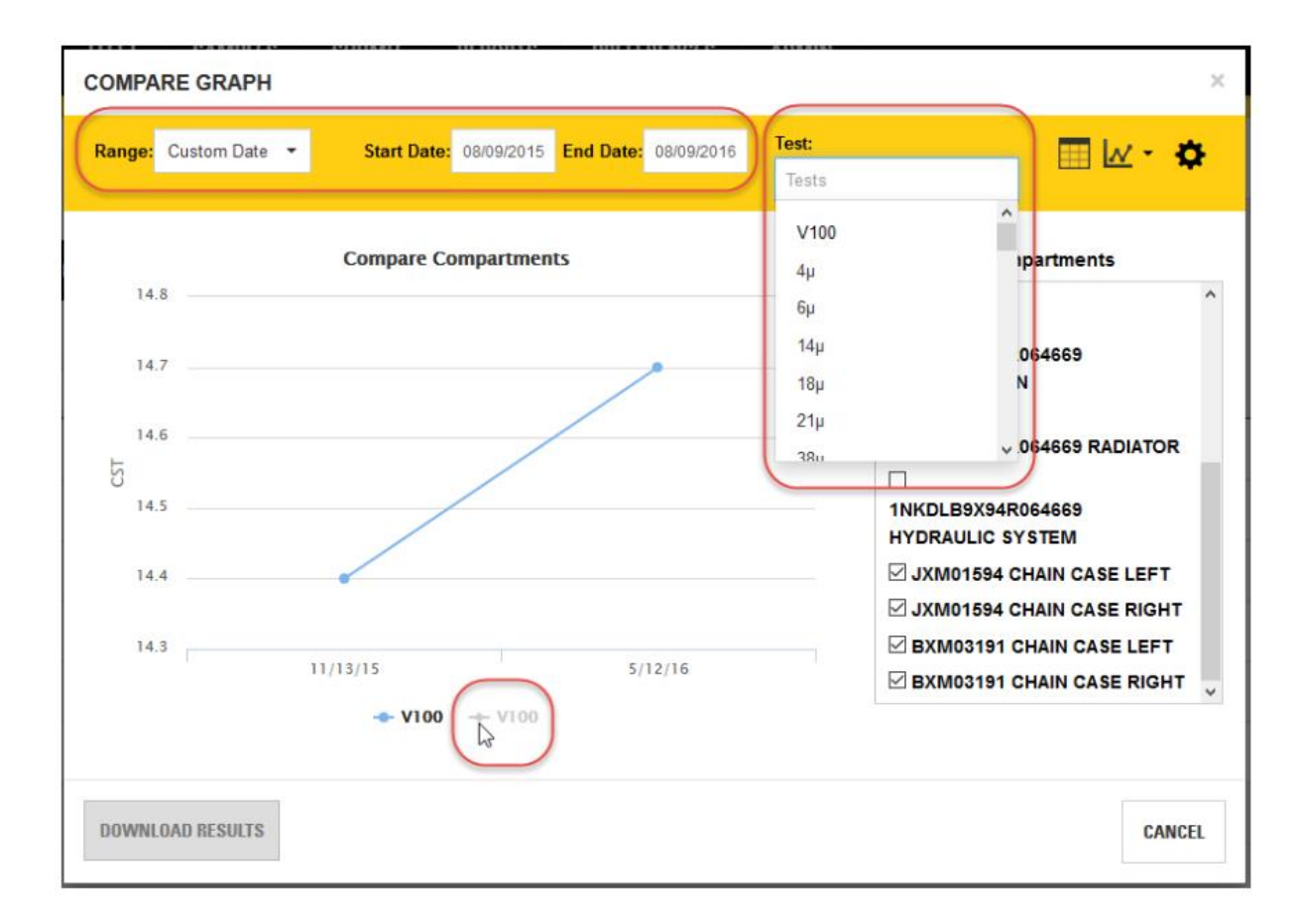

#### Show/Hide Data Table icon

Can be toggled on and off to display a data table below the graph.

#### Chart Types drop-down list

Allows you to switch the graph between chart types including line, area, curve, column, bar, and scatter. The default chart type is "line."

| СОМРА  | RE GRAPH      |                        |                      |              |                                                                        | ×                               | Welco  |
|--------|---------------|------------------------|----------------------|--------------|------------------------------------------------------------------------|---------------------------------|--------|
| Range: | Custom Date 🔻 | Start Date: 08/09/2015 | End Date: 08/09/2016 | Test:<br>PVI |                                                                        | <mark>∧∕ <sub>Im</sub> ‡</mark> |        |
| 40     |               | Compare Compartments   | ;                    | =            | Compartmen<br>TRUCK                                                    | Area                            |        |
| 35     |               |                        | •                    |              | INKD/B9X94R064669                                                      | Bar<br>Bar                      |        |
| NON 25 |               |                        |                      | _            |                                                                        | DIATOR                          | 11/18/ |
| 20     |               | ←                      |                      |              | HYDRAULIC SYSTEM                                                       | E LEFT                          | 11/18/ |
| 10     | 1             | 1/13/15                | 5/12/16              |              | <ul> <li>☑ BXM03191 CHAIN CAS</li> <li>☑ BXM03191 CHAIN CAS</li> </ul> | E LEFT                          | 11/18/ |
| CONDO  | MENT          | ← PVI ← PVI            | /                    | E 14         | 246                                                                    |                                 | 03/19/ |
| CHAIN  | CASE LEFT     | 11/13/13               |                      | 35           | .26                                                                    | ^                               | 04/14/ |
| CHAIN  | CASE RIGHT    | 18.33                  |                      | 15           | .43                                                                    | ~                               | 04/14/ |
| DOWNL  | OAD RESULTS   |                        |                      |              |                                                                        | CANCEL                          | 06/29/ |

#### Settings (gear icon) popup box

- Toggle X-Axis between meter and sample date.
- Check box to include analysis / test selection by Rate of Wear.
- Check box to include analysis / test selection by Normalized Rate of Wear.
- Normalization Factor input (this will apply to all Normalized Rates on the Graph at one time).

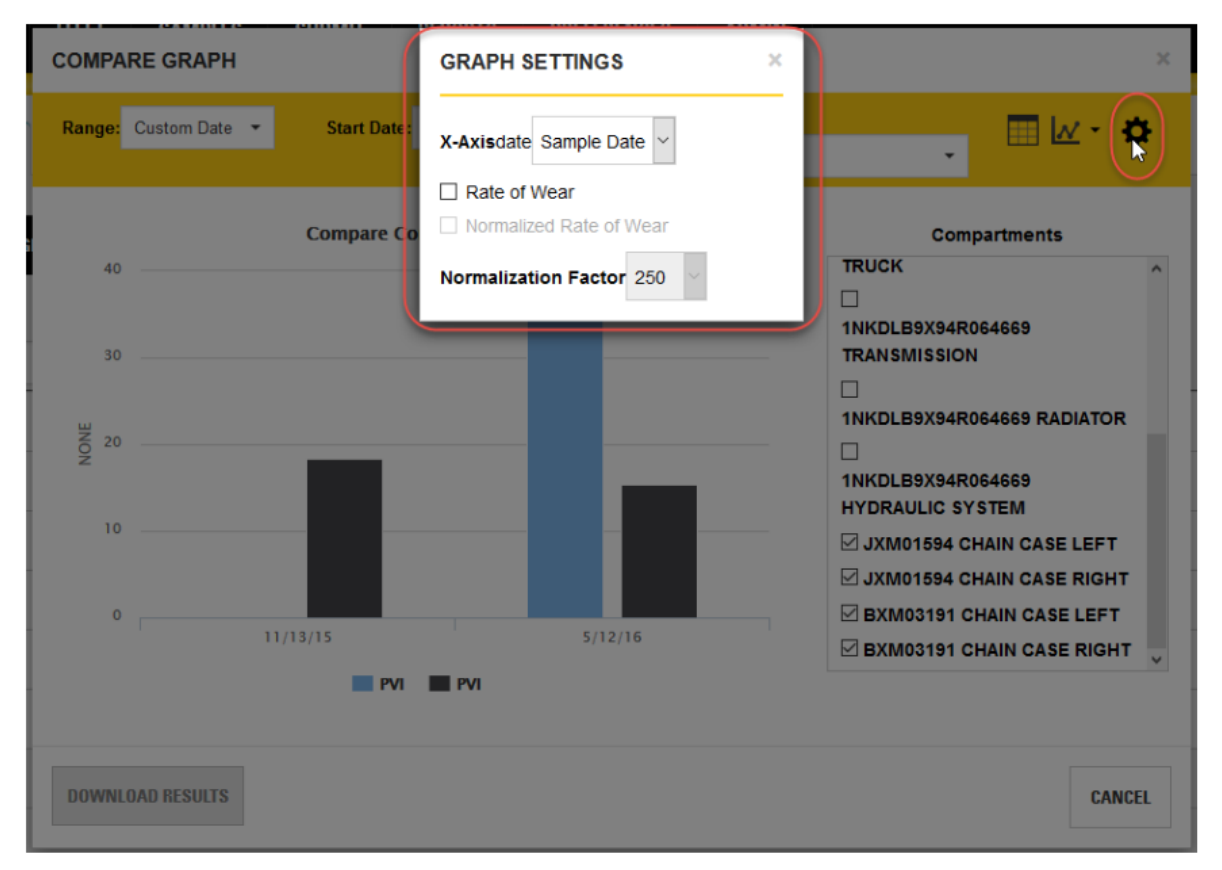

#### **Download Results button**

Clicking on this button downloads the selected data in a .CSV formatted file.

#### Graph Area Features

- Hold left mouse button down and drag to zoom and show more details of any area of the graph.
- Mouse-over a data point will show more details of that sample point.
- Legend below graph shows test abbreviations (data points).
- Clicking on a data point label in the legend toggles the display of the test in the graph.

#### ASSET DETAILS VIEW FEATURES AND FUNCTIONS

The Asset Details view is accessed by clicking on an entry in the Asset ID column within the Assets tab or by clicking on an entry within the **Component** column in the **Components** tab.

The Asset Details view provides you with an overall picture of an asset and allows you to see the sample and maintenance event history for each component.

Other features available in this view include:

- Accessing the *Modify Asset* view to make changes to the asset or its components.
- Starting the sample submission process for the asset's components.
- Adding a fluid maintenance event to the asset's history.

Icons in the top right of the view provide you with access to the Trend Chart for the selected asset, or you can download the asset history.

Hovering the mouse cursor over an item in the **Interp. Text** column opens a tooltip with the complete text for that entry.

| A           | Dashboard                             | FLEET                   | SAMPLES        | SUBMIT                     | REPORTS | PREFEREN     | ES                               |                                                                                                    | Welcome PPS-000920D4                                     |
|-------------|---------------------------------------|-------------------------|----------------|----------------------------|---------|--------------|----------------------------------|----------------------------------------------------------------------------------------------------|----------------------------------------------------------|
|             | Asset ID: TH-10                       | Serial No.:<br>9RL00726 | <b>M</b><br>C/ | anufacturer:<br>ATERPILLAR | Model:  | 322L         | Deale                            | r: DEALER NAME                                                                                       | MODIFY                                                   |
| \$          | UBMIT SAMPLES                         |                         | RESULT         | 'S →                       | STATUS  | v<br>ption ▼ | -Select Option                   | ✓ INTERP. TEXT ✓                                                                                     | INTERP. DATE - •                                         |
|             | HYDRAULIC SYST<br>RADIATOR            | ΈM                      |                | 4                          | 1       | New          | 08/19/2015                       | NORMAL WEAR INDI                                                                                     | 04/21/2015                                               |
|             | FUEL SYSTEM                           | R LEFT                  |                | 4                          | 1       | Vew          | 12/C POSSIBLY TH<br>IS ELEVATED. | INCREASED. COPPER HAS INCREA<br>IE OIL COOLER LEACHING. IRON HAS<br>LEAD IS ELEVATED. VALUES INDICAT | SED. COPPER IS<br>INCREASED. ALUMINUM<br>E POSSIBLE HIGH |
|             | FINAL DRIVE REA                       | R RIGHT                 |                | 1                          | 1       | lew          | 07/1 MONITOR CO                  | IL RECOMMEND RESAMPLE ASAP TO<br>MPARTMENT.                                                          | D CONFIRM ANALYSIS.                                      |
|             |                                       |                         |                | <b>A</b>                   | 1       | Vew          | 05/17/2011                       | VALUES HAVE INCRE                                                                                    | 01/17/2011                                               |
| c           | omponent Details                      |                         |                |                            |         |              |                                  |                                                                                                    |                                                          |
| N<br>N<br>S | lanufacturer:<br>lodel:<br>erial No.: |                         |                |                            |         |              |                                  |                                                                                                    |                                                          |

#### Adding a Fluid Maintenance Event

You can add maintenance events to a selected component for the current asset by checking the component in the components list then clicking on the **ADD FLUID MAINTENANCE** button.

In the Add Fluid Maintenance dialog box, use the drop-down list to select the event type(s) to add then enter values in the other fields to describe the details for the event. Values can be entered directly into most fields, or you can use the incrementing or lookup controls provided. You can select multiple event types, such as a Fluid Change and a Filter Change, and the dialog box will add fields as needed to collect the proper information.

**NOTE:** The fields that appear within the Add Fluid Maintenance dialog box will vary depending on the event type and number of event types selected.

| AT DASHBO      | ADD FLUID MAINTEN         | IANCE : CIRCLE DR    | IVE BOX/// | OBFFORMER                    |             | ×                 | te PPS-000920D4 |
|----------------|---------------------------|----------------------|------------|------------------------------|-------------|-------------------|-----------------|
| Asset ID:      | Select Event              | Fluid change         |            |                              |             | •                 |                 |
| 08-1243        | * Sampled Date            | 10/27/2016           | Ħ          | * Equipment<br>Meter Reading | 6024        | ۲                 | MODIFY          |
| SUBMIT SAMPLES | Previous Meter<br>Reading | 3000                 | ¢          | Meter On Fluid               | 3000        | V                 | k k             |
|                | Fluid Brand               | Mobil Spartan EP 150 | Q          | Fluid Type                   | Oil         |                   | ~ <b>\$</b>     |
| A ENGINE       | Fluid Weight              | 20VV-30              | Q          | Notes                        |             |                   | -               |
| A HYDRAU       |                           |                      |            |                              |             | Required Fields * | +               |
| A TANDEM       |                           |                      |            |                              |             | ADD CLOSE         | +               |
| A TRANSN       | on oneron i               |                      |            | ñ.                           | Oradian     |                   | •               |
| A WHEEL BEA    | RINGS FRONT LEFT          |                      |            |                              | Pending     | 01/10/2017        | +               |
| WHEEL BEA      | RINGS FRONT RIGHT         |                      |            | 4                            | Maintenance | 12/22/2016        | +               |

## **HELP - SAMPLES**

#### USING THE SAMPLES PAGE

The Samples page is the primary interface in the application for:

- Viewing lists of samples
- Creating advanced searching and filtering of samples
- Managing saved searches
- Drilling down to see or modify sample details
- Displaying a sample graph
- Downloading sample data
- Displaying sample reports

When you first enter the *Samples* page, you will see a listing of samples presented in a table view along with column headers and other controls to help you filter, locate, and view information for specific samples.

An **Advanced Filters** section at the top center of the page can be expanded to select existing filters or to create new ones that you can use to refine the samples displayed.

Clicking on the **Lab Number** column entry for a specific sample changes the view to *Sample Details*, where you can examine all information collected on the selected sample.

| CA   | DASHBOARD                         | FLEET SAMPL       | ES SUBMIT                      | REPORTS PREFI   | ERENCES                 |                   | Welcome    | PP5-000920D4 - Nee | ed Help 🛛 |
|------|-----------------------------------|-------------------|--------------------------------|-----------------|-------------------------|-------------------|------------|--------------------|-----------|
| CLO  | ISE SAMPLES DOWNI                 | LOAD RESULTS      |                                | Select filter   | Gondition               | ilter Details     |            |                    |           |
|      | HEALTH ~                          | STATUS . ~        | HEALTH HISTORY                 | LAB NUMBER      | COMPONENT ~             | ASSET SERIAL NU.X | LAB DATE ~ | INTERPRETATION     | ۰         |
| ~    | 1                                 | New               | 1                              | ACES-46187-1072 | HYDRAULIC SYSTEM        | 21223_SAMPLES     | 07/05/2016 | NO PROBLEMS PR     | +         |
|      | 4                                 | New               | 1                              | ACES-46188-1005 | ENGINE                  | 24520             | 07/06/2016 | NO PROBLEMS PR     | +         |
|      | ▲                                 | New               |                                | ACES-46188-1074 | FINAL DRIVE LEFT        | 26118_SAMPLES     | 07/06/2016 | INSPECT FOR SOU    | +         |
|      | 1                                 | New               | ▲ ✓ ▲                          | ACES-46187-1040 | ENGINE                  | AKT00253          | 07/05/2016 | NO PROBLEMS PR     | +         |
|      | 1                                 | New               | $\Delta \checkmark \checkmark$ | ACES-46188-1080 | FINAL DRIVE LEFT        | RJG00750          | 07/06/2016 | NO PROBLEMS PR     | +         |
|      | 1                                 | New               | <b>A</b>                       | ACES-46188-1076 | FINAL DRIVE FRONT L     | 2088_SAMPLES      | 07/06/2016 | NO PROBLEMS PR     | +         |
|      | 1                                 | New               | 111                            | ACES-46187-1044 | ENGINE                  | 21312_SAMPLES     | 07/05/2016 | NO PROBLEMS PR     | +         |
|      | 1                                 | New               | ▲                              | ACES-46188-1077 | DIFFERENTIAL REAR       | 2088_SAMPLES      | 07/06/2016 | NO PROBLEMS PR     | +         |
|      | 1                                 | New               |                                | ACES-46187-1073 | TRANSMISSION POWE       | 21223_SAMPLES     | 07/05/2016 | NO PROBLEMS PR     | +         |
|      | ۸                                 | New               | <b>A A</b>                     | ACES-46187-1043 | ENGINE                  | 21223 SAMPLES     | 07/05/2016 | ANTIFREEZE CON     | +         |
| Show | ing 1 <sub>2</sub> 10 of 19 items | <b>Show:</b> 10 ~ |                                |                 |                         |                   |            | ≪ (1 💌 (2          | > 30      |
|      |                                   |                   |                                | Caternillar © 2 | 048 All Dichle Deserved |                   |            |                    |           |

#### USING THE SAMPLES TABLE FEATURES

By default, the **Samples** table will be populated with the last 30 days' worth of samples. The **Lab Date** column will show "Last 30 days" by default. This value can easily be changed as can other filtering elements available via many of the column headers. Any changes made to the filters will adjust the sample records display, and will persist as a preference within the current session.

Columns that appear within the table are presented in a default set and order when you first start the interface. Three of these columns-**Check Mark**, **Health**, and **Lab Number**-are displayed at all times. A number of other columns appear by default, but you can select which columns to display and you can adjust column order as you prefer.

#### **Persistent Columns**

- Check Mark-this column always appears to the left of the first data column in a table row regardless of other table elements; it cannot be moved. After a row is selected using the check mark, the sample can be included in a download or closed using the Close Samples button.
- Lab Number-the number assigned to the sample. The column is displayed at all times, but it can be moved to a new position in the table if desired. Clicking on an entry in the Lab Number column changes the view to the Sample Details page for that particular sample number.
- **Health**-the result status of the sample is represented by icons displayed in the **Health** column. The column is displayed at all times, but it can be moved to a new position in the table if desired. The icons' alert levels are visible in the drop-down list provided just below the column header.

| CA     | ,<br>DASHBOARD                                     | FLEET       | SAMPLES  | SUBMIT      | REPORTS       | PREFEREN | CES            |                     | Welc              | ome PPS-000920D4 🔻 | Need Help  |
|--------|----------------------------------------------------|-------------|----------|-------------|---------------|----------|----------------|---------------------|-------------------|--------------------|------------|
| CLO    | SE SAMPLES DOWNLO                                  | DAD RESULTS | ß        | [           | Select filter |          | -              | III Filter Details  |                   |                    |            |
| $\cap$ | HEALTH ~                                           | HEALTH H    | STORY LA | B DATE      | STATUS -      | Ľ        | AB NUMBER      |                     | ASSET SERIAL NU.X | DEALER NAME        | ~ <b>•</b> |
|        | Select Option                                      |             |          | ast 30 Days | Select O      | ption +  |                |                     |                   |                    |            |
| ~      | <ul> <li>Check All</li> <li>Uncheck All</li> </ul> |             | 07.      | /06/2016    | Ne            | w A      | CES-46188-1005 | ENGINE              | 24520             | DEALER NAME        | +          |
| ~      | Urgent Action                                      | Required    | 07       | /06/2016    | Ne            | w A      | CES-46188-1074 | FINAL DRIVE LEFT    | 26118_SAMPLES     | DEALER NAME        | +          |
| ~      | Action Requir                                      | ed Ju       | 07       | /06/2016    | Ne            | w A      | CES-46188-1080 | FINAL DRIVE LEFT    | RJG00750          | DEALER NAME        | +          |
| ~      | Monitor Comp                                       | partment    | 07       | /06/2016    | Ne            | w A      | CES-46188-1076 | FINAL DRIVE FRONT L | 2088_SAMPLES      | DEALER NAME        | +          |
| ~      | No Comment                                         | danon.      | 07.      | /06/2016    | Ne            | w A      | CES-46188-1077 | DIFFERENTIAL REAR   | 2088_SAMPLES      | DEALER NAME        | +          |
|        |                                                    | 1           | 07.      | /06/2016    | Ne            | W A      | CES-46188-1078 | FINAL DRIVE REAR LE | 2088_SAMPLES      | DEALER NAME        | +          |

Clicking on the icons in the **Health** column opens a summary tooltip similar to that shown below to give you a quick view of the current sample without having to leave the page.

| CAT     | DASHBOARD                   | FLEET                                                 | SAMPLES                                                       | SUBMIT                                                             | REPORTS                                                   | PREFERENC                 | ES           |      |
|---------|-----------------------------|-------------------------------------------------------|---------------------------------------------------------------|--------------------------------------------------------------------|-----------------------------------------------------------|---------------------------|--------------|------|
| CLOSE   | SAMPLES DOWNL               | OAD RESULTS                                           | C TH HISTORY                                                  | STATUS 🔺                                                           | \$<br>~ LAB                                               | Select filter<br>NUMBER V | ASSET SERIAL | NU.: |
| -       | Select Option               |                                                       |                                                               | Select Optio                                                       | on •                                                      |                           |              |      |
| ~       | ▲ s                         | AMPLE INFO                                            | RMATION                                                       |                                                                    |                                                           | 19-0102                   | ATS00334     |      |
| ~       | 1                           | Activity: N                                           | one                                                           |                                                                    |                                                           | 47-0081                   | ATS00334     |      |
| ~       | 🖌 F                         | LUID INFORM                                           | ATION                                                         |                                                                    |                                                           | 46-0037                   | ATS00334     |      |
| ~       | 4                           | Meter:<br>Meter On                                    | 54350<br>227                                                  | Fluid Brand: 4                                                     | SHELL                                                     | 10-0070                   | ATS00334     |      |
| ~       | <b>A</b>                    | Fluid:<br>Fluid Change:                               | -                                                             | Fluid Weight                                                       | 15W-40                                                    | 46-0036                   | ATS00334     |      |
| ~       |                             | Filter Change:                                        | -                                                             | Makeup Fluid: (                                                    | D                                                         | 85-0021                   | ATS00334     |      |
| ~       |                             | ECOMMENDA<br>opper (Cu) is s                          | ATION<br>lightly above norm:                                  | al.The high Copper                                                 | r (Cu) could                                              | 84-0156                   | ATS00334     |      |
| ~       | ir<br>A c<br>w              | idicate thrust w<br>pre leaching.Ot<br>ere noted.Resa | asher/bushing wea<br>her readings are a<br>ample at the recom | ar; turbo bearing we<br>cceptable.Oil and fi<br>imended interval.C | ear; or oil cooler<br>ilter changes<br>heck filter(s) for | 47-0080                   | ATS00334     |      |
| ~       | vi<br>A d                   | sible metal and<br>ebris is found i                   | d debris.Please rep<br>n the filter(s); or on                 | oort on the next san<br>the magnetic plug.                         | nple if any                                               | 87-0043                   | ATS00334     |      |
| ~       | <b>▲</b> <sup>₽</sup>       | REVIOUS SA                                            | MPLES<br>B NUMBER                                             | SAMPLE                                                             | DATE                                                      | 10-0068                   | ATS00334     |      |
|         | [ -                         | ACE                                                   | ES-43046-0036                                                 | 02/14/201                                                          | 3                                                         | ~                         |              |      |
| Showing | g 1 <u>-</u> 10 of 11 items | <b>Show:</b> 10                                       | ~                                                             |                                                                    |                                                           |                           |              |      |

Clicking on the **Lab Number** entry within the summary tooltip changes the view to *Sample Details* for the selected sample.

Likewise, clicking on the icons in the **Health History** column opens a summary tooltip with basic information about the historic sample assigned to the icon.

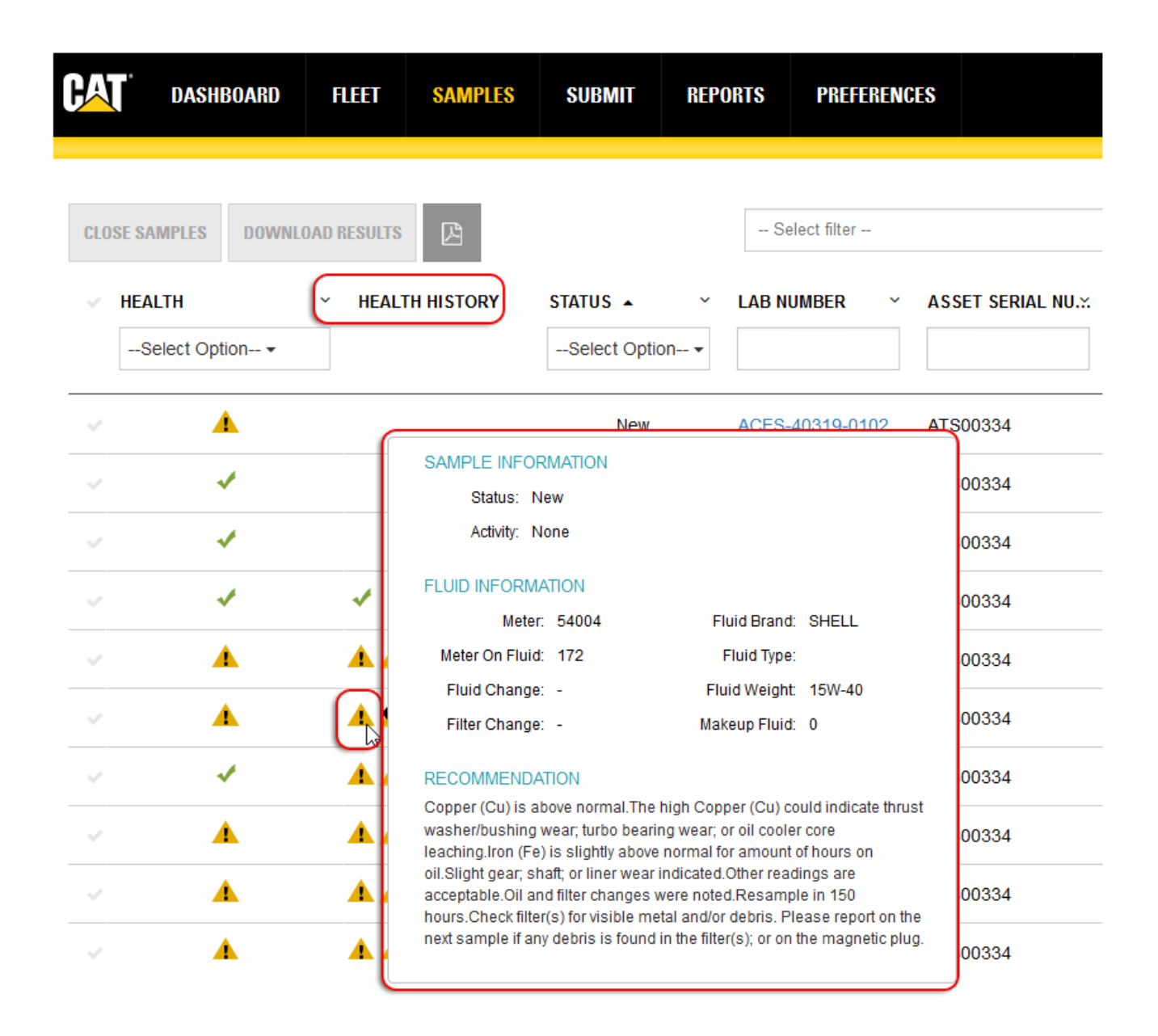

#### **Optional Columns / Choosing Columns to Display**

Click on the **Settings** (gear) icon found to the right of the column headers to open a drop-down list as shown below. A check mark appearing to the left of a column title signifies that the column will appear within the table; an X mark hides the related column.

Click anywhere outside the drop-down list to close it.

| PREFERENCES  |                                    | W                            | elcome PPS-000920D4 🔻 Need Help 9   |
|--------------|------------------------------------|------------------------------|-------------------------------------|
|              | <ul> <li>Filter Details</li> </ul> |                              |                                     |
| SERIAL NO. Y | COMPONENT ~                        | LAB DATE ~<br>Last 90 Days ~ | DEALER NAME ~ 🔅                     |
| AMPLES       | DIFFERENTIAL REAR                  | 10/28/2016                   | DEALE                               |
| AMPLES       | FINAL DRIVE RIGHT                  | 10/28/2016                   | DEALE 🗙 Status                      |
| SAMPLES      | FINAL DRIVE LEFT                   | 10/28/2016                   | DEALE                               |
| 97           | FINAL DRIVE RIGHT                  | 10/28/2016                   | DEALE                               |
| 97           | FINAL DRIVE LEFT                   | 10/28/2016                   | DEALE 🖌 Interp. Text                |
| 50           | FINAL DRIVE RIGHT                  | 10/28/2016                   |                                     |
| 50           | FINAL DRIVE LEFT                   | 10/28/2016                   | DEALE                               |
| 3AFE43_AD    | WHEEL BEARINGS FR                  | 10/26/2016                   | Asset ID DEALE Component Serial No. |
| 430087       | ENGINE                             | 10/26/2016                   | DEALE 🖌 Jobsite                     |
|              | ENGINE                             | 10/26/2016                   | DEALE   Label No.  Work Order No.   |
|              |                                    |                              | ✓ Activity                          |

The columns that appear within the table view depend on the screen real estate available. If more columns are selected than space allows, a plus sign (+) icon appears to the right of the rows signifying that additional information is available.

Clicking on the plus sign (+) icon within a specific row expands the row as shown in the example so you can view the additional information as needed. Scroll bars are used to help you view content that is longer or wider than what can be shown within the display area.

The changes made to column settings will persist as your preference, so when you log out then return to the system, you will see the columns and the order appear based on the last defined settings.

| CA  | DASHBOARD                                                                                                  | FLEET                            | SAMPLES         | SUBMIT      | REPORTS       | PREFI   | RENCES     |                | Welcome            | PPS-000920D4 -  | Need Help 🝞 |
|-----|----------------------------------------------------------------------------------------------------|----------------------------------|-----------------|-------------|---------------|---------|------------|----------------|--------------------|-----------------|-------------|
| CLO | SE SAMPLES DOWNL                                                                                           | OAD RESULTS                      | ß               | - Select fi | lter          |         | • 11       | Filter Details |                    |                 |             |
|     | HEALTH ~                                                                                                   | STATUS A                         | ✓ HEA<br>tion ▼ | LTH HISTORY | LAB NUMBE     | R ~     | COMPONE    | NT ~           | ASSET SERIAL NU    | LAB DATE        | • •         |
| ~   | *                                                                                                    | New                              | 1               |             | ACES-41103    | 3-0052  | ENGINE     |                | WELLGENSET         | 04/13/2011      | +           |
| ~   | <b>A</b>                                                                                                   | New                              | I               |             | ACES-40118    | 3-0283  | FINAL DRI  | VE FRONT L     | A92026             | 04/28/2010      | +           |
| ~   | 1                                                                                                    | New                              | I               |             | ACES-41133    | 3-0177  | BRAKES     |                | B1N00483           | 05/13/2011      | +           |
|     | Δ                                                                                                    | New                              | 1               |             | ACES-42079    | 9-0094  | TRANSMIS   | SSION POWE     | 17Z01104           | 03/19/2012      | +           |
| ~   | 1                                                                                                    | New                              | ı               |             | ACES-41160    | )-0425  | TRANSMIS   | SSION POWE     | 8CL01875           | 06/09/2011      |             |
|     | nterpretation Text : C<br>Dealer Name : DEALER<br>Asset ID : 8CL01875<br>Component Serial Nur<br>Jobsite : | OPPER IS HIG<br>R NAME<br>mber : | SH. COPPER AL   | ONE USUALLY | INDICATES COC | DLER CO | RE LEACHIN | G AND IS NOT N | KORMALLY WEAR OF B | RONZE / BRASS P | ARTS.       |
| ~   | <u> </u>                                                                                                   | New                              | ı               |             | ACES-4220     | 1-0040  | ENGINE     |                | 7M659808           | 07/19/2012      | +           |

#### **Health History**

One icon appears in this column for each of the preceding three samples for a component. Different sized icons distinguish the most recent historical sample (largest icon) from the second and oldest samples (oldest sample uses smallest icon). Clicking on an icon opens a summary dialog for that specific sample.

Status-identifies the current status of the sample. There are five possible statuses for a sample:

- New
- In Progress
- Closed
- In Process-indicates that the sample is currently being analyzed by the lab.
- Pending-indicates that the sample has not been received by the lab.

#### Sorting and Filtering via Column Headers

Column headers are displayed at the top of each column. The headers identify the information displayed in the columns, and they allow you to sort and filter the table data.

To sort data in ascending or descending order, click on the small arrow to the right of a column header then select the desired order. Some columns can also be hidden by clicking on the **x Hide Column** item in the header's menu.

Some column headers provide drop-down lists used to select information options; others use direct entry fields in which you can enter specific search elements to more quickly locate a particular sample.

| CAT      | DASHBOAR              | D FLEET        | SAMPLES | SUBMIT                    | REPORTS | PREFEREN          | CES               |                       |            |                        | Welcome PP5-009 | 2004 - No  | ed Help |
|----------|-----------------------|----------------|---------|---------------------------|---------|-------------------|-------------------|-----------------------|------------|------------------------|-----------------|------------|---------|
| CLOSE S/ | AMPLES DOV            | WNEOAD RESULTS |         |                           |         | - Select filter - |                   | • 🖩 Filter D          | etaits     |                        |                 |            |         |
| - HEA    | ALTH<br>Select Option | - HEALTH       | HISTORY | STATUS -                  | → LA    | B NUMBER 🗸        | ASSET SERIAL NU.X |                       | LAB DATE - | INTERPRETATION         | DEALER NAME     |            |         |
| ~        |                       | 1              |         | ✓ Check A8<br>¥ Uncheck A | AJI K   | EB-40319-0102     | ATS00334          | TF La Sort Asconding  | 11/15/2010 | PARTICLE COUNT         | DEALER NAME     |            | 1       |
| ~        | 1                     |                |         | New                       | k       | ES-42347-0081     | ATS00334          | TA IF Sort Descending | 12/11/2012 | Condition satisfacto   | DEALER NAME     | (±         |         |
|          | 1                     |                |         | In Progress<br>Closed     | * O A   | ES-43046-0037     | ATS00334          | HIDE COlumn           | 02/14/2013 | Condition satisfacto   | DEALER NAME     | +          | 3       |
|          | 1                     | 1              |         | In Process<br>Produce     | × k     | ES-43210-0070     | ATS00334          | HYDRAULIC SYSTEM      | 07/28/2013 | Condition satisfacto . | DEALER NAME     | +          | 4       |
|          |                       | 44.            |         | New                       | AU      | ES-43046-0036     | ATS00334          | ENGINE                | 02/14/2013 | Copper (Cu) is abo     | DEALER NAME     | [ <b>+</b> | 1       |

To clear header filters, click on the Settings gear icon located top right of the table then click on Clear all filters.

**NOTE:** Clicking on **Clear all filters** from **Settings** does not clear filters applied via the Advanced Filters feature. An active advanced filter must be cleared by clicking on **Reset** found in that section.

#### **Arranging Columns**

You can rearrange the order of the columns simply by dragging them to the location you want.

Move your mouse cursor over the column title, then click and hold the left mouse button down. As the image below shows, the selected column "detaches" from its original location to confirm which column you are moving.

| CAT                                  | DASHBOARD               | FLEET       | SAMPLES       | SUBMIT  | REPORTS  | PREFERENCES   |                |                      |                   | Welcome        | PPS-000920D4 - | Need Help 3 |
|--------------------------------------|-------------------------|-------------|---------------|---------|----------|---------------|----------------|----------------------|-------------------|----------------|----------------|-------------|
| CLOSE S                              | AMPLES DOWNL            | OAD RESULTS | 0 +           |         | - Select | filter        |                | • III Filter Details |                   |                |                |             |
| <ul> <li>✓ HE/</li> <li>→</li> </ul> | ALTH<br>Select Option + | HEALTH      | HEALORYHISTOR | TATUS - |          | IBER ~ COM    | PONENT ~       | ASSET SERIAL NU.X    | -Select Option- • | INTERPRETATION | DEALER NAME    | ~ 0         |
| ~                                    | <b>A</b>                |             |               | New     | ACES-40  | 0319-0102 TRA | ISMISSION POWE | ATS00334             | 11/15/2010        | PARTICLE COUNT | DEALER NAME    |             |

Drag the column to the desired location then release the mouse button. In a moment, the application will reorganize the table with the column in the new location. When you log out, the system saves the latest configuration so that the table will appear the same in your future sessions.

**NOTE:** The check mark column is always displayed in the far-left column of the table and cannot be moved or removed.

#### **Sizing Columns**

You can adjust the width of columns by hovering the mouse cursor between column edges until you see a double-line arrow as shown in the example. Then hold down the left mouse button, drag the column to the desired width then release the mouse button.

| CA)  | DASHBOARD                                      | FLEET SA      | MPLES SUBM    | IT REPORTS                                  | PREFERENCES                                  | Welc                         | ome PPS.000920D4 🝷 Need Help |
|------|------------------------------------------------|---------------|---------------|---------------------------------------------|----------------------------------------------|------------------------------|------------------------------|
| CL0: | SE SAMPLES DOWNLE<br>HEALTH ~<br>Select Option | LAB NUMBER    | • HEALTH HIST | Select filter<br>ORY LAB DATE<br>Select Opt | <ul> <li>STATUS ▲</li> <li>tian-▼</li> </ul> | COMPONENT SERIAL NUMBER 1000 | × ASSET ID ×                 |
| ~    | 1                                              | ACES-45077-01 | 02            | 03/18/2015                                  | New                                          | TRANSMISSION                 | 846327 +                     |

#### **Navigating and Managing Samples Lists**

Paging controls appear at the bottom of the table (left and right) to facilitate navigation through longer lists of data.

A Showing label identifies the range of results displayed.

A **Show** filter identifies the number of results shown within the table. As the options suggest, you can show 10, 25, 50, or 100 samples per page.

Controls to the right allow you to select from multiple pages for longer sample sets.

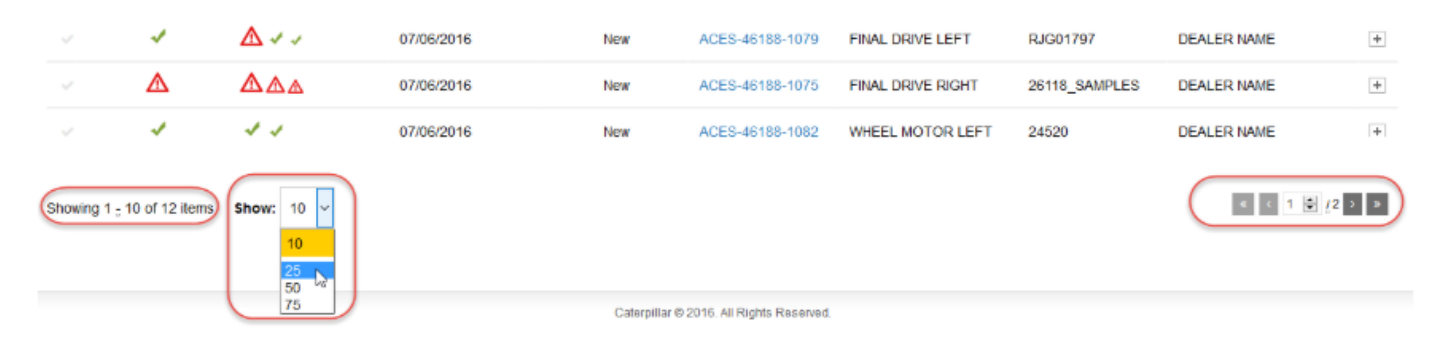

#### **USING ADVANCED FILTERS**

Many column headers in the main *Samples* table provide direct filtering capabilities to help you locate specific samples within your list of samples. In addition, the Advanced Filters feature helps you further narrow down data by giving you the tools to specify multiple conditions (properties) for a given filter, so you can customize the information displayed based on the filter selected.

If you end your session with a filter selected, when you log back in, the system will retain the last filter used and the data presented will be filtered accordingly. In addition, filters set via the column headers will also persist between sessions.

| CAT                                   | DASHBOARD              | RLEET       | SAMPLES   | SUBMIT         | REPORTS        | PREFERENCES        |                  |           |                    |               | w          | Velcome PPS-000920D4 | ▼ Need Help 🕽 |
|---------------------------------------|------------------------|-------------|-----------|----------------|----------------|--------------------|------------------|-----------|--------------------|---------------|------------|----------------------|---------------|
|                                       |                        |             | ſ         |                | - Seler        | ct filter          |                  | •         | III Filter Details |               |            |                      |               |
|                                       |                        |             |           | Sample         |                | Activity equals Ac | ction Taken      |           |                    | 6 1           |            |                      |               |
|                                       |                        |             |           | Sample         |                | Asset Model equi   | als VAL1450_DES  | CONOCID   |                    | c i           |            |                      |               |
| CLOSE CA                              | 0.0000                 | AD DECIMATE |           | + Add Filler C | ondition 🎽 Sav | /e Filter          |                  |           | 🖌 Apply            | X Reset       | J          |                      |               |
| CLUSE SF                              | MITLES DOWNED          | IAD RESULTS | ы         |                |                |                    |                  |           |                    |               |            |                      |               |
| <ul> <li>✓ HEA</li> <li>–S</li> </ul> | LTH<br>elect Option- + | ✓ HEALT     | H HISTORY | -Select Optio  | • LAB NUI      | MBER ~ ASS         | SET SERIAL NU.X. | COMPONENT | -Select Optio      | ✓ INTER<br>n▼ | RPRETATION | DEALER NAME          | ~ O           |

You can use existing filters by clicking on the arrow to the right of the **Select filter** drop-down list then clicking on the desired filter shown in the list.

Create new filters by clicking on Filter Details then Add Filter Condition.

Specify filter criteria by using lists to choose the property, operator, and in many cases predefined values based on the filter types.

In other cases, you will need to know the value to enter directly, or you may be presented with a *Lookup Value* dialog box to help you quickly retrieve condition values from information stored in the database.

|                    | ма        | NUFACTURER LOOKU | P                |      |
|--------------------|-----------|------------------|------------------|------|
|                    |           | NAME             | DESCRIPTION      | _    |
| DD FILTER          |           | 76_LUBR          | 76 LUBRICANTS    | î    |
| Property           |           | ACURA            | ACURA            |      |
| Asset Manufacturer | •         | ADDIS            | ADDIS            |      |
| Operator           |           | ADNOC            | ADNOC            |      |
| Equals             | (*        | ADVANCE          | ADVANCE          |      |
| Value              |           | AEROMAX          | AEROMAX          |      |
| ADVANCE            | ٩         | AG               | AMERICAN GENERAL |      |
|                    |           | AG-CHEM          | AG-CHEM          |      |
|                    | OK CANCEL | AGCO             | AGCO             | Ŷ    |
|                    |           | 1                |                  | NCEL |

To further refine search parameters, click again on **Add Filter Condition** and specify the additional parameters needed.

After creating a new filter, you can click on **Apply** to have the system refine the samples list presented. Note that applying the filter does not save the filter for future use.

Be sure to click on Save Filter to add the new filter to your list.

Clicking on **Reset** clears all advanced filter fields, deselects the active advanced filter, and updates the samples display accordingly.

**NOTE:** Clicking on **Reset** does not affect filters selected via the column headers. To clear those filters, click on the **Settings** gear icon located top right of the table then click on **Clear all filters**.

#### **CLOSING SAMPLES**

"New" and "In Progress" samples can be closed under the following conditions. They must have overall interpretations of:

- NC (No Comment)
- NAR (No Action Required)
- MC (Monitor Compartment)
- AR (Action Required, but only if an action has been associated with the sample)
- AR+ (Urgent Action Required, but only if an action has been associated with the sample)

If the preceding conditions have been met for one or more samples you want to close, check the samples then click on the **CLOSE SAMPLES** button (above left of the **Samples** table).

If the system confirms that the criteria for closing the sample(s) have been met, a confirmation dialog box will appear to ensure that you want to complete the action.

If you attempt to close selected samples that do not match the criteria, the system will display a message alerting you that one or more of the selected samples does not match the criteria for closing.

#### DOWNLOADING DATA

The data set represented in the **Samples** table can be downloaded as a spreadsheet file in Microsoft XLS format.

The columns in the download will comprise all of the available columns for the **Samples** table. Results will be downloaded with a column for each result.

You can download results or summary for selected samples by highlighting the check mark for the sample(s) desired then clicking on the **DOWNLOAD RESULTS** or **DOWNLOAD HISTORY** buttons.

Downloading results is limited to a maximum of 10,000 records, while downloading sample summary is limited to 15 records. The limits can also be refined by the system administrator.

If your selected download exceeds the specified limit, the system will notify you of the issue so you can narrow your selection or accept a truncated download set.

#### SAMPLE DETAILS VIEW FEATURES AND FUNCTIONS

The *Sample Details* view appears when you click on the **Lab Number** column for a specific sample. This view displays all the data currently stored in the database for the selected sample. As the example illustrates, this view includes a variety of fields and tables showing you information about the customer, user logged in, sample information, asset information, date the sample was received, and more.

The **Sample Details** view comprises three main areas: the General Information area, the Recommendation area, and the History/Log/Attachments area.

| CAT DASHBOARD F                                                                           | LEET SAMPLES SUBM                       | T REPORTS                        | PREFERENCES             |                                       |                      | Welco                        | ome PPS-000920D4 🝷 Need Help 🕄 |
|-------------------------------------------------------------------------------------------|-----------------------------------------|----------------------------------|-------------------------|---------------------------------------|----------------------|------------------------------|--------------------------------|
| SAMPLE ACTIVITIES<br>-Choose activity-  AP                                                | PLY                                     |                                  |                         | New In Progress                       | Close                |                              | k B                            |
| ACES-43046-0037<br>Barcode: -                                                             | Sampled Date: 02/14/2013<br>Created By: | Label Nur<br>Created C           | nber: 1302150135<br>Dn: | Activity: None<br>on 02/14/2013       | Missing Info: -      | Attac                        | hments:                        |
| ASSET INFORMATION                                                                         |                                         |                                  |                         | FLUID INFORMATION                     |                      |                              |                                |
| Asset Serial Number:                                                                      | ATS00334                                | Component:                       | HS                      | Calculated Meter on<br>Fluid:         | 0 HR                 | Fluid Change:                | -                              |
| Asset ID:<br>Manufacturer &                                                               | 08-1243<br>CATERPILLAR 16H              | Meter Reading:<br>Work Order No: | 54004 HR                | Meter on Fluid:                       | 0 HR                 | Component Meter:             | HR                             |
| Model:                                                                                    |                                         |                                  | GROUP                   | Filter Change:                        |                      | Fluid Brand / Fluid<br>Type: | SHELL/                         |
| Location:                                                                                 | MINESITE 3                              |                                  |                         | Makeup Fluid:                         | 0                    | Fluid Weight                 | 10                             |
|                                                                                           |                                         |                                  |                         |                                       |                      | Kidney Loop:                 | -                              |
| RECOMMENDATION                                                                            |                                         |                                  |                         |                                       |                      |                              |                                |
| OIL Sample<br>Reported on: 02/14/2013<br>Reported by: MIGR_USER<br>Report distributed on: |                                         | ~                                | Condition a             | satisfactory, continue to sample at n | ecommended interval. |                              |                                |
| History Activity Log                                                                      | Altachments                             |                                  |                         |                                       |                      |                              |                                |
| LAB INFORMATION                                                                           |                                         |                                  |                         |                                       |                      |                              |                                |
| SAMPLED DATE LA                                                                           | AB NUMBER HEALTH                        | METER                            | METER                   | ON FLUID FILTER CHANGE                | FLUID CHANGE         | FLUID BRAND                  | FLUID TYPE                     |
| 02/14/2013 AC                                                                             | CES-43046-0037 🗸                        | 54004                            | 0                       |                                       |                      | SHELL                        | ± ُ                            |
| WEAR METALS                                                                               |                                         |                                  |                         |                                       |                      |                              |                                |
| Sampled Cu<br>Date •                                                                      | Fe Cr Pb                                | Sn                               | Si Al                   | Ni P                                  | Mo Ag                | τι ν                         | Cd Mn                          |

#### **General Information Area**

The top area of the page includes six sections:

- 1. **Sample Activities**-the status of a sample is controlled by the **Sample Activities** drop-down list located in the top left corner of the page
- 2. **Sample Status**-a graphical representation of the current status of the sample. This section is read-only; it cannot be used to change the sample status.
- 3. **Report Tools**-used to generate a Trend Graph or download a LIMS customer report (without contact information).
- 4. **Sample Summary**-includes fields that describe the sample.
- 5. Asset Information-includes fields that describe the asset from which the sample was acquired.
- 6. Fluid Information-includes fields that describe details about the fluid taken as the sample.

| APPLY                            |                                                                                                    | New +                                                                                                    | In Progress                                                                                                    | Close<br>- X                                                                                                    |                                                                                                    |                                                                                                    |                                                                                                    |
|----------------------------------|----------------------------------------------------------------------------------------------------|----------------------------------------------------------------------------------------------------|----------------------------------------------------------------------------------------------------|----------------------------------------------------------------------------------------------------|----------------------------------------------------------------------------------------------------|----------------------------------------------------------------------------------------------------|----------------------------------------------------------------------------------------------------|
| Sampled Date: 07/<br>Created By: | /06/2016 Label Number:<br>Created On:                                                                  | Acti                                                                                                    | Vity: None<br>On 07/07/2016                                                                                                    | Missing Info: -                                                                                                    | Attac                                                                                                    | hments:                                                                                                    |                                                                                                    |
|                                  |                                                                                                    | F                                                                                                    | LUID INFORMATION                                                                                                    |                                                                                                    |                                                                                                    |                                                                                                    |                                                                                                    |
| 26118_SAMPLES                    | Component: FD_LT                                                                                       |                                                                                                    | Calculated Meter<br>on Fluid:                                                                                                    | HR                                                                                                    | Fluid Change:                                                                                                    | Yes                                                                                                    |                                                                                                    |
| 26118                            | Meter Reading: 16068                                                                                   | IR                                                                                                    | Meter on Fluid:                                                                                                    | HR                                                                                                    | Component<br>Meter:                                                                                                    | HR                                                                                                    |                                                                                                    |
| ATLAS COPCO<br>DM50E             | Work Order No:                                                                                         |                                                                                                    | Filter Change:                                                                                                    |                                                                                                    | Fluid Brand /<br>Fluid Type:                                                                                                    | 1                                                                                                    |                                                                                                    |
| THOMPSON<br>MINES MINESITE       |                                                                                                    |                                                                                                    | Makeup Fluid:                                                                                                    |                                                                                                    | Fluid Weight:                                                                                                    |                                                                                                    |                                                                                                    |
| 2                                |                                                                                                    |                                                                                                    |                                                                                                    |                                                                                                    | Kidney Loop:                                                                                                    | -                                                                                                    |                                                                                                    |
|                                  | APPLY Sampled Date: 07/<br>Created By: 26118_SAMPLES 26118 ATLAS COPCO DM50E THOMPSON MINES MINESITE 2 | Sampled Date: 07/06/2016       Label Number:<br>Created On:         26118_SAMPLES       Component:       FD_LT         26118       Meter Reading:       16068 /         26118       Meter Reading:       16068 /         26118       Meter Reading:       16068 /         26118       Meter Reading:       16068 /         26118       Meter Reading:       16068 /         26118       Meter Reading:       16068 /         26118       Meter Reading:       16068 /         201050E       Work Order No:       2         2010501       HOMPSON       MINES MINESITE         2       2       2 | Sampled Date: 07/06/2016       Label Number:       Action         Created By:       Created On:       Action         26118_SAMPLES       Component:       FD_LT         26118       Meter Reading:       16068 HR         ATLAS COPCO       Work Order No:       DM50E         THOMPSON       MINES MINESITE       2 | Merry       In Progress         Sampled Date: 07/06/2016       Label Number:       Activity: None         Created By:       Created On:       Metry on 07/07/2016         26118_SAMPLES       Component:       FD_LT         26118       Meter Reading:       16068 HR         ATLAS COPCO       Work Order No:       Filter Change:         THOMPSON       Minkes Minkesitte       Makeup Fluid: | New In Progress Close         Exampled Date: 07/06/2016       Label Number:<br>Created On:       Activity: None<br>Missing Info: -       Missing Info: -         26118_SAMIPLES       Component:       FD_LT       FLUID INFORMATION         26118       Meter Reading:       16068 HR       Meter on Fluid:       HR         26118       Meter Reading:       16068 HR       Meter on Fluid:       HR         26118       Meter Reading:       16068 HR       Meter on Fluid:       HR         26118       Meter Reading:       16068 HR       Meter on Fluid:       HR         2118       Meter Reading:       16068 HR       Meter on Fluid:       HR         2118       Meter Reading:       16068 HR       Meter on Fluid:       HR         2118       Meter Reading:       16068 HR       Meter on Fluid:       HR         2118       Meter Reading:       16068 HR       Meter on Fluid:       HR         2118       Meter Reading:       16068 HR       Meter on Fluid:       HR         2118       Meter Reading:       16068 HR       Meter on Fluid:       HR         2118       Meter Reading:       16068 HR       Meter on Fluid:       HR         2118       Meter Reading:       16068 HR       Meter on Fl | Import       Environment       Environment       Environment       Missing Info: -       Attactivity: None         Sampled Date: 07/06/2016       Label Number:<br>Created On:       Activity: None<br>Con 07/07/2016       Missing Info: -       Attactivity: None         Z6118_SAMPLES       Component:       FD_LT       Calculated Meter       HR       Fluid Change:         26118       Meter Reading:       16068 HR       Meter on Fluid:       HR       Component         26118       Meter Reading:       16068 HR       Meter on Fluid:       HR       Component         ATLAS COPCO       Work Order No:       Filter Change:       -       Fluid Brand /<br>Fluid Type:         THOMPSON<br>MINES MINESITE<br>2       Nakeup Fluid:       Fluid Weight:<br>Fluid Weight: | Improvement       New       Improgress       Close         Sampled Date: 07/06/2016       Label Number:       Activity: None       Missing Info: -       Attachments:         Zested By:       Created On:       Missing Info: -       Attachments:         Zestag By:       Component:       FD_LT       FLUID INFORMATION         Zestag       Meter Reading:       16068 HR       Meter on Fluid:       HR       Fluid Change:       Yes         Zestag       Meter Reading:       16068 HR       Meter on Fluid:       HR       Component:       HR         ATLAS COPCO       Work Order No:       Filter Change:       -       Fluid Brand /       /         THOMPSON       MINES MINESITE       Rikeup Fluid:       Fluid Weight:       Rider Pluid:       Fluid Weight:         2       Kidney Loop:       -       Kidney Loop:       - |

#### **Recommendation Area**

Report distributed on: 07/07/2016

The **Recommendation Area** provides you with further action (if any) recommended for the sample. It includes the recommendation text and an icon indicating the alert level for the sample.

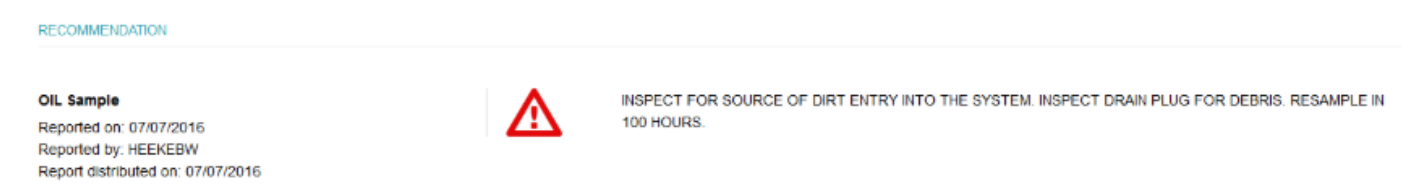

#### History / Activity Log / Attachments Area

The bottom of the page includes three tabs-**History**, **Activity Log**, and **Attachments** that provided specific information related to the sample.

#### **History Tab**

The **History** tab shows the analyses results for the current sample along with up to four of the immediately preceding samples for the same component.

Depending on the size of the screen, the application will automatically organize the view and will display the history tables so that the information is visible with minimum interaction from the user. For example, in the example below, a larger resolution screen allows the tables to be displayed in full view. On screens with lower resolutions, some tables may be displayed side by side, with collapsible columns.

Clicking on the **Show more results** link at the bottom of the page (when applicable) will show the entire history for the sampled component.

When no results are available for a particular test, the test column will not be shown. If none of the tests within a table has results, the table will not be displayed.

All history data can be downloaded as a Microsoft XLS file by clicking on the download (MS Excel "X") icon in the top right of the tab.

| NAME         NAME         NAME <t< th=""><th>History</th><th>Activity</th><th>/ Log</th><th>Attachments</th><th></th><th></th><th></th><th></th><th></th><th></th><th></th><th></th><th></th><th></th><th></th><th></th><th></th><th></th></t<>                                                                                                    | History     | Activity | / Log   | Attachments  |     |          |    |       |    |          |       |     |          |       |       |      |            |     |
|----------------------------------------------------------------------------------------------------|-------------|----------|---------|--------------|-----|----------|----|-------|----|----------|-------|-----|----------|-------|-------|------|------------|-----|
| SMPLED OF         IM BUNNER         IMELIN         IMTER         METER OF FLUE         PLITE CHARGE         PLUE DOUMANE         PLUE DOUMANE <thp< td=""><td>LAB INFO</td><td>RMATION</td><td>I</td><td></td><td></td><td></td><td></td><td></td><td></td><td></td><td></td><td></td><td></td><td></td><td></td><td></td><td></td><td>R</td></thp<>                                                                                                    | LAB INFO    | RMATION  | I       |              |     |          |    |       |    |          |       |     |          |       |       |      |            | R   |
| Jame PLOY Concer         Latin Market         Market         Market Market         PLOY Concer         PLOY Concer                                                                                                    | CAMDU       |          |         |              |     |          |    | METED |    | METER OF |       | EIL |          |       |       |      |            |     |
| ACES 46148-1100       ACES 46061-1140       ACES 46061-1140       ACES 4606-1140       A                                                                                                    | 07/06/2     | 016      |         | ACES-46188-1 | 083 | √        |    | 67301 |    | 453      | PLOID | FIL | -        |       | -     |      | LOID BRAND | +   |
| an and and an and and and and and and an                                                                                                    | 05/27/2     | 016      |         | ACES-46148-1 | 107 | 4        |    | 66848 |    | 680      |       |     | -        |       | Yes   |      |            | +   |
| NEXPANENCE         No         Res         Ro         P         Ro         A         A         A         P         Ro           20050216         0         260         6         0         0         21         1         47         231         0         0           20070216         4         178         3         1         1         17         2         4         208         0         0           20070216         7         33         7         0         0         46         5         7         122         0         0           CONTREST FUNCTION         33         7         0         0         46         5         7         122         0         0         0         0         0         0         0         0         0         0         0         0         0         0         0         0         0         0         0         0         0         0         0         0         0         0         0         0         0         0         0         0         0         0         0         0         0         0         0         0         0         0         0                                                                                                    | 03/01/2     | 016      |         | ACES-46061-1 | 149 | <b>A</b> |    | 66014 |    |          |       |     | -        |       | Yes   |      |            | +   |
| Network Hereine       Ru       Fe       Cr       Ps       Sn       S1       Al       HI       P       Mo         0562016       0       280       6       0       0       11       12       14       231       0.0       0         0502016       1       78       38       7       0       0       17       2       4       208       0       0         05010706       7       338       7       0       0       17       2       4       208       0       0         05010707       338       7       0       0       0       0       0       0       0       0       0       0       0       0       0       0       0       0       0       0       0       0       0       0       0       0       0       0       0       0       0       0       0       0       0       0       0       0       0       0       0       0       0       0       0       0       0       0       0       0       0       0       0       0       0       0       0       0       0       0       0 <td< td=""><td></td><td></td><td></td><td></td><td></td><td></td><td></td><td></td><td></td><td></td><td></td><td></td><td></td><td></td><td></td><td></td><td></td><td></td></td<>                                                                                                    |             |          |         |              |     |          |    |       |    |          |       |     |          |       |       |      |            |     |
| sempled Dia       Cr       Ps       Sn       S1       Al       HI       P       Mo         00060206       0       260       6       0       0       21       1       47       231       0       0         03070206       4       778       33       1       1       177       2       4       200       0       0         03010206       7       338       7       0       0       45       5       7       102       0       0         03010206       7       338       7       0       0       45       5       7       102       0       0       0       0       0       0       0       0       0       0       0       0       0       0       0       0       0       0       0       0       0       0       0       0       0       0       0       0       0       0       0       0       0       0       0       0       0       0       0       0       0       0       0       0       0       0       0       0       0       0       0       0       0       0       0       0                                                                                                    | WEAR M      | ETALS    |         |              |     |          |    |       |    |          |       |     |          |       |       |      |            |     |
| 0 200 6 0 21 1 47 23 0 1   05272016 4 178 3 1 1 17 2 4 208 0 1   0501203 7 338 7 0 0 45 5 7 192 0 1   05012016 7 338 7 0 0 45 5 7 192 0 1   07052016 48.3 6 21 0 231 21 1 40 0 0 0 0   05272016 40.5 23 0 2 1 2 0 0 0 0 0 0 0 0 0 0 0 0 0 0 0 0 0 0 0 0 0 0 0 0 0 0 0 0 0 0 0 0 0 0 0 0 0 0 0 0 0 0 0 0 0 0 0 0 0 0 0 0 0 0 0 0 0 0 0 0 0 0 0 0 0 0 0 0 0 0 0 0 0 0 0 0 0 0 0 0 0 0 0 0 0 0 0 0 0 0 0 0 0 0 0 0 0 0 0 0 0 0 0 0 0 0 0 0                                                                                                    | Sample<br>• | d Date   | Cu      | Fe           |     | Cr       |    | РЬ    | Sn |          | Si    |     | AI       | Ni    |       | Р    | Мо         |     |
| 08272016 4 178 3 1 1 17 2 4 208 0   0801/2016 7 38 7 0 0 46 5 7 122 0 0   08071/2016 7 38 7 0 0 46 5 7 122 0 122 0 122 122 12 12 12 12 12 0 0 0 1 1 1 1 1 1 1 1 1 1 1 1 1 1 1 1 1 1 1 1 1 1 1 1 1 1 1 1 1 1 1 1 1 1 1 1 1 1 1 1 1 1 1 1 1 1 1 1 1 1 1 1 1 1 1 1 1 1 1 1 1 1 1 1 1 1 1 1 1 1 1 1 1 1 1 1 1 1 1 1 1 1 1 1 1 1 1 1 1 1 1 1 1 1 1 1 1 1 1 1 1 1 1 1 1 1 1 1 1 1 1 1 1 1 1 1 1 1 1 1 1 1 1 1 1 1 1 1 1 1 1 1 1                                                                                                    | 07/06/2     | 016      | 0       | 26           | )   | 6        |    | 0     | 0  |          | 21    |     | 1        | 47    |       | 231  | 0          |     |
| 0302016       7       338       7       0       0       45       5       7       122       0         COUNTER FORMULATION       YOU       Co       SI       MO       P       Zo       Mg       Cu       Mg       Cu       Mg         Signified Lass       6       21       0       231       12       0       10       Mg       Cu       Mg       Mg <td>05/27/2</td> <td>016</td> <td>4</td> <td>17</td> <td>3</td> <td>3</td> <td></td> <td>1</td> <td>1</td> <td></td> <td>17</td> <td></td> <td>2</td> <td>4</td> <td></td> <td>208</td> <td>0</td> <td></td>                                                                                                    | 05/27/2     | 016      | 4       | 17           | 3   | 3        |    | 1     | 1  |          | 17    |     | 2        | 4     |       | 208  | 0          |     |
| NOTIFIES / FORMULATION         YONO         Ca         SI         Mo         P         Za         Mg         Cu         Na           070562016         483         66         21         0         23         12         0         0         0         0         0         0         0         0         0         0         0         0         0         0         0         0         0         0         0         0         0         0         0         0         0         0         0         0         0         0         0         0         0         0         0         0         0         0         0         0         0         0         0         0         0         0         0         0         0         0         0         0         0         0         0         0         0         0         0         0         0         0         0         0         0         0         0         0         0         0         0         0         0         0         0         0         0         0         0         0         0         0         0         0         0         0         0<                                                                                                    | 03/01/2     | 016      | 7       | 33           | 3   | 7        |    | 0     | 0  |          | 45    |     | 5        | 7     |       | 192  | 0          |     |
| Security: 5 researce in the second second |             |          |         |              |     |          |    |       |    |          |       |     |          |       |       |      |            |     |
| Sampled Date         V100         Ca         Si         No         P         Zn         Mg         Cu         Na           07/06/2016         48.3         6         21         0         231         12         0         0         0         0         0         0         0         0         0         0         0         0         0         0         0         0         0         0         0         0         0         0         0         0         0         0         0         0         0         0         0         0         0         0         0         0         0         0         0         0         0         0         0         0         0         0         0         0         0         0         0         0         0         0         0         0         0         0         0         0         0         0         0         0         0         0         0         0         0         0         0         0         0         0         0         0         0         0         0         0         0         0         0         0         0         0         0                                                                                                    | ADDITIVE    | S / FORM | IULATIO | N            |     |          |    |       |    |          |       |     |          |       |       |      |            |     |
| 07/06/2016       48.3       6       21       0       231       12       0       0       0         05/27/2016       49.6       22       17       0       208       25       1       4       1         030/12016       40.2       48       45       0       192       38       1       7       0       0         Sampled Date       N       R       Si       AI       Fe       Pb       Ca       Zn       ISO       4µ       6µ       1µ       21µ       38         07062016       N       0       0       21       1       260       0       6       12       DARK       V       V       14µ       21µ       38       20         07062016       N       0       0       21       18       260       243       28       243       246       3761       323       20         03012016       N       0       45       5       338       0       48       38       DEBRIS       V       V       V       V       V       V       V       V       V       V       V       V       V       V       V       V       V <t< td=""><td>Sample</td><td>d Date</td><td>V10</td><td>0</td><td>Са</td><td></td><td>SI</td><td>Мо</td><td></td><td>Р</td><td></td><td>Zn</td><td></td><td>Mg</td><td></td><td>Cu</td><td>Na</td><td></td></t<>                                                                                                    | Sample      | d Date   | V10     | 0            | Са  |          | SI | Мо    |    | Р        |       | Zn  |          | Mg    |       | Cu   | Na         |     |
| 05272016       49.6       22       17       0       208       25       1       4       1         030012016       40.2       48       45       0       192       38       1       7       0         Sampled Date       N       Na       K       Si       Al       Fe       Pb       Ca       Za       ISO       4 $\mu$ 1 $\mu$ 21 $\mu$ 38 $\mu$ 07062016       N       0       0       21       1       260       0       6       12       DARK $V = V = V = V = V = V = V = V = V = V =$                                                                                                    | 07/06/2     | 016      | 48.3    | 3            | 6   |          | 21 | 0     |    | 231      |       | 12  |          | 0     |       | 0    | 0          |     |
| 03012016       402       48       45       0       192       38       1       7       0         SCREEN       S       N       N <td>05/27/2</td> <td>016</td> <td>49.6</td> <td>5</td> <td>22</td> <td></td> <td>17</td> <td>0</td> <td></td> <td>208</td> <td></td> <td>25</td> <td></td> <td>1</td> <td></td> <td>4</td> <td>1</td> <td></td>                                                                                                    | 05/27/2     | 016      | 49.6    | 5            | 22  |          | 17 | 0     |    | 208      |       | 25  |          | 1     |       | 4    | 1          |     |
| SOMMANISANTS         Na         K         Si         Al         Fe         Pb         Ca         Zn         ISO         4µ         6µ         14µ         Z1µ         38µ           07/06/2016         N         0         0         21         1         260         0         6         12         DARK         V         V </td <td>03/01/2</td> <td>016</td> <td>40.2</td> <td>2</td> <td>48</td> <td></td> <td>45</td> <td>0</td> <td></td> <td>192</td> <td></td> <td>38</td> <td></td> <td>1</td> <td></td> <td>7</td> <td>0</td> <td></td>                                                                                                    | 03/01/2     | 016      | 40.2    | 2            | 48  |          | 45 | 0     |    | 192      |       | 38  |          | 1     |       | 7    | 0          |     |
| Sampled<br>Date -WNaKSiAIFePbCaZnISO4µ6µ14µ21µ38µ07062016N002112600612DARK2322005272016N11172178122252323/1962688436137613232003012016N0045533804838DEBRIS744320Sampled batTSTOXSTNISULSULSULSUL0706/201600674258465535555555555555555555555555555555555555555555555555555555555555555555555555555555555555555555555555 <td< td=""><td>CONTAMI</td><td>NANTS</td><td></td><td></td><td></td><td></td><td></td><td></td><td></td><td></td><td></td><td></td><td></td><td></td><td></td><td></td><td></td><td></td></td<>                                                                                                    | CONTAMI     | NANTS    |         |              |     |          |    |       |    |          |       |     |          |       |       |      |            |     |
| Date -         Original Production         O         O <td>Sample</td> <td>ed 1</td> <td>w</td> <td>Na</td> <td>к</td> <td>Si</td> <td>AI</td> <td>Fe</td> <td>Pb</td> <td>Ca</td> <td>Zn</td> <td></td> <td>150</td> <td>4µ</td> <td>бμ</td> <td>14µ</td> <td>21µ</td> <td>38µ</td>                                                                                                    | Sample      | ed 1     | w       | Na           | к   | Si       | AI | Fe    | Pb | Ca       | Zn    |     | 150      | 4µ    | бμ    | 14µ  | 21µ        | 38µ |
| 05/27/2016       N       1       1       17       2       178       1       22       25       23/23/19       62688       43616       3761       323       20         03/01/2016       N       0       0       45       5       338       0       48       38       DEBRIS       -       -       -       -       -       -       -       -       -       -       -       -       -       -       -       -       -       -       -       -       -       -       -       -       -       -       -       -       -       -       -       -       -       -       -       -       -       -       -       -       -       -       -       -       -       -       -       -       -       -       -       -       -       -       -       -       -       -       -       -       -       -       -       -       -       -       -       -       -       -       -       -       -       -       -       -       -       -       -       -       -       -       -       -       -       -       -       - <td>Date •</td> <td>016 1</td> <td>N</td> <td>0</td> <td>0</td> <td>21</td> <td>1</td> <td>260</td> <td>0</td> <td>6</td> <td>12</td> <td></td> <td>DARK</td> <td></td> <td></td> <td></td> <td></td> <td></td>                                                                                                    | Date •      | 016 1    | N       | 0            | 0   | 21       | 1  | 260   | 0  | 6        | 12    |     | DARK     |       |       |      |            |     |
| 03/01/2016       N       0       0       45       5       338       0       48       38       DEBRIS         Sampled Date       ST       OXI       NIT       SUL         07/06/2016       3       81       4       83         05/27/2016       0       74       4       66         0301/2016       0       58       4       54                                                                                                    | 05/27/2     | 016 1    | N       | 1            | 1   | 17       | 2  | 178   | 1  | 22       | 25    |     | 23/23/19 | 62688 | 43616 | 3761 | 323        | 20  |
| Sampled Date •         ST         OXI         NT         SUL           07/06/2016         3         81         4         83         66           03/01/2016         0         58         4         54         54                                                                                                    | 03/01/2     | 016 1    | N       | 0            | 0   | 45       | 5  | 338   | 0  | 48       | 38    |     | DEBRIS   |       |       |      |            |     |
| Sampled Date *         ST         OXI         NT         SUL           07/06/2016         3         81         4         83         68           05/27/2016         0         74         4         68         68           03/01/2016         0         58         4         54         54                                                                                                    |             |          |         |              |     |          |    |       |    |          |       |     |          |       |       |      |            |     |
| Sampled Date *         ST         OXI         NIT         SUL           07/06/2016         3         81         4         83         1           05/27/2016         0         74         4         66         1           03/01/2016         0         58         4         54         1                                                                                                    | OIL CONE    | NUTION   |         |              |     |          |    |       |    |          |       |     |          |       |       |      |            |     |
| 07/06/2016         3         81         4         83           05/27/2016         0         74         4         66           03/01/2016         0         58         4         54                                                                                                    | Sample      | d Date 🔹 |         |              | ST  |          |    | OXI   |    |          |       | NIT |          |       |       | SUL  |            |     |
| 05/27/2016         0         74         4         68           03/01/2016         0         58         4         54                                                                                                    | 07/06/2     | 016      |         |              | 3   |          |    | 81    |    |          |       | 4   |          |       |       | 83   |            |     |
| 03/01/2016 0 58 4 54                                                                                                    | 05/27/2     | 016      |         |              | 0   |          |    | 74    |    |          |       | 4   |          |       |       | 68   |            |     |
|                                                                                                    | 03/01/2     | 016      |         |              | 0   |          |    | 58    |    |          |       | 4   |          |       |       | 54   |            |     |

#### **Activity Log Tab**

Using the Activity Log tab, you can view all of the key events for the selected sample. These events include:

- Basic sample life cycle events such as when the sample was created, received, authorized, and so on.
- Any activity generated from the Sample Activities drop-down.

The application will display the sample events in chronological order, with the newest displayed at the top of the list.

Several main events (created, updated, emailed, and closed) and secondary events for update (changed status, changed health level, created interpretation, repaired, and so on) can appear in the log. When needed, additional details will be shown. For interpretation, the actual interpretation text will be shown; for a repair, the component, date, and result of the repair will be displayed.

An email event can also trigger one or more secondary actions (created attachment) based on the number of attachments included in an email.

When the contents of an event (commonly interpretation) are too long to display in the space provided, hovering the mouse cursor over the event text will display the complete text in a small dialog box.

You can edit and/or delete sample activities only if you performed them. If transitioned to a different status, edit/delete will not be available for previous events.

Email events cannot be edited or deleted. Any action before the transition of the sample to NEW cannot be edited or deleted.

The *results* element within an entry can be up to 650 characters long. In cases where the entry is too long to display properly, it will be truncated within the **Activity Log** tab.

| History Activity Log Attachments                                                      |                                                                                                    |                         |   |
|---------------------------------------------------------------------------------------|----------------------------------------------------------------------------------------------------|-------------------------|---|
|                                                                                       |                                                                                                    |                         |   |
| ACTIVITY                                                                              | ВҮ                                                                                                    | DATE                    |   |
| HEEKEBW interpreted sample, interp text : INS<br>SOURCE OF DIRT ENTRY INTO THE SYSTEM | PECT FOR HEEKEBW                                                                                                    | Jul 7, 2016 9.40.54 AM  | ^ |
| FLOYDMR logged in sample                                                              | HEEKEBW interpreted sample, interp text : INSPECT FOR SOURCE OF DIRT ENTRY INTO<br>THE SYSTEM, INSPECT DRAIN PLUG FOR DEBRIS. RESAMPLE IN 100 HOURS. | Jul 6, 2016 9:17:29 AM  |   |
| null created this sample                                                              | 3                                                                                                    | Jul 1, 2016 12:00:00 AM | ~ |
|                                                                                       |                                                                                                    |                         |   |

#### **Attachments Tab**

The **Attachments** tab shows the attachments uploaded for the sample being viewed. A number appears next to the **Attachments** field in the general information area at the top of the *Sample Details* view so users will be aware that attachments have been added for the selected sample.

Files can be uploaded, downloaded, or deleted from the tab using the controls found at the top of the tab.

**NOTE:** Attachments can be deleted only if the currently logged in user created the file.

| History                     | Activity Log Attachments  |              |            |                           |  |  |  |  |  |  |
|-----------------------------|---------------------------|--------------|------------|---------------------------|--|--|--|--|--|--|
| UPLOAD FILE DOWNLOAD DELETE |                           |              |            |                           |  |  |  |  |  |  |
| FI                          | LE NAME                   | CREATED BY   | CREATED ON | COMMENT                   |  |  |  |  |  |  |
| ~ S                         | ample_Details_1_NewB.png  | PPS-000920D4 | 10/26/2016 | An example graphics file. |  |  |  |  |  |  |
| ~ C                         | AT Meeting 2_18_2016.docx | PPS-000920D4 | 10/26/2016 | An example text file      |  |  |  |  |  |  |
|                             |                           |              |            |                           |  |  |  |  |  |  |

To download or delete a file, ensure that the check mark appears to the left of the target file before selecting the desired function.

When you click on **Upload File**, a dialog like the one shown below appears so you can locate the file you want to upload. A field appears to the right of the upload file field so you can add a description or other note, which will also appear in the **Attachments** tab.

| UPLOAD FILES                  |                      |             |
|-------------------------------|----------------------|-------------|
| CAT Meeting<br>2_18_2016.docx | An example text file | REMOVE FILE |
| CHOOSE FILE                   |                      | DK CANCEL   |

#### **USING THE TREND GRAPH**

The **Trend Graph** opens for the selected sample by clicking on the "graph" icon in the top right of the page. The Trend graph provides controls and options to help you view specific details about the sample.

The graph opens with the sample date as the default X-axis and the component pane hidden.

A wide range of the available analysis/result types can be selected from the header bar at the top of the graph.

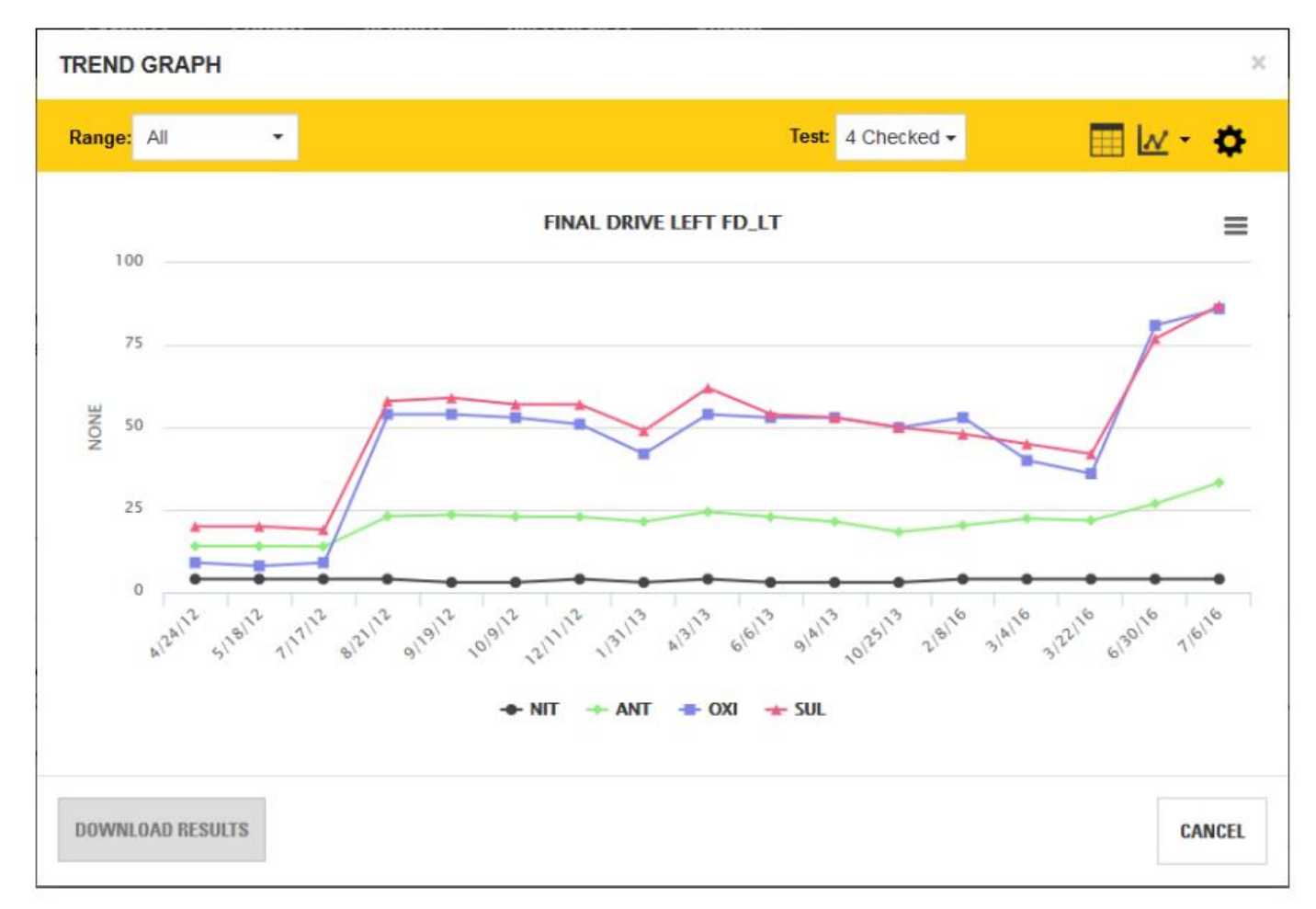

#### Range drop-down list

This drop-down list helps you select the date range desired for the related sample. You can choose from:

- All samples
- Specific date ranges (Last Month, Last Quarter, Last Semester, or Last Year)
- Custom date range (enables Start Date and End Date fields
- Custom sample range (enables Last Samples field to select last 5 samples, last 10 samples and so on

#### **Test Selection drop-down list**

Allows for easy selection of test results to be displayed in the graph.

#### Show/Hide Data Table icon

Can be toggled on and off to display a data table below the graph.

#### Chart Types drop-down list

Allows you to switch the graph between chart types including line, area, curve, column, bar, and scatter. The default chart type is "line."

#### Settings (gear icon) popup box

- Toggle X-Axis between meter and sample date.
- Check box to include analysis / test selection by Rate of Wear.
- Check box to include analysis / test selection by Normalized Rate of Wear.
- Normalization Factor input (this will apply to all Normalized Rates on the Graph at one time).

#### **Download Results button**

Clicking on this button downloads the selected data in a .CSV formatted file.

#### **Graph Area Features**

• Hold left mouse button down and drag to zoom and show more details of any area of the graph.

×

- Mouse-over a data point will show more details of that sample point.
- Legend below graph shows test abbreviations (data points).
- Clicking on a data point label in the legend toggles the display of the test in the graph.
  - TREND GRAPH

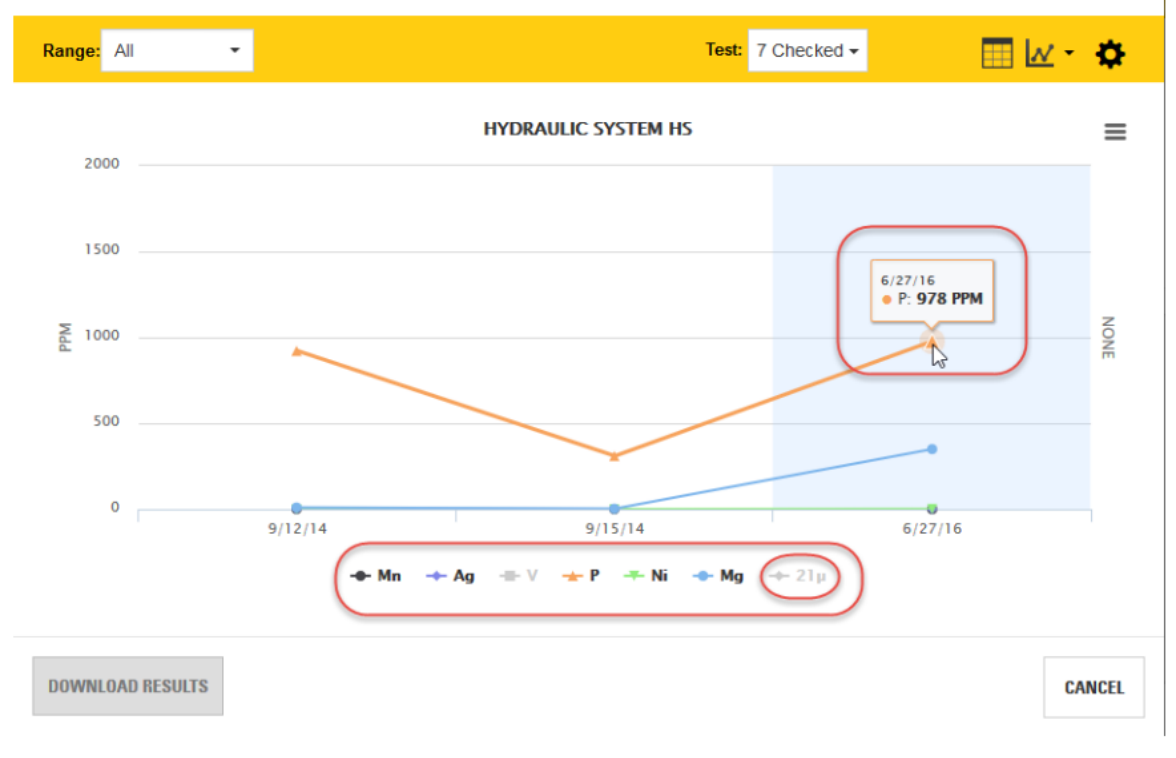

## HELP - SUBMIT

#### **USING THE SUBMIT PAGE**

The *Submit* page is used to submit information related to samples being sent for testing, and to monitor and manage information on pending samples.

The *Submit* page has two tabs: **Wizard** and **Pending**. The **Wizard** tab contains a 3-step wizard used to select components for which samples will be submitted and to enter sample-specific information. The **Pending** tab is used to find and manage samples that have already been submitted.

The sample information submission process can be entered by going directly to the *Submit* page, or the process can be initiated from other pages in the application that automatically transfer you to the *Submit* page.

If you open the page for the first time, or enter the page with no components selected, an instructional graphic appears as shown below to guide you through the sample submission process.

| I.        | DASHBOARD                                                                                  | FLEET                                           | SAMPLES                                                    | SUBMIT                          | REPORTS       | PREFERENCES    |               |           |              | We           | Icome PPS-000 | 2004 -    | Need H |
|-----------|--------------------------------------------------------------------------------------------|-------------------------------------------------|------------------------------------------------------------|---------------------------------|---------------|----------------|---------------|-----------|--------------|--------------|---------------|-----------|--------|
| /izard    | Pending                                                                                    |                                                 |                                                            |                                 |               |                |               |           |              |              |               |           |        |
|           |                                                                                            |                                                 |                                                            | Cala                            | 1             | 2              | 3             |           |              |              | SAME          | 'LE DETAI | LS→    |
| Com       | ponent Set                                                                                 |                                                 |                                                            | Sele                            | ct Components | Sample Details | Add Component |           |              |              |               |           |        |
| - C       | hoose Set                                                                                  |                                                 |                                                            | •                               |               |                |               | Q         |              |              |               |           |        |
| No<br>Pie | components sel<br>ase use one of the                                                       | e following op                                  | ampling!<br>ations for selecting                           | ng components                   | Component S   | et             |               |           | Search or Ac | id Component |               |           |        |
|           | 2. Type directly in                                                                        | Search field                                    | l using the autos                                          | uggest                          | Choose Set    | × 1            | 2             | Filter se | arch here    |              |               | ۹ 3       |        |
|           | <ol> <li>Click on the Ma</li> <li>Select compon<br/>View</li> <li>Select compon</li> </ol> | agnitying glas<br>ents from the<br>ents from Th | ss icon for Looki<br>9 Fleet page - As<br>9 Fleet page - C | ip<br>set Details<br>components |               |                |               |           |              |              |               |           |        |

When you land on the *Submit* page after starting the submission process from another part of the interface, the application will automatically populate the table with the asset and component information for the new sample being submitted.

| C/ | Į.     | DASHBOARD   | FLEET | SAMPLES     | SUBMIT               | REPORTS              | PREFERENCES            |         | Welcome PPS-000920D4 👻 | Need Help 😯 |
|----|--------|-------------|-------|-------------|----------------------|----------------------|------------------------|---------|------------------------|-------------|
| v  | Nizard | Pending     |       |             |                      |                      |                        |         |                        |             |
|    |        |             |       |             | 1<br>Selec<br>Compon | t Samp<br>ents Detai | 3<br>le Summary<br>ls  |         | SAMPLE DETAIL          | \$ →        |
|    | Com    | ponent Set  |       |             |                      | Search or Add C      | omponent               |         |                        |             |
|    | CA     | T Engines 🔹 |       |             |                      |                      | ۹                      |         |                        |             |
|    | RE     | MOVE        |       |             |                      |                      |                        |         | SAVE COMPONENT         | SET         |
|    |        | ASSET ID    | с     | OMPONENT    | ASSE                 | T SERIAL NUMBER      | COMPONENT MANUFACTURER | JOBSITE | MODEL                  |             |
|    | ~      | 2225        | E     | NGINE TRUCK | 6C31                 | 7826                 | INTERNATIONAL          |         | C13                    |             |
|    |        | 2253        | E     | NGINE TRUCK | 2HSC                 | E5BR37C414194        | INTERNATIONAL          |         | C15                    |             |
|    |        | 2236        | E     | NGINE TRUCK | 2HSC                 | E5BR57C414195        | INTERNATIONAL          |         | C13                    |             |
|    |        | 2224        | E     | NGINE TRUCK | 2HSC                 | ESBR06C317825        | INTERNATIONAL          |         | C13                    |             |
|    |        | 982M        | E     | NGINE       | K1Y0                 | 0302                 | CATERPILLAR            |         | C13                    |             |
|    |        |             |       |             |                      |                      |                        |         |                        |             |

The *Submit* page allows the submission of duplicate samples. For example, if you take an initial sample, make a repair (such as addressing a leak issue), run the engine for a bit then re-sample.

#### WIZARD TAB FEATURES AND FUNCTIONS

The **Wizard** tab opens at the first step in a three-step process for submitting new sample information. During the first step, you must select the components that will be sampled.

Components can be added to the table using one of five methods:

- 1. Direct entry in the Search or Add Component field located above and center of the table.
- 2. Using the lookup feature (magnifying glass icon) of the Search or Add Component field.
- 3. Selecting an existing set from the **Component Set** drop-down list located above and left of the table.
- 4. Via the submit samples feature in the Asset Details view of the Fleet page.
- 5. Via the submit samples feature in the **Components** tab of the *Fleet* page.

When using the **Search or Add Component** field, start typing an asset ID or serial number and a suggest list appears to help you choose from available components.

Click on the magnifying glass icon to open a lookup dialog listing the available components. The lookup contains a selectable multi-column table with filter inputs as column headers along with check boxes for selecting multiple components.

The headers in this dialog also employ suggest and lookup features. For example, entering a partial value in the **ASSET ID** then pressing enter will provide the list of asset IDs including the partial value along with the components for those assets. You can then complete the asset ID or simply select the components needed from an asset for sample submission.

| CON | IPONENT LOOKUP  |                  |                   |                 |                        |   |
|-----|-----------------|------------------|-------------------|-----------------|------------------------|---|
|     | ASSET ID<br>W3K | COMPONENT        | ASSET SERIAL NUMB | COMPONENT MANUF | JOBSITE Q              | ¢ |
| ~   | W3K00902        | SWING DRIVE      | W3K00902          | CATERPILLAR     | ^                      |   |
| ~   | W3K00902        | HYDRAULIC SYSTEM | W3K00902          | CATERPILLAR     |                        |   |
| ~   | W3K00902        | FUEL SYSTEM      | W3K00902          | CATERPILLAR     |                        |   |
| ~   | W3K00902        | FINAL DRIVE REAR | W3K00902          | CATERPILLAR     |                        |   |
| ~   | W3K00902        | RADIATOR         | W3K00902          | CATERPILLAR     |                        |   |
| ~   | W3K00902        | FINAL DRIVE REAR | W3K00902          | CATERPILLAR     |                        |   |
| ~   | W3K00902        | ENGINE           | W3K00902          | CATERPILLAR     |                        |   |
|     |                 |                  |                   |                 | v                      |   |
|     |                 |                  |                   |                 | <mark>ok cancel</mark> |   |

After the component table is populated, you can remove components that might not be needed by clicking on the **Check Mark** to the left of the component then click on the **REMOVE** button.

If the table contains a new set of components that you will create samples for again, you can create a new set and add it to the **Component Set** list by clicking on the **SAVE COMPONENT SET** button.

(A) DASHBOARD FLEET SUBMIT PREFERENCES Welcome PPS-000920D4 · Need Help @ SAMPLES REPORTS Pending Wizard 1 SAMPLE DETAILS -> Select Sample Summary Components Details Component Set Search or Add Component Q CAT Engines \* 7 items selected SAVE COMPONENT SET REMOVE MODEL ASSET ID COMPONENT ASSET SERIAL NUMBER COMPONENT MANUFACTURER JOBSITE W3K00902 SWING DRIVE CATERPILLAR W3K00902 CATERPILLAR HYDRAULIC SYSTEM W3K00902 W3K00902 FUEL SYSTEM W3K00902 W3K00902 CATERPILLAR W3K00902 FINAL DRIVE REAR L .... W3K00902 CATERPILLAR W3K00902 RADIATOR W3K00902 CATERPILLAR W3K00902 FINAL DRIVE REAR RI... W3K00902 CATERPILLAR W3K00902 ENGINE W3K00902 CATERPILLAR C9

Component sets can be managed in the **Filters** tab within the *Preferences* page.

After clicking on the **Check Marks** to select one or more components for sample submission, the **SAMPLE DETAILS** button will be enabled. Click on the button to go to step 2.

As with most wizard-style user interfaces, navigation buttons are provided to go back to the previous step or forward to the next step (provided all required fields have been completed). For this view, the **ADD SAMPLES** button returns you to step 1 and the **SUBMIT SAMPLES** button continues to step 3.

| 92004 • Need H | me PPS-00092    | Welco                                      |             | REFERENCES   | REPORTS                    | SUBMIT                   | SAMPLES    | FLEET          | DASHBOARD        | AT'    |
|----------------|-----------------|--------------------------------------------|-------------|--------------|----------------------------|--------------------------|------------|----------------|------------------|--------|
|                |                 |                                            |             |              |                            |                          |            |                | Pending          | Wizard |
| CANCEL         | SAMPLES →       | SUBMIT                                     |             | 3<br>Summary | 2<br>Sample<br>Details     | 1<br>Select<br>Component |            |                | ADD SAMPLES      | (+     |
|                |                 |                                            |             |              |                            |                          |            | ui             | (00902/W3K00902/ | W3K    |
| ٩              |                 | Dealer Branch                              | ă.<br>Ŧ     | 3000         | Asset Met                  | 1                        | 10/28/2016 | ed Date        | * Sample         |        |
| ۹              |                 | PM Interval                                |             |              | Locatio                    | ۹                        | MINESITE 2 | Jobsite        | J                |        |
|                |                 |                                            |             |              |                            |                          | 123        | юр Јор         | Sh               |        |
| uired Fields * | Requi           |                                            |             |              |                            |                          |            |                |                  |        |
| 蕑 Delete       |                 |                                            |             |              |                            |                          |            |                | SWING DRIVE///   | 1      |
| ÷.             | 300             | Meter On Fluid                             |             | 12345        | Sample Label N             | *                        | 2490       | Meter          | Previous         |        |
|                |                 |                                            |             |              | Fluid Weig                 | 0                        | CAT        | Brand          | Eluid            |        |
| •              | Yes             | Fluid Change                               | ۹           | 50           | . laid freig               | ~                        | - Chi      |                | r luiu i         |        |
| •              | Yes<br>1        | Fluid Change<br>Makeup Fluid               | ۹           | 50<br>qt     | Makeup Fluid Uni           | •                        | Yes        | hange          | Filter Ch        |        |
| *<br>*         | Yes<br>1<br>OIL | Fluid Change<br>Makeup Fluid<br>Fluid Type | م<br>م<br>م | qt<br>NORMAL | Makeup Fluid Uni<br>Priori | •                        | Yes        | hange<br>Notes | Filter Ch        |        |

The input fields in the Sample Details view are arranged in sections:

- Asset information—appears at the top of the view with a dark gray background.
- Component identification—presented in a mid-gray separator.
- Component sample details—appear below each separator with a light gray background.

Use the **Delete** (trash can) icon appearing at the right end of each separator to delete the related component from the list. A confirmation dialog appears to ensure that you want to delete the selected component.

**Sample Date** is the only required field in this view, but providing as much information as possible is recommended to assist in the processing, tracking, and historical analysis of the submitted samples.

#### **Saving Drafts**

You have the option of entering information for components and not submitting the samples immediately. When you click on the **SAVE TO DRAFT** button, you can leave the page then return at a later time and resume the process.

When you return to the *Submit* page, you will start at step 1 with the saved component(s) selected. You can go directly to step 2, or add components to create additional samples before proceeding.

When you get to step 2, the application will automatically populate the fields with the information previously entered for the saved component(s).

**NOTE:** Leaving the page without clicking **SAVE TO DRAFT** results in a reset of all fields and loss of data entered.

After you have completed entering information in the *Sample Details* view, click on the **SUBMIT SAMPLES** button to commit the information to the database. Sample information will then be viewable in the **Pending** tab until the physical samples are received by the lab.

Step 3 of the wizard is simply a confirmation step. The information is organized in the same sections as step 2, except the fields are read only. However, you can modify or delete a submitted sample by going to the **Pending** tab.

You can print labels for the samples currently shown within the page by clicking on the **PRINT LABELS** button, or you can review the information via the **Pending** tab, make changes if needed, then print the labels from that page.

| CAT    | DASHBOARD         | FLEET  | SAMPLES    | SUBMIT                 | REPORTS                  | PREFERENCES   | Welc                     | ome PPS-000920D4 💌 1                | Need Help 🕄 |  |
|--------|-------------------|--------|------------|------------------------|--------------------------|---------------|--------------------------|-------------------------------------|-------------|--|
| Wizard | Pending           |        |            |                        |                          |               |                          |                                     |             |  |
| S      | ELECT COMPONENTS  |        |            | 1<br>Select<br>Compone | 2<br>t Samplents Details | e Summar<br>s | y                        | PRINT LABE                          | LS -        |  |
| wa     | K00902/W3K00902// |        |            |                        |                          |               |                          |                                     |             |  |
|        | * Sampled         | Date   | 10/28/2016 | Asset Meter 3000       |                          |               | Dealer Branch<br>Jobsite | Dealer Branch<br>Jobsite MINESITE 2 |             |  |
|        | Loca              | ation  |            |                        | PM Inte                  | rval          | Shop Job                 |                                     |             |  |
|        | SWING DRIVE///    |        |            |                        |                          |               |                          |                                     |             |  |
|        | Previous Me       | eter 2 | 2490       |                        | Sample Labe              | I No 12345    | Meter On Fluid           | 300                                 |             |  |
|        | Fluid Br          | and    | CAT        |                        | Fluid We                 | ight 50       | Fluid Change             | Y                                   |             |  |
|        | Filter Cha        | nge    | Y          |                        | Makeup Fluid U           | nits qt       | Makeup Fluid             | 1                                   |             |  |
|        | No                | otes   |            |                        | Pric                     | ority NORMAL  | Fluid Type               | OIL                                 |             |  |
|        | Kidney Lo         | oop (  | U          |                        | Component Me             | eter 900      |                          |                                     |             |  |
|        |                   |        |            |                        |                          |               |                          |                                     |             |  |

#### USING THE PENDING TAB

The **Pending** samples tab allows you to find and view previously submitted samples. Start your sample search by using the **Lab Date** drop-down list.

You can then refine the entries listed in the table by using the fields below the column headers to filter the list.

| CAT  | DASHBOARD                      | FLEET | SAMPLES       | SUBMIT   | REPORTS           | PREFERENCES             |   |         | Welcome PPS-000920D | 4 👻 Need Help 9                      |
|------|--------------------------------|-------|---------------|----------|-------------------|-------------------------|---|---------|---------------------|--------------------------------------|
| Wiza | rd Pending                     |       |               |          |                   |                         |   |         |                     |                                      |
| м    | ODIFY DELETE                   |       |               |          |                   |                         |   |         | PBI                 | NT LABELS -                          |
| C    | ASSET ID                       | ASS   | ET SERIAL NO. | ~ сомро  | NENT              | LABEL NO.               | v | METER 🔺 | V LAB DATE          | <ul><li></li><li></li><li></li></ul> |
|      | 3-097                          | 1NF   | DLB9X94R06466 | 9 DIFFER | ENTIAL REAR       |                         |   |         | 08/23/2016          | +                                    |
|      | 3-097                          | 1NF   | DLB9X94R06466 | 9 DIFFER | ENTIAL REAR       |                         |   |         | 08/24/2016          | +                                    |
|      | 3-097                          | 1NF   | DLB9X94R06466 | 9 DIFFER | ENTIAL FRONT      |                         |   |         | 08/24/2016          | +                                    |
|      | 3-097                          | 1NF   | DLB9X94R06466 | 9 DIFFER | ENTIAL FRONT      |                         |   |         | 08/23/2016          | +                                    |
|      | W3K00902                       | W3    | K00902        | SWING    | DRIVE             |                         |   | 0       | 08/25/2016          | +                                    |
|      | W3K00902                       | W3I   | K00902        | FINAL D  | RIVE REAR RI.     |                         |   | 0       | 08/25/2016          | +                                    |
|      | W3K00902                       | W3I   | K00902        | FINAL D  | RIVE REAR L       |                         |   | 0       | 08/25/2016          | +                                    |
|      | L-20                           | 33Z   | 00653         |          |                   | null                    |   | 1596    | 07/01/2016          | +                                    |
|      | L-20                           | 33Z   | 00653         |          |                   | null                    |   | 1596    | 07/01/2016          | +                                    |
|      | L-20                           | 33Z   | 00653         |          |                   | nuli                    |   | 1596    | 07/01/2016          | +                                    |
| Sho  | wing 1 <u>-</u> 10 of 19 items | Show: | 10 🔻          |          |                   |                         |   |         | <b>e</b> e 1        | /2 2 2                               |
|      |                                |       |               |          | Caterpillar © 201 | 6. All Rights Reserved. |   |         |                     |                                      |

Samples that have not yet been received by the lab can be deleted or modified by clicking on the sample's **Check Mark** then clicking on the **Modify** or **Delete** button.

| <u>PA</u> | DASHBOARD                    | FLEET | SAMPLES       | SUBMIT  | REPORTS        | PREFERENCES |      |        | Welcome PPS-000 | 920D4 👻  | Need Help 🕄        |
|-----------|------------------------------|-------|---------------|---------|----------------|-------------|------|--------|-----------------|----------|--------------------|
| Wizz      | ard Pending<br>MODIFY DELETE |       |               |         |                |             |      |        |                 | PRINT L/ | ABELS <del>-</del> |
|           | ASSET ID<br>W3K              | ~ ASS | ET SERIAL NO. | ~ COMPO | NENT           | LABEL NO.   | ~ ME | ETER • | LAB DATE        | •        | ۰                  |
|           | W3K00902                     | W3P   | (00902        | SWING   | DRIVE          |             | 0    |        | 08/25/2016      |          | +                  |
| (         | W3K00902                     | W3F   | (00902        | FINAL ( | DRIVE REAR RI. |             | 0    |        | 08/25/2016      |          | +                  |
|           | W3K00902                     | W3ł   | (00902        | FINAL ( | DRIVE REAR L   |             | 0    |        | 08/25/2016      |          | +                  |
|           | W3K00902                     | W3F   | (00902        | FINAL ( | DRIVE REAR L   | 12345       | 24   | 90     | 08/25/2016      |          | +                  |
|           | W3K00902                     | W3ł   | (00902        | SWING   | DRIVE          | 12346       | 24   | 90     | 08/25/2016      |          | +                  |
|           | W3K00902                     | W3P   | (00902        | FINAL [ | DRIVE REAR RI  | 12347       | 24   | 90     | 08/25/2016      |          | +                  |

If you choose to delete a sample a message dialog appears to confirm the action.

NOTE: Only the user who originally creates a sample submission can delete the submission.

If you choose to modify information for a sample, the software will take you back to the Sample Details step where you can revise the information that needs changing before you re-submit the sample(s).

#### **Table Columns**

#### **Choosing Columns to Display**

Click on the **Settings** (gear) icon found to the right of the column headers to open a drop-down list as shown below. A check mark appearing to the left of a column title signifies that the column will appear within the table; an X mark hides the related column.

Click anywhere outside the drop-down list to close it.

| CAT  | DASHBOARD             | FLEET           | SAMPLES       | SUBMIT   | REPORTS | PREFERENCES |       | Weld | come PPS-( | 000920D4 🝷 Need Help 3                       |
|------|-----------------------|-----------------|---------------|----------|---------|-------------|-------|------|------------|----------------------------------------------|
| Wiza | rd Pending            |                 |               |          |         |             |       |      |            |                                              |
| м    | ODIFY DELETE          |                 |               |          |         |             |       |      |            | PRINT LABELS -                               |
|      | ASSET ID              | ~ ASSE          | ET SERIAL NO. | ~ COMPON | ENT ~   | LABEL NO.   | METER | ~ LA | B DATE     | ~ <b>e</b>                                   |
|      |                       |                 |               |          |         |             |       | L    | ast 60 Day | Clear all filters                            |
| ~    | L-20                  | 33Z0            | 0653          |          |         | null        | 1596  | 07   | /01/2015   | ✓ Asset ID                                   |
|      | L-20                  | 33Z0            | 00653         |          |         | null        | 1596  | 07   | /01/2015   | ✓ Asset Serial No.                           |
|      | L-20                  | 33Z0            | 0653          |          |         | null        | 1596  | 07   | /01/2015   | ✓ Component                                  |
|      | L-20                  | 33Z0            | 0653          |          |         | null        | 1596  | 07   | /01/2015   | <ul> <li>Label No.</li> <li>Meter</li> </ul> |
|      | L-20                  | 33Z0            | 00653         |          |         | null        | 1596  | 07   | /01/2015   | ✔ Lab Date                                   |
|      | L-20                  | 33Z0            | 0653          |          |         | null        | 1596  | 07   | /01/2016   | ✔ Make                                       |
|      |                       |                 |               |          |         |             |       |      |            | ✓ Model                                      |
|      |                       |                 |               |          |         |             |       |      |            | ✓ Jobsite                                    |
|      |                       |                 |               |          |         |             |       |      |            | ✓ Submitted By                               |
|      |                       |                 |               |          |         |             |       |      |            | ✓ Submitted On                               |
|      |                       |                 |               |          |         |             |       |      |            | ✓ Sample No.                                 |
| Sho  | wing 1 - 6 of 6 items | <b>Show:</b> 10 | •             |          |         |             |       |      | 4          | c 1 /1 > >                                   |

The columns that actually appear within the table view depend on the screen real estate available. If more columns are selected than space allows, a plus sign (+) icon appears to the right of the rows signifying that additional information is available.

Clicking on the plus sign (+) icon within a specific row expands the row as shown in the example so you can view the additional information as needed. Scroll bars are used to help you view content that is longer or wider than what can be shown within the display area.

The changes made to column settings will persist as your preference, so when you log out then return to the system, you will see the columns and the order appear based on the last defined settings.

| CAT   | DASHBOARD                   | FLEET SA        | MPLES SUBMIT     | REPORTS | PREFERENCES |       | Welcome PPS-000920D4      | <ul> <li>Need Help ()</li> </ul> |
|-------|-----------------------------|-----------------|------------------|---------|-------------|-------|---------------------------|----------------------------------|
| Wizar | d Pending                   |                 |                  |         |             |       |                           |                                  |
| ма    | DDIFY DELETE                |                 |                  |         |             |       | PRI                       | NT LABELS +                      |
|       | ASSET ID                    | ~ ASSET SER     | IAL NO. Y COMPON | NENT ~  | LABEL NO.   | METER | LAB DATE     Last 60 Days | ~ <b>0</b>                       |
| ~     | L-20                        | 33Z00653        |                  |         | null        | 1596  | 07/01/2016                | +                                |
| 0     | L-20                        | 33Z00653        |                  |         | null        | 1596  | 07/01/2016                | F                                |
|       |                             | Make:<br>Model: |                  |         |             |       |                           |                                  |
|       |                             | Submitted By:   | DOUG CHANDLER    |         |             |       |                           |                                  |
|       |                             | Submitted On:   | 06/30/2016       |         |             |       |                           | .)                               |
| ~     | L-20                        | 33Z00653        |                  |         | null        | 1596  | 07/01/2016                | +                                |
|       | L-20                        | 33Z00653        |                  |         | null        | 1596  | 07/01/2016                | +                                |
|       | L-20                        | 33Z00653        |                  |         | null        | 1596  | 07/01/2016                | +                                |
|       | L-20                        | 33Z00653        |                  |         | null        | 1596  | 07/01/2016                | +                                |
| Show  | ing 1 <u>.</u> 6 of 6 items | Show: 10 ▼      |                  |         |             |       | K ( 1                     | /1 > >                           |

#### Sorting and Filtering via Column Headers

Column headers are displayed at the top of each column. The headers identify the information displayed in the columns, and they allow you to sort and filter the table data.

To sort data in ascending or descending order, click on the small arrow to the right of a column header then select the desired order. Columns can also be hidden by clicking on the **x Hide Column** item in the header's menu.

Some column headers provide drop-down lists used to select information options; others use direct entry fields in which you can enter specific search elements to more quickly locate a particular sample.

|        | DASHBOARD                   | FLEET    | SAMPLES        | SUBMIT         | REPORTS | PREFERENCES |         | Welcome PPS-000920D4         | Need He          |
|--------|-----------------------------|----------|----------------|----------------|---------|-------------|---------|------------------------------|------------------|
| Vizaro | Pending                     |          |                |                |         |             |         |                              |                  |
| мо     | DIFY DELETE                 |          |                |                |         |             |         | PRINT                        | LABELS +         |
|        | ASSET ID                    | ~ ASSE   | T SERIAL NO.   | COMPONE        | ENT ~   | LABEL NO.   | ~ METER | ~ LAB DATE                   |                  |
|        |                             |          |                |                |         |             |         | -Select Option               |                  |
| ~      | L-20                        | 3; 1     | Sort Ascending |                |         | null        | 1596    | Today<br>Yesterday           | +                |
|        | L-20                        | 3:       | Sort Descendin | <mark>9</mark> |         | null        | 1596    | Last 7 Days                  | +                |
|        | L-20                        | 3320     | Hide Column    |                |         | null        | 1596    | Last 30 Days<br>Last 60 Days | +                |
|        | L-20                        | 33Z0     | 0653           |                |         | null        | 1596    | Last 90 Days                 |                  |
|        | L-20                        | 33Z0     | 0653           |                |         | null        | 1596    | 07/01/2016                   | +                |
|        | L-20                        | 33Z0     | 0653           |                |         | null        | 1596    | 07/01/2016                   | +                |
|        | L-20                        | 33Z0     | 0653           |                |         | null        | 1596    | 07/01/2016                   | +                |
|        | L-20                        | 33Z0     | 0653           |                |         | null        | 1596    | 07/01/2016                   | +                |
|        | L-20                        | 33Z0     | 0653           |                |         | null        | 1596    | 07/01/2016                   | +                |
| Show   | ing 1 <u>-</u> 9 of 9 items | Show: 10 | •              |                |         |             |         |                              | (1 > <b>&gt;</b> |

To clear header filters, click on the Settings gear icon located top right of the table then click on Clear all filters.

**NOTE:** Clicking on **Clear all filters** from **Settings** does not clear filters applied via the Advanced Filters feature. An active advanced filter must be cleared by clicking on **Reset** found in that section.

#### **Arranging Columns**

You can rearrange the order of the columns simply by dragging them to the location you want.

Move your mouse cursor over the column title, then click and hold the left mouse button down. As the image below shows, the selected column "detaches" from its original location to confirm which column you are moving.

| CAT    | DASHBOARD  | FLEET | SAMPLES       | SUBMIT | REPORTS | PREFERENCES |   |         | v | Velcome PPS-000 | 920D4 🝷 | Need Help 🕄 |
|--------|------------|-------|---------------|--------|---------|-------------|---|---------|---|-----------------|---------|-------------|
| Wizard | Pending    |       |               |        |         |             |   |         |   |                 |         |             |
| MOD    | IFY DELETE |       |               | -      |         |             |   |         |   |                 | PRINT L | ABELS -     |
| ~ 1    | ASSET ID   | ~ Ass | ET SERIAL NO. | COMRON | NEWNENT | LABEL NO.   | ~ | METER . | ~ | LAB DATE        | v       | ۰           |
| [      |            |       |               |        |         |             |   |         |   | Last 60 Days    | •       |             |
| ~ 1    | L-20       | 33Z(  | 00653         |        |         | null        |   | 1596    |   | 07/01/2016      |         | +           |

Drag the column to the desired location then release the mouse button. In a moment, the application will reorganize the table with the column in the new location. When you log out, the system saves the latest configuration so that the table will appear the same in your future sessions.

**NOTE:** The check mark column is always displayed in the far left column of the table and cannot be moved or removed.

#### **Sizing Columns**

You can adjust the width of columns by hovering the mouse cursor between column edges until you see a double-line arrow as shown in the example. Then hold down the left mouse button, drag the column to the desired width then release the mouse button.

|   | PAT   | DASHBOARD | FLEET  | SAMPLES       | SUBMIT    | REPORTS | PREFERENCES |       | Welcome PPS-000920D4    | <ul> <li>Need Help ?</li> </ul> |
|---|-------|-----------|--------|---------------|-----------|---------|-------------|-------|-------------------------|---------------------------------|
| ( | Wizar | d Pending |        |               |           |         |             |       |                         |                                 |
|   | M(    | ASSET ID  | ~ ASSE | et serial no. | ~ COMPONE | ENT ~   | LABEL NO.   | METER | AB DATE<br>Last 60 Days | TT LABELS →<br>→ 🌣              |
|   | ~     | L-20      | 33Z0   | 0653          |           |         | null        | 1596  | 07/01/2016              | +                               |
|   |       | L-20      | 33Z0   | 0653          |           |         | null        | 1596  | 07/01/2016              | +                               |

Samples labels can be printed by checking the box to the left of one or more samples then clicking on the **PRINT LABELS** button. You will then select the label size needed and the system will automatically create the labels and display them in a new browser tab. You can then download the labels as a PDF file, or print them using your browser's controls.